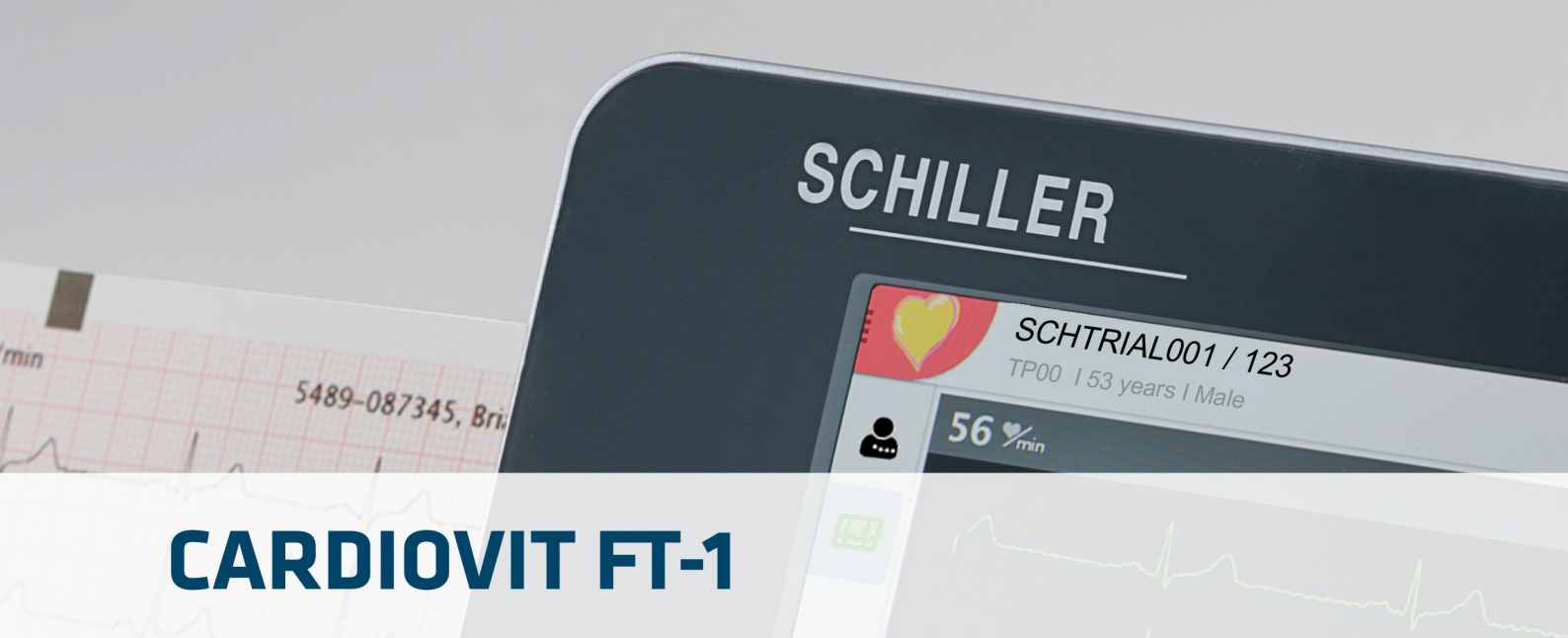

# Gebrauchsanweisung

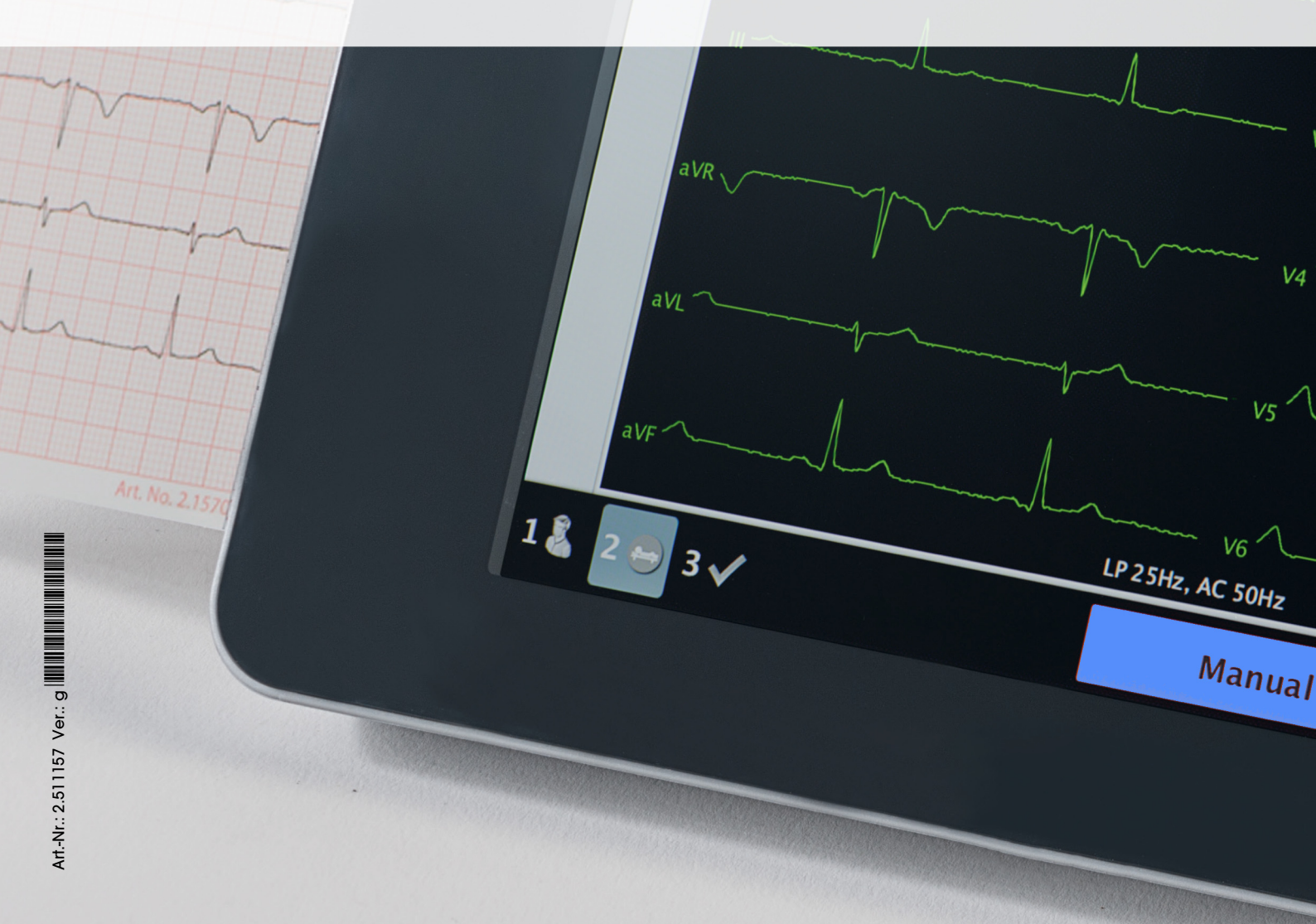

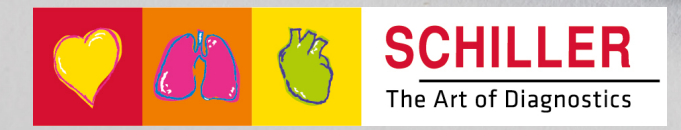

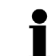

### Verkaufs- und Service-Informationen

SCHILLER besitzt ein weltweites Netz von Kundendienst-, Verkaufs- und Beratungsstellen. Fragen Sie bei der nächsten SCHILLER-Niederlassung nach Ihrer lokalen Vertretung. Eine vollständige Liste aller Vertretungen und Niederlassungen finden Sie auf unserer Internet-Site:

www.schiller.ch

Verkaufsinformationen erhalten Sie ausserdem unter: sales@schiller.ch

#### Adresse Hauptsitz

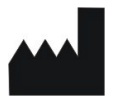

SCHILLER AG Altgasse 68 CH-6341 Baar, Schweiz Web: www.schiller.ch Tel.: +41 (0) 41 766 42 42 Fax: +41 (0) 41 761 08 80 E-Mail: sales@schiller.ch

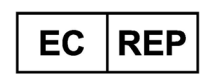

Schiller Medizintechnik GmbH Otto-Lilienthal-Ring 4 85622 Feldkirchen Germany

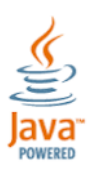

**CE** 0123

Das CARDIOVIT FT-1 ist mit dem CE-0123-Kennzeichen versehen (benannte Stelle TÜV-SÜD Produkte Service GmbH, Ridlerstr. 65, 80339 München, Deutschland ), das nachweist, dass die anwendbaren grundlegenden Anforderungen in Bezug auf Sicherheit, Funktion und Kennzeichnung gemäss 93/42 Anhang I der MDD erfüllt werden. Die Anforderungen beziehen sich auf Patienten, Anwender und Dritte die mit diesem Gerät in der bestimmungsgemässen Verwendung in Kontakt kommen.

Artikel-Nr.: 2.511157 Ver.: g Ausgabedatum: 2022-06-07 Gültig ab SW 2.1.0 Übersetzung: EN Ver. g

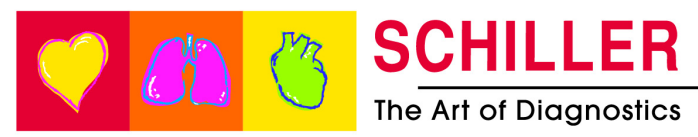

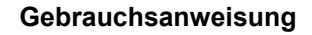

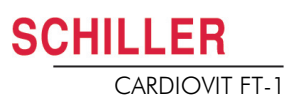

# Inhaltsverzeichnis

| 1              | Sicherheitshinweise                                     | 5            |
|----------------|---------------------------------------------------------|--------------|
| 1.1            | Zweckbestimmung                                         | 5            |
| 1.2            | Kontraindikationen                                      | 6            |
| 1.3            | Verantwortung des Betreibers                            | 6            |
| 1.4            | Organisatorische Massnahmen                             | 7            |
| 1.5            | Sicherheitsbewusstes Arbeiten                           | 7            |
| 1.6            | Sicherer Umgang mit Elektronik                          | 8            |
| 1.7            | Betrieb mit anderen Geräten                             | 8            |
| 1.8            | Netzwerk-Sicherheit                                     | 9            |
| 1.9            | Wartung                                                 | 9            |
| 1.10           | Schwerwiegende Vorfälle                                 | 9            |
| 1.11           | Garantiebestimmungen                                    | 10           |
| 1.12           | Sicherheitssymbole und Piktogramme                      | 11           |
| 1.12.1         | In diesem Dokument verwendete Symbole                   | . 11         |
| 1.12.2         | Verwendete Symbole am Gerat                             | . 12         |
| 2              | Einleitung                                              | 13           |
| 2.1            | Elemente des CARDIOVIT FT-1                             | 13           |
| 2.1.1          | Standard                                                | . 14         |
| 2.1.2          | Optionen                                                | . 14         |
| 2.2            | Anschlüsse                                              | 14           |
| 2.3            | Anzeige                                                 | 15           |
| 2.4            | Multi-Touchscreen-Eingabe                               | 16           |
| 2.5            | Anschlüsse                                              | 18           |
| 2.5.1          | Ruckseite                                               | . 18         |
|                |                                                         |              |
| 3              | Betrieb                                                 | 19           |
| 3.1            | Inbetriebnahme                                          | 19           |
| 3.1.1          | Standort                                                | . 19         |
| 3.T.Z          | Geräten                                                 | . 19         |
| 3.1.3          | Potentialausgleich                                      | . 19         |
| 3.2            | Ein- / Ausschalten                                      | 20           |
| 3.2.1          | An- und Abmeldung / Notfall-EKG                         | . 20         |
| 3.3            | Stromversorgung                                         | 21           |
| 3.3.2          | Isolation vom Stromnetz                                 | . 21<br>. 21 |
| 3.4            | System- und EKG-Einstellungen                           | 22           |
| 3.5            | Druckerpapier wechseln                                  | 23           |
| 3.6            | Patienten-/Aufnahmedaten                                | 24           |
| 3.6.1          | Patientenabfrage (PDQ)                                  | . 27         |
| 3.6.2<br>3.6.3 | Patientenabfrage in der Arbeitsliste<br>Barcode-Scanner | . 27<br>28   |
| 0.0.0          |                                                         | . 20         |

| 4              | Platzierung der Elektroden29                                    |  |  |  |  |  |
|----------------|-----------------------------------------------------------------|--|--|--|--|--|
| 4.1            | Grundlagen 29                                                   |  |  |  |  |  |
| 4.2            | Identifikation und Farbencode für Elektroden                    |  |  |  |  |  |
| 4.3            | Ruhe-EKG mit 10-adrigem Patientenkabel                          |  |  |  |  |  |
| 4.3.1          | Platzierung der Elektroden für Standardableitung                |  |  |  |  |  |
| 4.4            | Ausgeglichen 32                                                 |  |  |  |  |  |
| 4.5            | Pädiatrisch 33                                                  |  |  |  |  |  |
| 4.6            | Rechtspräkordiale (C3r-C6r) 34                                  |  |  |  |  |  |
| 4.7            | Standard mit C4r 35                                             |  |  |  |  |  |
| 4.8            | Linksposterior C7-C9 36                                         |  |  |  |  |  |
| 4.9            | Nehb'sche Ableitungen 37                                        |  |  |  |  |  |
| 4.10           | Widerstand Haut/Elektroden                                      |  |  |  |  |  |
| 4.10.1         | Überprüfung der Elektroden und des Patientenkabels              |  |  |  |  |  |
| 4.11           | Ableitungsfolge/Ableitungsanzeige                               |  |  |  |  |  |
| 4.11.1         | Wahl der Ableitungsnozeige (Standard oder Cablera)              |  |  |  |  |  |
|                | 5 5 ( ), , , , , , , , , , , , , , , , , ,                      |  |  |  |  |  |
| 5              | Ruhe-EKG40                                                      |  |  |  |  |  |
| 5.1            | Ablauf Ruhe-EKG 41                                              |  |  |  |  |  |
| 5.1.1          | Automatisch drucken, speichern und übertragen                   |  |  |  |  |  |
| 5.2            | Automatische Ruhe-EKG-Aufnahme 43                               |  |  |  |  |  |
| 5.2.1          | ETM Sport                                                       |  |  |  |  |  |
| 5.2.2          | Automatischer Ausschnieb 43<br>Manuallar Phythmus-Ausschriab 46 |  |  |  |  |  |
| 5.3.1          | Start Manueller Ausschrieb                                      |  |  |  |  |  |
| 5.4            | Rhythmus-Aufnahme 47                                            |  |  |  |  |  |
| 5.4.1          | Automatischer Ausschrieb                                        |  |  |  |  |  |
| 5.5            | Änderungen Anzeige auf EKG-Vorschau 49                          |  |  |  |  |  |
| 5.5.1          | Anzeige                                                         |  |  |  |  |  |
| 5.5.2<br>5.5.3 | Andere Filter                                                   |  |  |  |  |  |
| 5.6            | EKG-Einstellungen                                               |  |  |  |  |  |
| 5.6.1          | Ableitungen & Kabel 51                                          |  |  |  |  |  |
| 5.6.2          | Filter & Formeln                                                |  |  |  |  |  |
| 5.6.4          | Zusätzliche Ableitungen                                         |  |  |  |  |  |
| 5.6.5          | Interpretation                                                  |  |  |  |  |  |
| 5.6.6          | Ruhe-Rhythmus                                                   |  |  |  |  |  |
| 5.0.7          | Benchte                                                         |  |  |  |  |  |
| 6              | Culprit Coronary Artery Algorithm 61                            |  |  |  |  |  |
| 6.1            | Einführung                                                      |  |  |  |  |  |
| 6.1.1          | Übersicht Empfehlung des CCAA-Algorithmus                       |  |  |  |  |  |
| 6.1.2          | CCAA-Analyse Start                                              |  |  |  |  |  |
| 6.1.3          | CCAA-Angaben aut Druckvorschau/Ausschrieb                       |  |  |  |  |  |
| 7              | Speicher65                                                      |  |  |  |  |  |
| 7.1            | Speicher bearbeiten 65                                          |  |  |  |  |  |
| 7.1.1          | Druckvorschau vom Speicher öffnen und drucken                   |  |  |  |  |  |
| 7.1.2          | Upertragen und Loschen gespeicherter Aufzeichnungen             |  |  |  |  |  |

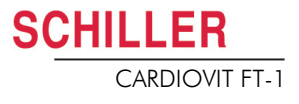

## 8 Arbeitsliste (Option) ......68

| -            | ······································           |                   |
|--------------|--------------------------------------------------|-------------------|
| 8.1          | Generelle Information                            | . 68              |
| 8.1.1        | Einstellung Arbeitsliste                         | 68                |
| 8.2          | Eine Arbeitsliste empfangen                      | . 69              |
| 8.2.1        | Eine Aufnahme in der Arbeitsliste ausführen      | 70                |
| 8.2.2        | Eine Aufnahme im Aufnahme Auftrag ausführen      | 71                |
| 8.2.3        | Aufnahmen in der Arbeitsliste an das KIS senden  | 72                |
| 9            | Allgemeine und Systemeinstellungen               | 73                |
| 9.1          | Systemeinstellungen                              | . 73              |
| 9.1.1        | Speichern und Wiederherstellen von Einstellungen | 75                |
| 9.2          | EKG                                              | . 76              |
| 9.2.1        | Ableitungen & Kabel                              | 76                |
| 9.2.2        | Filter & Formeln                                 | 76                |
| 9.2.3        | Ansicht & Layout                                 | 77                |
| 9.2.4        | Zusätzliche Ableitungen                          | 78                |
| 9.2.5        | Interpretation                                   | 78                |
| 9.2.0        | Rune-Rnythmus                                    | . 78              |
| 9.2.1<br>0.2 | Vernetzung                                       | יי<br>פס          |
| 9.5          |                                                  | . 02              |
| 9.4          | Regionale Einstellung                            | . 83              |
| 9.5          | Allgemein                                        | . 84              |
| 10           | Übertragung - Übersicht                          | .87               |
| 10 1         | Übertragungs-Ontionen                            | 87                |
| 10 1 1       | Automatische Übertragung                         | . <b>07</b><br>88 |
| 10.1.2       | Manuelle Übertragung                             | 88                |
| 10.1.3       | PDF Export                                       | 89                |
| 10.1.4       | Schiller Link                                    | 90                |
| 10.1.5       | Datenabruf von SEMA                              | 91                |
| 10.1.6       | Fehler Datenübertragung                          | 91                |
| 10.2         | FT-1 Streamer                                    | . 92              |
| 11           | Wartung und Pflege                               | as                |
| ••           |                                                  |                   |
| 11.1         | Sichtprutung                                     | . 93              |
|              |                                                  | ~ 4               |

| 11.1   | Sichtprüfung                                                    | 93 |
|--------|-----------------------------------------------------------------|----|
| 11.2   | Reinigung des Gehäuses und der Kabel                            | 94 |
| 11.2.1 | Verbindungskabel reinigen                                       | 95 |
| 11.2.2 | Zugelassene Reinigungsmittel                                    | 95 |
| 11.2.3 | Nicht zugelassene Reinigungsmittel                              | 95 |
| 11.3   | Desinfektion                                                    | 96 |
| 11.3.1 | Erlaubte Desinfektionsmittel                                    | 96 |
| 11.3.2 | Nicht erlaubte Desinfektionsmittel                              | 96 |
| 11.4   | Reinigung des Druckerkopfs                                      | 96 |
| 11.5   | Akku                                                            | 97 |
| 11.5.1 | Akku laden                                                      | 97 |
| 11.5.2 | Entsorgung des Akku                                             | 97 |
| 11.6   | Inspektionsprotokoll                                            | 98 |
| 11.6.1 | Ersatz von Teilen mit beschränkter Lebensdauer alle 3 - 5 Jahre | 99 |
|        |                                                                 |    |

| 12                    | Fehlerbehebung1                                                                                     | 00                |
|-----------------------|----------------------------------------------------------------------------------------------------|-------------------|
| 12.1                  | Mögliche auftretende Probleme                                                                       | 100               |
| <b>12.2</b><br>12.2.1 | Elektromagnetische Störungen verhindern<br>Massnahme zur Behebung von elektromagnetischen Störungen | <b>102</b><br>103 |
| 12.3                  | Zubehör und Verbrauchsmaterial                                                                      | 104               |
| 12.3.1                | Patientenkabel                                                                                      | 104               |
| 12.3.2                | Elektroden und EKG-Verbrauchsmaterial                                                               | 104               |
| 12.3.3                | Netzanschlusskabel                                                                                  | 105               |
| 12.3.4                | Ersatzteile                                                                                         | 105               |
| 12.3.5                | Zubehör                                                                                             | 105               |
| 12.3.6                | Gerätewagen                                                                                         | 105               |
| 13                    | Technische Daten1                                                                                   | 06                |
| 13.1                  | Gerät                                                                                               | 106               |
| 13.2                  | EKG                                                                                                 | 108               |
| 13.3                  | Sicherheitsstandards                                                                                | 109               |
| 13.4                  | WLAN-Standards                                                                                      | 109               |
| 14                    | Index1                                                                                              | 11                |
| 15                    | Anhang – Symbole1                                                                                   | 13                |

## Sicherheitshinweise 1

Lesen und befolgen Sie diese Sicherheitshinweise um Verletzungen oder Beschädigungen zu verhindern.

#### Zweckbestimmung 1.1

Das CARDIOVIT FT-1 ist ein 12-Kanal-EKG-Gerät für die Aufzeichnung des EKG-Signals von der Körperoberfläche sowie die Analyse, Anzeige und den Ausdruck von EKGs für die Diagnose bei Erwachsenen und Kindern durch bzw. unter direkter Aufsicht eines zugelassenen Arztes in Gesundheitseinrichtungen.

#### Indikationen

- Das CARDIOVIT FT-1 ist für das Screening und die Befundung von kardiovaskulären Erkrankungen vorgesehen, einschliesslich:
  - Myokardischämie in Ruhe
  - Myokardinfarkt (akut sowie vorgängig)
  - Abnormitäten im Reizleitungssystem inkl. atrio-ventrikuläre Blocks, Schenkelblock und Präexzitationssyndrome
  - Langes QT-Syndrom
  - Atriale Abnormitäten
  - Ventrikuläre Hypertrophie und Belastung
  - Perikarditis
  - Sekundäre Repolarisationsabnormitäten wie Elektrolytstörungen
  - Medikamenteninduzierte Abnormitäten

#### Vorgesehene Anwender

Das CARDIOVIT FT-1 ist für den Einsatz durch geschultes Bedienpersonal unter ▲ Aufsicht eines zugelassenen Arztes vorgesehen.

#### Patientenzielgruppe

- Das CARDIOVIT FT-1 ist für die Verwendung bei Erwachsenen und Kindern ▲ vorgesehen.
- Es gibt keine Einschränkungen bezüglich Grösse, Gewicht, Geschlecht oder Ethnie der Patienten.
- Kinder sind wie folgt definiert:
  - Neugeborene: die ersten 28 Tage ab Geburt
  - Kleinkinder: 29 Tage bis weniger als 2 Jahre alt
  - Kinder: 2 Jahre bis weniger als 12 Jahre alt
  - Jugendliche: 12 Jahre bis 21 Jahre alt (bis zum aber ohne den 22. Geburtstag) Untergruppen:
  - Übergangsalter B: 18 bis 21 Jahre ABER ohne besondere Berücksichtigungen im Vergleich zu Erwachsenen

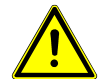

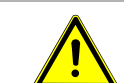

SCHILLER

CARDIOVIT FT-1

1.2 Kontraindikationen

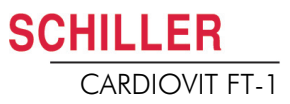

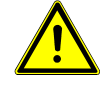

## Betroffene Körperregionen

▲ Das CARDIOVIT FT-1 ist nicht in direktem Kontakt mit dem Patienten.

#### Nutzungskontext

- ▲ Das CARDIOVIT FT-1 ist für die Verwendung in Innenräumen von Gesundheitseinrichtungen vorgesehen.
- Das CARDIOVIT FT-1 muss gemäss den technischen Daten verwendet werden (siehe Technische Daten).
- ▲ Das CARDIOVIT FT-1 ist tragbar. Das CARDIOVIT FT-1 kann auf einem Gerätewagen transportiert werden (optional).

## 1.2 Kontraindikationen

#### System

- ▲ Das CARDIOVIT FT-1 ist nicht vorgesehen:
  - für den sterilen Einsatz
  - f
    ür den Einsatz in explosionsgef
    ährdeter Umgebung oder in Bereichen, wo entz
    ündbare Gase wie z. B. An
    ästhesiegase verwendet werden
  - für die Anwendung direkt am Herzen
  - für die Anwendung in einem MRT-Raum
  - für den Einsatz im Freien
  - f
    ür den Einsatz als Vitaldaten-Monitor
  - für den gleichzeitigen Einsatz mit chirurgischen Hochfrequenz-Geräten

#### Patient

▲ Keine bekannten Kontraindikationen für Ruhe-EKG.

## 1.3 Verantwortung des Betreibers

- Das CARDIOVIT FT-1 darf nur von qualifizierten Ärzten oder geschultem und unterwiesenem medizinischen Personal verwendet werden.
- ▲ Die numerischen und grafischen Ergebnisse sowie jegliche Befundhinweise des Geräts müssen immer im Zusammenhang mit dem allgemeinen Zustand des Patienten und der Qualität der aufgezeichneten Daten betrachtet werden.
- ▲ Die Zuständigkeiten des Personals für Bedienung und Instandsetzung festlegen.
- ▲ Sicherstellen, dass das Personal die Gebrauchsanweisung gelesen und verstanden hat. Dies gilt insbesondere für diesen Abschnitt **Sicherheitshinweise**.
- ▲ Beschädigte oder fehlende Teile sofort ersetzen lassen.
- ▲ Die Sicherheit, Zuverlässigkeit und Funktionstüchtigkeit des Gerätes kann nur dann gewährleisten, wenn die vorgeschriebenen Wartungsintervalle gemäss Kapitel Wartung und Pflege eingehalten wurden

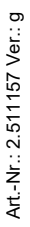

CHILLER CARDIOVIT FT-1

## 1.4 Organisatorische Massnahmen

- Das Gerät darf erst in Betrieb genommen werden, wenn seine Funktionen und die erforderlichen Sicherheitsvorkehrungen von einem Medizinproduktberater erklärt worden sind.
- ▲ Gebrauchsanweisung ständig griffbereit am Einsatzort des Geräts aufbewahren. Darauf achten, dass sie stets vollständig und lesbar ist.
- ▲ Bedienungs- und Wartungshinweise beachten.
- ▲ Ergänzend zur Gebrauchsanweisung allgemeingültige gesetzliche und sonstige verbindliche Regelungen zur Unfallverhütung und zum Umweltschutz beachten.

#### Verpackung

- Verwenden Sie das Gerät und das Verbrauchsmaterial nicht, falls die Verpackung beschädigt ist oder vor der Verwendung unabsichtlich geöffnet worden ist.
- Verwenden Sie das Gerät nicht, falls die Verpackung Umgebungsbedingungen ausgesetzt worden ist, welche ausserhalb des zugelassenen Bereiches liegen (siehe Gerät); kontaktieren Sie SCHILLER.

## **1.5** Sicherheitsbewusstes Arbeiten

- Stellen Sie sicher, dass das Personal die Bedienungsanleitung und insbesondere diese Sicherheitshinweise gelesen und verstanden hat.
- ▲ Das Gerät immer entsprechend den angegebenen technischen Daten betreiben.
- ▲ -♥ Dies ist ein Gerät des Typs CF. Es ist defibrillationsfest, wenn das Original-SCHILLER-Patientenkabel verwendet wird. Als Sicherheitsmassnahme sollten die Elektroden jedoch falls möglich vor einer Defibrillation entfernt werden.
- Während einer Defibrillation darf das Gehäuse des Geräts nicht berührt werden.
- ▲ Zur Sicherheit des Patienten dürfen weder die Elektroden (inklusive Neutralleiter) noch der Patient oder Personen, die gleichzeitig den Patienten berühren, mit leitfähigen Teilen in Kontakt kommen, auch wenn diese geerdet sind.
- ▲ Veränderungen, einschliesslich des Betriebsverhaltens, welche die Sicherheit beeinträchtigen, sofort dem Verantwortlichen melden.
- ▲ Keine Gefässe mit Flüssigkeiten auf das Gerät stellen. Falls Flüssigkeit auf das Gerät verschüttet wird, sofort Gerät vom Netz trennen und trockenreiben. Das Gerät muss vor Wiederinbetriebnahme getestet und gegebenenfalls repariert werden.
- ▲ Schliessen Sie am Patientenanschluss nur ein Original-Patientenkabel von SCHILLER an.
- ▲ Falls das EKG-Patientenkabel durch eine Defibrillation beschädigt worden ist, eine Elektrode sich gelöst hat oder der Elektrodenwiderstand zu hoch ist, meldet das Gerät, dass eine Elektrode lose ist.
- Verwenden Sie nur das von SCHILLER gelieferte oder empfohlene Zubehör und Verbrauchsmaterial. Die Verwendung von Fremdzubehör oder -verbrauchsmaterial kann zu Verletzungen, ungenauen Informationen und/oder einer Beschädigung des Geräts führen.
- ▲ Sobald das Gerät mit dem Wi-Fi- (WLAN-)-Modul eingeschaltet wird, muss ein Abstand von mindestens 20 cm von Gerät zum Schrittmacher eingehalten werden ansonsten es zu Fehlfunktionen des Herzschrittmachers kommen kann.

## 1.6 Sicherer Umgang mit Elektronik

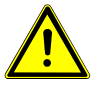

- ▲ Wird das Gerät ohne korrekte Sicherung oder mit defekten Kabeln betrieben, besteht Gefahr für Leib und Leben des Patienten oder Betreibers! Darum:
  - Das Gerät darf nicht eingesetzt werden, wenn die Erdverbindung nicht einwandfrei oder das Netzanschlusskabel, Netzgerät oder Gerät beschädigt ist bzw. der Verdacht auf eine Beschädigung besteht.
  - Beschädigte Kabelverbindungen und Stecker müssen sofort ersetzt werden.
  - Elektrische Sicherheitsvorrichtungen wie z.B. Sicherungen d
    ürfen nicht ver
    ändert werden.
  - Beim Austausch von Sicherungen nur die angegebenen Sicherungstypen verwenden.

## 1.7 Betrieb mit anderen Geräten

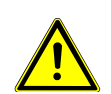

- ▲ Das CARDIOVIT FT-1 darf mit folgenden Medizinprodukten verbunden/ kombiniert werden:
- EKG:
  - Patientenkabel und Elektroden
  - EKG-Saugpumpe
- Thermopapier
- CARDIOVIT CS-104
- Gerätewagen
- ▲ Zubehör, das an analoge und/oder digitale Schnittstellen des Geräts angeschlossen wird, muss gemäss den entsprechenden IEC-Normen (z.B. IEC/ EN 60950 für Einrichtungen der Informationstechnik und IEC/EN 60601-1 für medizinische elektrische Geräte) zertifiziert sein. Zusätzlich müssen alle Konfigurationen der geltenden Version des IEC/EN 60601-1 entsprechen. Wer zusätzliches Zubehör an den Signalein- oder -ausgang anschliesst, konfiguriert ein medizinisches System und trägt die Verantwortung dafür, dass dieses den Anforderungen der geltenden Version des IEC/EN 60601-1 entspricht. Im Zweifelsfall wenden Sie sich an die technische Service-Abteilung oder an die lokale Vertretung Ihres Lieferanten.
- ▲ Externe angeschlossene Geräte müssen mit derselben Erdung verbunden werden wie das CARDIOVIT FT-1.
- ▲ Bei Verwendung von Hochfrequenz-Geräten ist mit besonderer Vorsicht vorzugehen. Um zu vermeiden, dass die EKG-Signale falsch angezeigt werden oder bei fehlendem Potentialausgleich die Gefahr von Verbrennungen besteht, verwenden Sie nur hochfrequenztaugliche SCHILLER EKG-Kabel. Allerdings sollten diese Geräte nur in angemessenem Abstand von den Elektroden verwendet werden und beide Geräte müssen am gleichen Potentialausgleich angeschlossen werden. Im Zweifelsfall ist der Patient vom Gerät zu trennen.
- ▲ Das Gerät kann gefahrlos für Herzschrittmacher-Patienten eingesetzt werden.
- Dieses Gerät kann gefahrlos zusammen mit elektrischen Stimulationsgeräten eingesetzt werden.
- ▲ Ist das Gerät Teil eines medizinischen Systems, ist darauf zu achten, dass an das CARDIOVIT FT-1 nur das Original-Patientenkabel von SCHILLER angeschlossen wird.
- Sollte das Patientenkabel durch eine Defibrillation beschädigt worden sein, wird dies angezeigt (siehe Seite 38).
- Tragbare Kommunikationsgeräte, HF-Funkgeräte sowie Geräte mit dem Symbol ((...))

((inicht ionisierende elektromagnetische Abstrahlung) können die Funktion dieses Gerätes beeinträchtigen (siehe Seite 104).

# 1.8 Netzwerk-Sicherheit

Ist das FT-1 Teil eines Netzwerkes (LAN, WLAN, KIS, usw.), muss der verantwortliche Betreiber des Netzwerkes/Datenverbundes die Datenübertragung mit angemessenen Sicherheitsmassnahmen schützen. Nicht geschützte und unterhaltene Netzwerke können zum Ausfall der Datenübertragungen oder falsch übertragenen Daten führen, die zu einer Gefährdung des Patienten führen können. Weiter Sicherheitshinweise finden Sie im Kapitel 10.

# 1.9 Wartung

- ▲ Elektroschockgefahr. Das Gerät nicht öffnen. Es enthält keine Teile, die vom Benutzer repariert werden können. Wartungsarbeiten dürfen nur von einem qualifizierten und durch die SCHILLER AG berechtigten Techniker ausgeführt werden.
- ▲ Vor der Reinigung das Gerät ausschalten und vom Stromnetz trennen.
- Keine Hochtemperatur-Sterilisation durchführen (wie zum Beispiel Autoklavieren). Keine Elektronenstrahlen- oder Gammastrahlen-Sterilisation durchführen.
- ▲ Keine aggressiven Reinigungsmittel oder Scheuermittel verwenden.
- Unter keinen Umständen dürfen das Gerät oder die Kabel in eine Reinigungsflüssigkeit eingetaucht werden.

## 1.10 Schwerwiegende Vorfälle

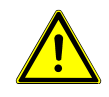

▲ Falls im Zusammenhang mit dem CARDIOVIT FT-1 ein schwerwiegender Vorfall auftritt, muss dieser Vorfall sofort dem Hersteller und der zuständigen lokalen Behörde des Landes gemeldet werden, in welchem sich der Anwender und/oder Patient befindet.

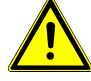

SCHILLER

CARDIOVIT FT-1

i

# 1.11 Garantiebestimmungen

Für Ihr SCHILLER CARDIOVIT FT-1 besteht gemäss AGBs Garantie auf Materialund Fabrikationsfehler. Davon ausgenommen sind Schäden, die durch Unachtsamkeit oder unsachgemässen Gebrauch verursacht werden. Die Garantie erstreckt sich auf den kostenlosen Ersatz des defekten Teils. Eine Haftung für Folgeschäden ist dabei ausgeschlossen. Der Garantieanspruch entfällt, wenn Reparaturversuche durch nicht autorisierte oder unqualifizierte Personen vorgenommen werden.

Im Falle eines Defekts ist das beanstandete Gerät an die nächste SCHILLER-Vertretung oder direkt an den Hersteller zu senden. Der Hersteller kann die Sicherheit, Zuverlässigkeit und Funktionstüchtigkeit des Gerätes nur dann gewährleisten, wenn:

- Montagearbeiten, Ergänzungen, Neueinstellungen, Modifikationen oder Reparaturen von Personen durchgeführt werden, die von ihm hierzu ermächtigt sind, und
- das SCHILLER Gerät sowie die zugelassenen Zubehörteile entsprechend den Anweisungen des Herstellers verwendet werden.
- die vorgeschriebenen Wartungsintervalle gemäss Kapitel Wartung und Pflege eingehalten wurden.

Es werden keine weiteren Garantien übernommen. SCHILLER übernimmt keine Garantie für die gewerbliche Nutzungsfähigkeit und Eignung des Produktes oder der Produktkomponenten für einen bestimmten Zweck.

SCHILLER AG haftet nicht für den Verlust von gespeicherten Daten auf dem PC oder Gerät. Der Betreiber ist selbst verantwortlich für die Datensicherung.

## 1.12 Sicherheitssymbole und Piktogramme

## 1.12.1 In diesem Dokument verwendete Symbole

Die Gefahrenstufen sind gemäss ISO 3864-2 klassifiziert. Die folgende Übersicht zeigt die in dieser Gebrauchsanweisung verwendeten Sicherheitssymbole und Piktogramme.

Für eine unmittelbar drohende Gefahr, die zu schweren Körperverletzungen oder zum Tod führen kann.

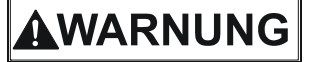

VORSICH

🔒 GEFAHR

Für eine möglicherweise gefährliche Situation, die zu schweren Körperverletzungen oder zum Tode führen könnte.

Für eine möglicherweise gefährliche Situation, die zu leichten Körperverletzungen führen könnte. Kann auch als Warnung vor Sachschäden verwendet werden.

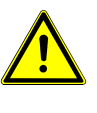

Für generelle Sicherheitshinweise wie in diesem Abschnitt aufgeführt.

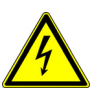

Für elektrische Gefahren, Warnungen oder Vorsichtsmassnahmen im Umgang mit Elektrizität.

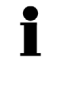

**Hinweis** für eine möglicherweise gefährliche Situation, die zu einer Sachbeschädigung oder einem Systemausfall führen könnte. **Wichtige** oder nützliche Informationen.

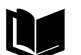

Verweis auf andere Anleitungen.

#### Berührungssensitive Flächen

Kennzeichnet im Text Berührungssensitive Flächen die nicht offensichtlich als solche zu erkennen sind.

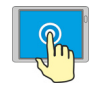

Berühren (öffnen, schliessen, ausführen von Menüs und Funktionen)

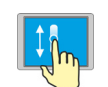

Verschieben rauf, runter.

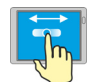

Verschieben rechts, links

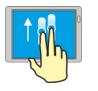

Blättern rauf, runter mit zwei Fingern (wischen)

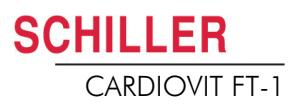

1.12.2

## 2.2 Verwendete Symbole am Gerät

Potentialausgleich.

Für allgemeine Symbole, siehe Anhang – Symbole

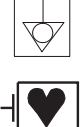

CF-Symbol. Das Gerät ist für die interne und die externe Anwendung als sicher klassifiziert. Es ist aber nur in Kombination mit dem Original-SCHILLER-Patientenkabel defibrillationsfest.

Symbol für die Erkennung von Elektro- und Elektronikgeräten

Sie sind verpflichtet, Geräte/Komponenten und Zubehörteile, die nicht mehr verwendet werden, bei einer anerkannten Rückgabe- oder Sammelstelle abzugeben. Es besteht ebenso die Möglichkeit, das Gerät zur Entsorgung an Ihren Händler oder die Hersteller zurückzuschicken. Eine unsachgemässe Entsorgung kann die Umwelt und die menschliche Gesundheit gefährden.

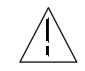

Achtung, Begleitdokumente beachten.

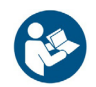

Gebrauchsanweisung beachten.

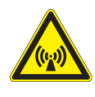

Achtung: Nicht ionisierende elektromagnetische Strahlung. Das Gerät beinhaltet einen HF-Sender (Wi-Fi).

Das CARDIOVIT FT-1 strahlt hochfrequente elektromagnetische Energie ab; dies kann zu Störungen bei anderen Geräten führen, falls das CARDIOVIT FT-1 nicht gemäss der Gebrauchsanweisung installiert und betrieben wird. Es kann jedoch nicht garantiert werden, dass keine Störungen auftreten. Falls das CARDIOVIT FT-1 Störungen verursacht, können diese durch Ein-/Ausschalten des Gerätes oder durch Übermittlung/Nichtübermittlung von EKG-Daten beendet werden. Der Benutzer kann gegen solche Störungen die folgenden Massnahmen ergreifen:

- Abstand zwischen dem gestörten Gerät und dem CARDIOVIT FT-1 vergrössern. Ein Mindestabstand von 20 cm zwischen dem Gerät und einem Herzschrittmacher muss eingehalten werden.
- · Gerät drehen und somit den Winkel der Strahlung verändern.
- Gerät mit einem anderen Netzanschluss verbinden.

Weitere Einzelheiten siehe Seite 102.

# 2 Einleitung

Das SCHILLER CARDIOVIT FT-1 ist ein 12-Kanal-EKG-Gerät für die Aufnahme, Anzeige und Vermessung von Ruhe-EKGs. Der Bildschirm mit Berührungseingabe (Multi-Touchscreen) ermöglicht eine intuitive, einfache Bedienung um effizient Patientendaten zu erfassen, EKGs aufzuzeichnen und Einstellungen am Gerät vorzunehmen.

Das CARDIOVIT FT-1 besteht aus folgenden Elementen:

# 2.1 Elemente des CARDIOVIT FT-1

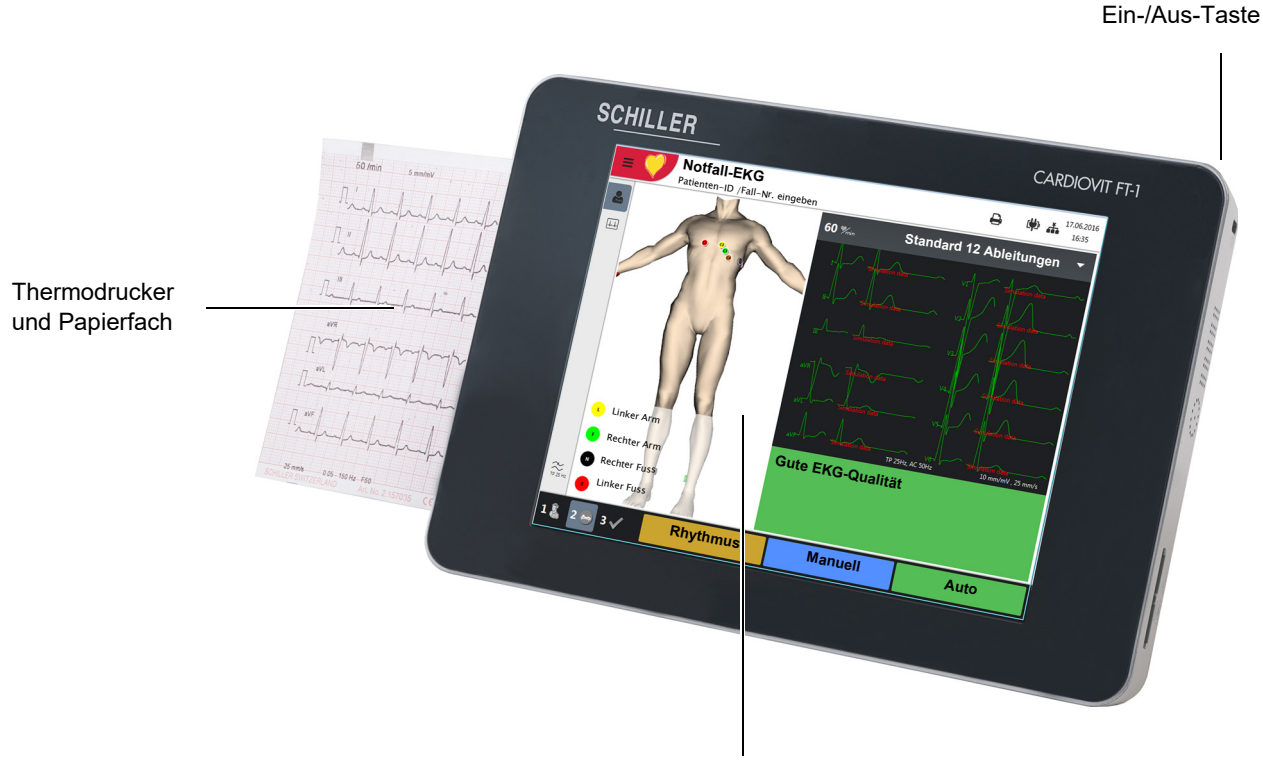

LCD-Bildschirm mit Berührungseingabe

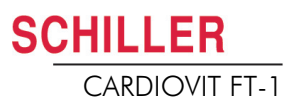

## 2.1.1 Standard

- Herzschrittmachererkennung
- Manuelle Rhythmus-Ausschrieb in Echtzeit (Ableitungen, Geschwindigkeit und Amplitude können geändert werden)
- Automatische Aufnahme (10 Sekunden) mit benutzerdefinierten Layoutformaten
- Ruhe Rhythmus
- Messresultate
- Anzeige aller 12 Ableitungen
- Anzeige vertauschter Ableitungen
- Überprüfung der Aufnahme
- Konnektivität
  - Wi-fi
  - LAN
- Schiller Link
- PDF export auf USB

## 2.1.2 Optionen

- Interpretation mit ETM Sport
- Barcode-Scanner zum Einlesen der Patienten-ID und zur Übernahme der Patientendaten von einer Datenbank
- Culprit Coronary Artery Algorithm (CCAA)
- Arbeitsliste

## 2.2 Anschlüsse

- RJ-45 Ethernet-Anschluss (Netzwerk)
- 2 USB-Anschlüsse für Software-Updates mit USB-Stick und Anschluss eines Barcode-Lesegerätes.
- 1 USB-Anschluss Typ B für Streaming an CS-104 Applikation
- Kensington Lock

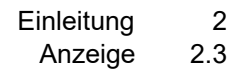

# 2.3 Anzeige

**SCHILLER** 

CARDIOVIT FT-1

Die Anzeige hängt vom jeweiligen Vorgang ab. Der obere, untere und rechte Anzeigebereich enthalten jedoch immer die gleichen Informationskategorien. Beispiel für eine typische Patientendaten-Anzeige:

| Zugr                  | iff auf Hauptme   | nü                    |            |                                           |                                   |              |           | Speich                | Datı<br>erkanazit  | um und Ze | əit              |
|-----------------------|-------------------|-----------------------|------------|-------------------------------------------|-----------------------------------|--------------|-----------|-----------------------|--------------------|-----------|------------------|
|                       | A who a italia ta |                       | Eingabe    |                                           |                                   |              | Netzwer   | rk/WI AN              | -Status            |           |                  |
|                       | – Aufzeichnung    |                       |            |                                           | tendaten<br>Batterie-/Netz-Status |              |           |                       |                    |           |                  |
| _                     | Speicher          |                       |            |                                           |                                   | Expo         | rt-Status |                       |                    |           |                  |
| _                     | Einstellungen     | Patientenda           | ten        |                                           |                                   | Druckau      | fträge    |                       |                    |           |                  |
| _                     | Wartung 🎤         |                       |            | Au                                        | ufnahme                           | -Auftrag     |           |                       |                    |           |                  |
|                       | Patient           | ten-ID / Fall-Nr.     |            |                                           |                                   |              |           | ~                     |                    | 05.04.2   | 2019             |
| =                     | Hugh              | Brian I 53 Jahre I Mä | nnlich     |                                           |                                   | $\checkmark$ | 0         | i 🔁 🗳                 |                    | 03.04.2   | 10               |
|                       |                   |                       |            |                                           |                                   |              |           |                       |                    |           |                  |
| <b>a</b> <sub>1</sub> | Patienten-ID      | Patienten-ID          |            |                                           | Fall-N                            | r.           | Fall-Nr.  |                       |                    |           |                  |
|                       |                   |                       |            | [                                         |                                   |              |           |                       |                    |           |                  |
| <b>2</b>              | Vorname           |                       |            |                                           | Grösse                            | e [cm]       |           |                       |                    |           |                  |
|                       |                   |                       |            |                                           |                                   |              |           |                       |                    |           |                  |
|                       | Nachname          |                       |            |                                           | Gewic                             | nt [kg]      |           |                       |                    |           |                  |
|                       |                   |                       |            |                                           |                                   |              |           |                       |                    |           |                  |
|                       | Geburtsdatum      |                       |            |                                           | Ethnie                            |              | Weiss     |                       |                    | -         |                  |
|                       |                   |                       |            |                                           |                                   |              |           |                       |                    |           |                  |
|                       | Geschlecht        | Männlich              |            | *                                         | Schritt                           | macher       | Unbekar   | nnt                   |                    | -         |                  |
|                       |                   |                       |            |                                           |                                   |              |           |                       |                    |           |                  |
|                       | 1                 | 2 3                   | 4          | <u>5</u>                                  | 6                                 | 7            | : 8       | 9                     |                    | 0         |                  |
|                       | Untermenü         |                       |            | ۱<br>ــــــــــــــــــــــــــــــــــــ | У                                 | u            | I         | 0                     | р                  |           |                  |
|                       | – Patien          | itendaten             | f          | a                                         | h                                 |              | k         |                       |                    | .1        |                  |
|                       | – Aufnal          | hmedaten              |            | y                                         |                                   | J            | ĸ         | '                     |                    | Ļ         |                  |
| ~                     |                   |                       | ç          | V                                         | h                                 | ñ            | m         |                       |                    |           |                  |
| ^                     |                   |                       |            | × .                                       |                                   |              |           | ,                     | ·                  |           |                  |
| 4                     | (                 | 2123                  |            |                                           |                                   |              |           |                       |                    |           |                  |
| Lŧ                    |                   | :125                  |            |                                           |                                   |              |           |                       |                    |           |                  |
|                       |                   |                       |            |                                           |                                   |              |           | EV                    | C aufzai           | chnon     |                  |
| 1                     | 2 😁 3 🗸           |                       |            |                                           |                                   |              |           |                       |                    | cillen    |                  |
|                       |                   |                       |            |                                           |                                   |              |           |                       |                    |           |                  |
| Due                   |                   |                       | A          | Iphanum                                   | erische                           | oder nur     | Funk      | tionstaste            | e, weiter          | zum näo   | chsten           |
| Proz                  | zessschritt Anze  | eige/Zugrim           | n<br>T     | umerisch<br>astatur                       | e virtue                          | lle          | Proze     | essschriti<br>rn sich | t. Die I<br>ie nar | Funktions | tasten<br>velche |
| _                     | 1 Patientenda     | ten eingeben          |            | astatui                                   |                                   |              | Anze      | ige gewä              | ihlt worde         | en ist.   |                  |
| _                     | 2 Elektroden a    | anbringen, prüfer     | n und      |                                           |                                   |              |           |                       | <u>~</u>           |           |                  |
|                       | zeichnen (        | CCAA oder ETM         | Sport auf- |                                           |                                   |              |           |                       | Uberprü            | iten      |                  |
| _                     | 3 Aufzeichnur     | ng prüfen, speich     | ern        |                                           |                                   | -            |           | ta atr                |                    | Baldester | a <b>6</b> - 1'  |
|                       |                   |                       |            |                                           |                                   | ŀ            | unktions  | lasie                 | zur Ri             | uckkenr   | aui die          |

Funktionstaste zur Rückkehr auf die Überprüfungsseite, wenn die Aufnahme noch nicht akzeptiert wurde.

# 2.4 Multi-Touchscreen-Eingabe

Die berührungsempfindliche Flächen des Bildschirm sind wie folgt angebracht:

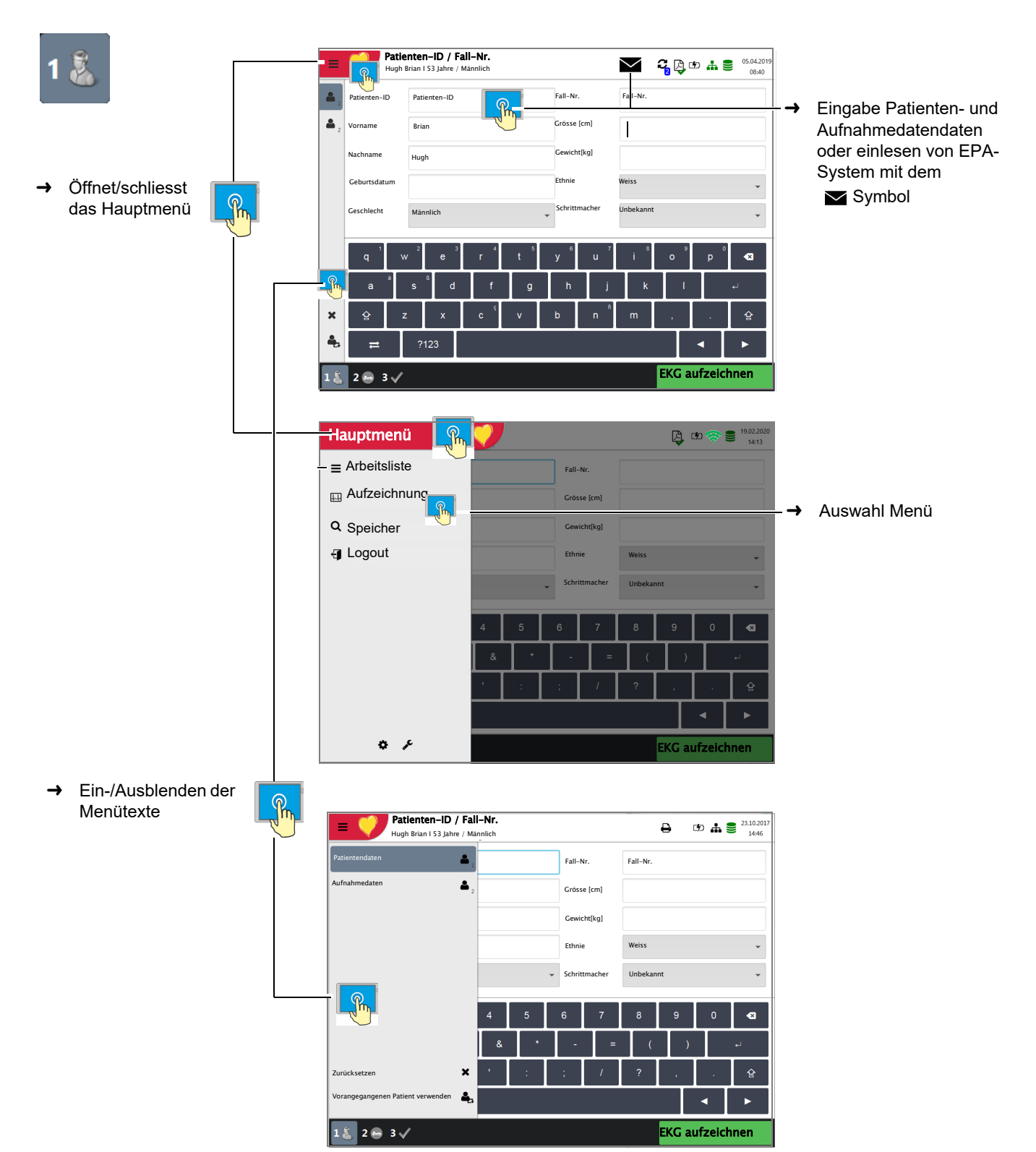

CARDIOVIT FT-1

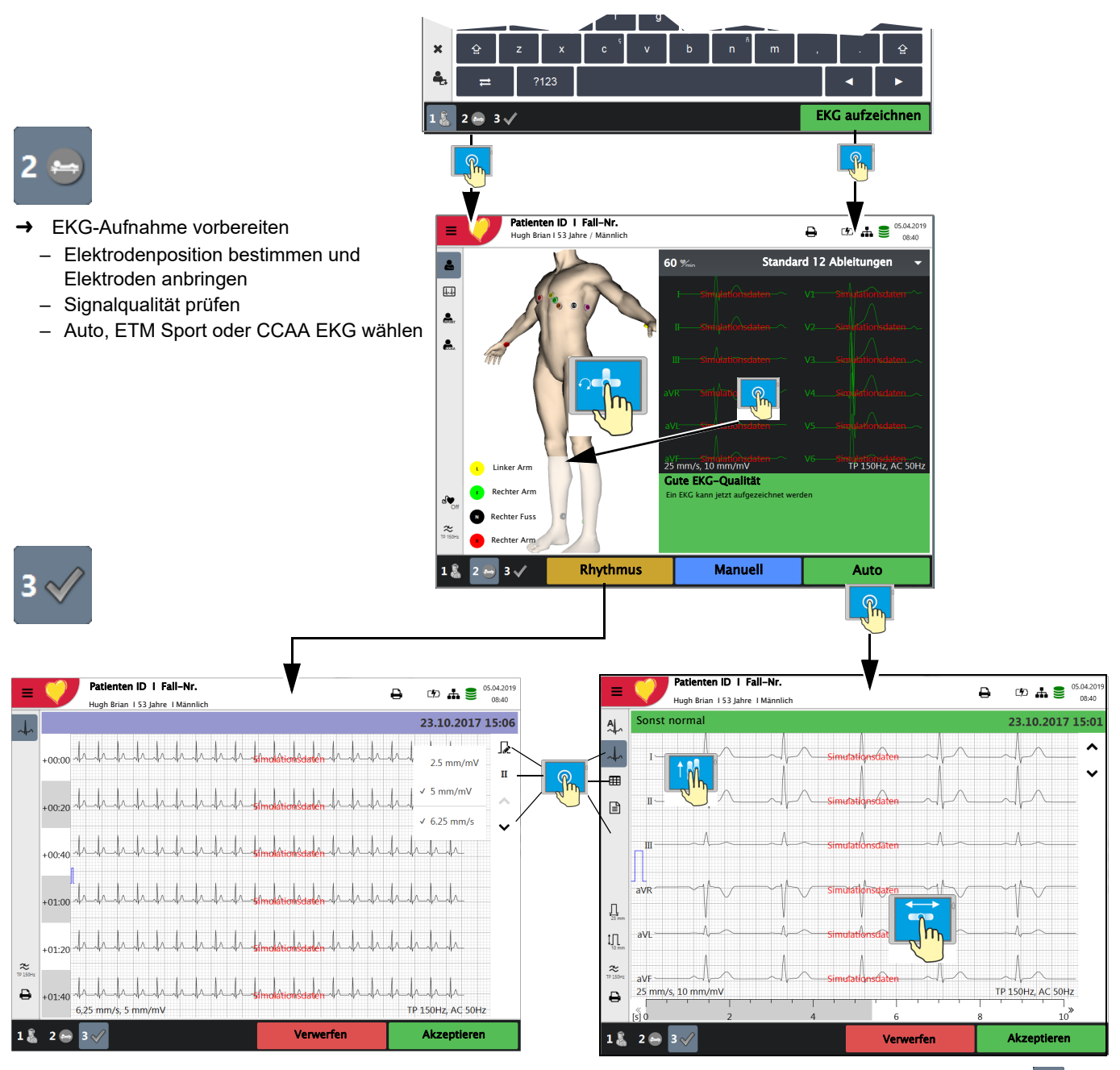

- → Um Patientendaten zu korrigieren oder bei einem Notfall-EKG zu erfassen, vor "Akzeptieren" der Aufnahme Taste 1<sup>®</sup> drücken und Patientendaten eingeben. Mit Taste <sup>Oberprüfen</sup> zurück zu diesem Dialog springen.
- → → Das aufgezeichnete EKG wird angezeigt und kann überprüft werden.
- → 👫 Mittelwerte 🗈 Ergebnisse und 🕮 Messungen anzeigen.
- → Mit Taste 🖳 Geschwindigkeit und Taste 🖳 Amplitude einstellen.
- → Same Ansicht mit Filtereinstellung 25/40/150 Hz oder Aus.
- → EKG akzeptieren (speichern), drucken oder verwerfen.
- Rhythmus-EKG
- → Mit Taste 🗦 Amplitude einstellen, mit 👖 Ableitung wählen und mit 🗘 Zeitachse verschieben.

# 2.5 Anschlüsse

# 

Sämtliche externe Hardware, die an das Gerät angeschlossen werden soll, muss von SCHILLER genehmigt sein. Der Anschluss von nicht genehmigter Hardware erfolgt auf eigenes Risiko. Er kann ausserdem die Aufhebung der Garantie zur Folge haben.

## 2.5.1 Rückseite

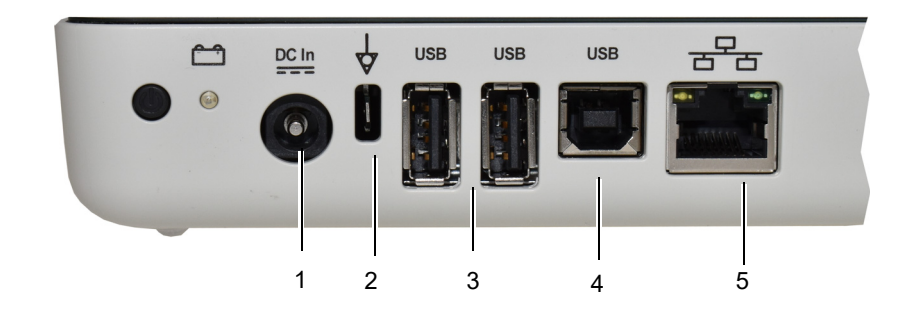

- (1) Netzteilanschluss 15 VDC
- (2) Potentialausgleichsanschluss. Über den Potentialausgleichsanschluss wird das Erdpotential des Geräts mit dem von benachbarten Geräten, die ans Stromnetz angeschlossen sind, ausgeglichen. Verwenden Sie für alle Geräte am Stromnetz den gemeinsamen Erdungspunkt des Krankenhauses bzw. Gebäudes.
- (3) 2x USB-Anschlüsse für den Barcode-Scanner und USB Memory Stick.
- (4) 1x USB Typ B Anschluss zur EKG Übertragung an Schiller CS-104 Applikation
- (5) RJ-45 Ethernet LAN-Anschluss (Local Area Network)

## 2.5.2 Seitenwand rechts

Ò/

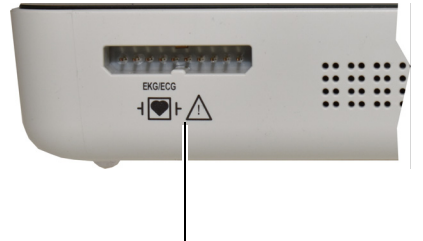

Anschluss für EKG-Patientenkabel

|  | Das Patientenkabel sowie der Anschluss entsprechen dem Sicherheitsstandard CF ⊣[♥]⊦, d.h. sie sind galvanisch getrennt und vollisoliert, defibrillationsgeschützt. |
|--|----------------------------------------------------------------------------------------------------|
|  | Das Gerät entspricht dem CF-Standard nur mit dem Original-SCHILLER-<br>Patientenkabel und ist nur mit diesem Kabel defibrillationsfest.                            |

# 3 Betrieb

## 3.1 Inbetriebnahme

🗚 GEFAHR

SCHILLER

CARDIOVIT FT-1

Gefahr eines elektrischen Schlages. Das Gerät darf nicht eingesetzt werden, wenn die Erdverbindung nicht einwandfrei oder das Netzteil/Netzanschlusskabel beschädigt ist bzw. der Verdacht auf eine Beschädigung besteht.

## 3.1.1 Standort

- Das Gerät darf nicht in einer nassen, feuchten oder staubigen Umgebung aufbewahrt oder betrieben werden. Ebenso darf es nicht direkter Sonneneinstrahlung oder Hitze von anderen Quellen ausgesetzt werden.
- Das Gerät darf nicht mit Säuren oder säurehaltigen Dämpfen in Berührung kommen.
- Das CARDIOVIT FT-1 darf nicht in direkter Nähe von Röntgen- oder Diathermie-Geräten, grossen Transformatoren oder elektrischen Motoren platziert werden.

## 3.1.2 Anschluss von externen Verbindungskabeln und zusätzlichen Geräten

- 1. Schliessen Sie das Netzanschlusskabel des externen Netzteils an der Stromversorgung an.
- 2. Schliessen Sie den Ausgang des externen Netzteils auf der Rückseite des Geräts an. Die Strom-Kontrollanzeige leuchtet.
- 3. Um den Akku ganz aufzuladen, muss das CARDIOVIT FT-1 während 8 Stunden an der Stromversorgung angeschlossen bleiben (siehe Seite 21).
- 4. Schliessen Sie das Potentialausgleichskabel an.
- 5. Schliessen Sie das Patientenkabel (an der Seitenwand) an.
- 6. Schliessen Sie alles benötigte Zubehör und eventuelle optionale Geräte an (siehe Seite 18). Mögliche Zusatzgeräte sind:
  - Netzwerkkabel
  - USB Barcode-Scanner

## 3.1.3 Potentialausgleich

Über den Potentialausgleichsanschluss auf der Rückseite des Geräts wird das Erdpotential des CARDIOVIT FT-1 mit dem von benachbarten Geräten, die ans Stromnetz angeschlossen sind, ausgeglichen. Verwenden Sie den gemeinsamen Erdungspunkt des Krankenhauses bzw. Gebäudes. Ein gelb/grünes Kabel wird als Option mitgeliefert (Artikelnummer 2.310320).

▲ Gefahr der Auslösung eines Kammerflimmerns! Wird das CARDIOVIT FT-1 zusammen mit medizinischen Geräten, die direkt am Herzen angewendet verwendet, müssen beide Geräte am gemeinsamen Erdungspunkt (Potentialausgleich) des Krankenhauses bzw. Gebäudes angeschlossen werden, um Ausgleichströme zwischen unterschiedlichen Gerätepotentiale zu vermeiden.

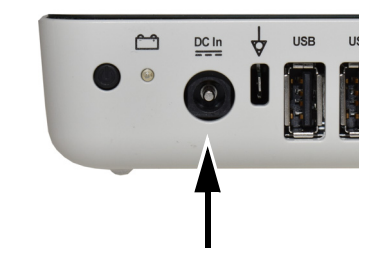

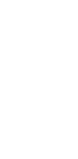

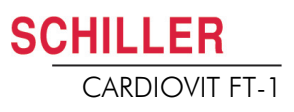

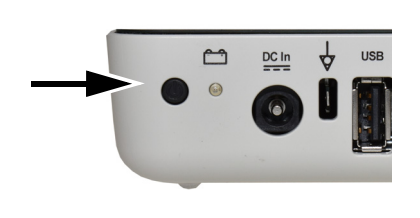

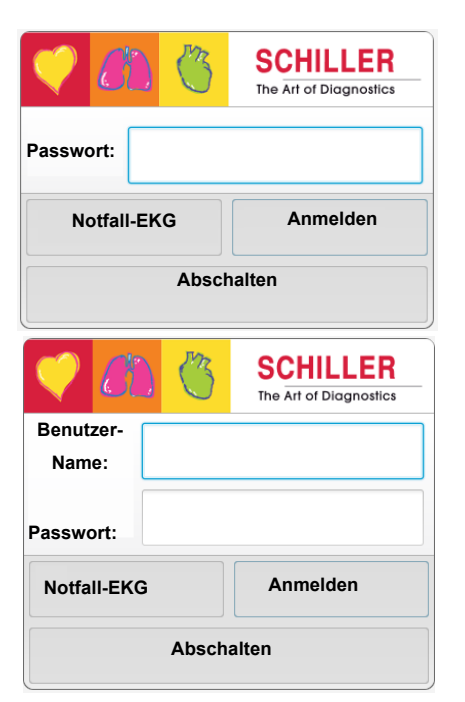

i

# 3.2 Ein- / Ausschalten

→ Das Gerät wird mit der Taste **EIN-AUS** ein- und ausgeschaltet.

## 3.2.1 An- und Abmeldung / Notfall-EKG

Ist die Zugriffskontrolle aktiviert, werden folgende Dialoge eingeblendet:

## Anmelden

→ Geben Sie das Passwort ein und drücken sie "**Anmelden**" um sich anzumelden. Für die Zugriffskontrolle "Local" oder "Schiller Server" wird zusätzlich ein Benutzername benötigt.

## Notfall EKG

- → Drücken sie "Notfall-EKG" die Taste um die Anmeldung zu umgehen und ein Notfall-EKG ausführen zu können.
- → Automatische Abmeldung wenn die EKG-Aufzeichnung akzeptiert wird.

### Abmelden

→ 

Öffnen Sie das Hauptmenü

und wählen Sie 🖣 Logout .

- In den Systemeinstellungen (Abschn. Zugriffskontrolle, Seite 86) sind folgende Einstellungen für die Anmeldung verfügbar:
  - Keine: Kein Benutzername oder Passwort nötig, das Programm wird beim Einschalten direkt geöffnet.
  - **Basic**: Zwei Zugriffebenen mit einem separaten Passwort für das Gerät (Aufzeichnung) und/oder die Einstellungen.
  - Lokal: Benutzer und Passwort sind lokal in den Einstellungen definiert und können mit 3 verschiedenen Privilegien definiert werden.
  - SCHILLER Server: Benutzer, Passwort und Zugriffsrechte werden auf dem SCHILLER Server definiert.
- Benutzerrollen und -rechte werden den Benutzern einzeln zugewiesen; dadurch werden der Zugriff auf die verschiedenen Arbeitsabläufe sowie die verfügbaren Funktionen bestimmt. Falls eine Funktion nicht verfügbar ist, bedeutet dies, dass der angemeldete Benutzer nicht über die nötigen Rechte verfügt. Einzelne Benutzer und die für diese Benutzer definierten Benutzergruppen und Rechte werden auf dem SCHILLER Server definiert bzw. Iokal, falls das System nicht vernetzt ist
- Falls Notfall-EKG ausgewählt wird, wird die Anmeldung umgangen und direkt die Patientendaten Ansicht geöffnet. Der Anmeldebildschirm erscheint wieder, nachdem die Notfall-EKG-Aufzeichnung akzeptiert wurde. Ein anderer Zugriff ist nicht möglich.

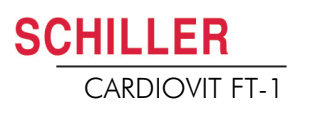

## 3.3 Stromversorgung

## 3.3.1 Kontrollanzeigen für Stromnetz und Akku

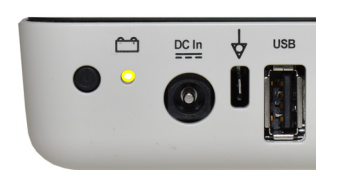

Das Gerät kann ans Stromnetz angeschlossen sein oder vom integrierten Akku gespeist werden. Der Ladevorgang des Akkus wird mit der LED unter dem Batteriesymbol angezeigt.

Beim Einschalten des Gerätes wird die aktive Stromquelle auf dem Bildschirm oben rechts wie folgt angegeben:

- Stromnetz über externes Netzteil 1 , Akku wird geladen
- Interner Akku ( )
- Läuft das Gerät batteriebetrieben, blinkt das Batterie-Symbol bei niedrigem Akkustand.
- Wenn das Gerät am Stromnetz angeschlossen ist und der Akku geladen wird, zeigt dies ein sich füllendes Batteriesymbol an.

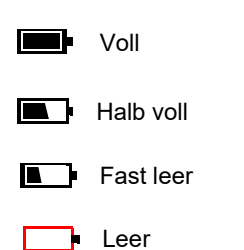

Akku-Kapazität

Der interne Akku liefert Strom für bis zu vier Stunden. Läuft das Gerät batteriebetrieben (Gerät nicht am Stromnetz angeschlossen), zeigt das Batteriesymbol den Ladestatus des Akkus an. Ist der Akku voll, ist das Symbol ausgefüllt.

Läuft das Gerät batteriebetrieben, erscheint das Batteriesymbol rot bei niedrigem Akkustand.

### Akku wird geladen

Der Akku wird aufgeladen, wenn das Gerät ans Stromnetz angeschlossen wird. Das Gerät kann am Stromnetz angeschlossen bleiben, ohne dass Schäden am Gerät oder am Akku entstehen.

Wenn der Akku nicht vollständig aufgeladen ist und das Gerät am Stromnetz angeschlossen ist, zeigt die blinkende Batterie-LED an a, dass der Akku geladen wird.

## 3.3.2 Isolation vom Stromnetz

Um das Gerät und das Netzteil vom Stromnetz zu isolieren, ziehen Sie den Stecker des externen Netzteiles.

# 3.4 System- und EKG-Einstellungen

- = 🤍
- Die Systemeinstellungen (Zeit, Datum, Geräte-ID usw.) und andere allgemeine Einstellungen werden auf Seite 76 beschrieben.
- Die Ruhe-EKG-Einstellungen (Formate für automatische Aufnahme, benutzerdefinierte Ableitungen, Druckoptionen, Interpretation, Definition von Rhythmusableitungen usw.) werden auf Seite 51 beschrieben.

#### Übersicht "Menü > Einstellung >

| Menü Einstellung                      | Untermenü                                                                                                    |
|---------------------------------------|----------------------------------------------------------------------------------------------------|
| EKG<br>(Seite 76)                     | <ul> <li>Ableitungen &amp; Kabel</li> <li>Filter &amp; Formeln</li> <li>Ansichten &amp; Layout</li> <li>Zusätzliche Ableitungen</li> <li>Interpretation</li> <li>Ruhe-Rhythmus</li> </ul>                          |
| Berichte<br>(Seite 79)                | <ul> <li>Allgemein</li> <li>Manueller Ausschrieb</li> <li>Ruhe-EKG</li> <li>Ruhe-Rhythmus</li> </ul>                                                                                                    |
| Vernetzung<br>(Seite 82)              | <ul> <li>EPA-Integration</li> <li>Update-Server</li> <li>Ethernet</li> <li>WLAN</li> </ul>                                                                                                    |
| Regionale Einstellungen<br>(Seite 83) | <ul> <li>Datum &amp; Uhrzeit</li> <li>Tastatur</li> <li>Sprache</li> <li>Einheiten</li> <li>Patienten ID- System</li> </ul>                                                                                        |
| Allgemein<br>(Seite 84)               | <ul> <li>Info</li> <li>Energieverwaltung</li> <li>Station</li> <li>Aktualisierung</li> <li>Lizenz verwalten</li> <li>Pflichtfelder</li> <li>Arbeitsablauf</li> <li>Zugriffbeschränkung</li> <li>Drucker</li> </ul> |

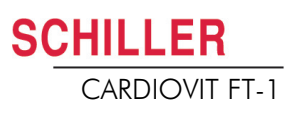

# 3.5 Druckerpapier wechseln

## Wichtig

Das Gerät wird ohne eingelegtes Druckerpapier geliefert. Thermopapier ist empfindlich gegenüber Hitze, Feuchtigkeit und chemischen Dämpfen. Folgendes ist bei der Lagerung des Papiers und der Archivierung von Ausschrieben zu beachten:

- Das Papier sollte bis zur Verwendung in der Originalverpackung aufbewahrt werden. Entfernen Sie die Verpackung erst, wenn Sie das Papier benötigen.
- Lagern Sie das Papier in einem kühlen, dunklen und trockenen Raum.
- Bewahren Sie keine Chemikalien, wie z.B. Sterilisationsflüssigkeiten, in unmittelbarer Nähe auf.
- · Verwenden Sie keine Plastikabdeckung.
- Gewisse Klebstoffe können mit dem Papier reagieren. Verwenden Sie deshalb keinen Klebstoff, um einen Ausschrieb auf einem Blatt Papier anzubringen.

SCHILLER kann eine einwandfreie Druckqualität nur dann gewährleisten, wenn Original-SCHILLER-Papier oder Papier gleicher Qualität verwendet wird.

Falls anderes Papier verwendet wird:

- Der Betreiber ist alleine verantwortlich dafür, sicherzustellen, dass die Druckqualität optimal ist.
- Die Druckqualität muss geprüft werden bevor das Papier für Patienten-Aufzeichnungen eingesetzt wird
- 1. Papierfachschublade herausziehen.
- 2. Restliches Papier entfernen.

- 3. Neues Paket Papier mit der bedruckten Seite (Rasterung) nach oben ins Fach einlegen und darauf achten, dass die schwarze Markierung oben liegt.
- 4. Ziehen Sie das oberste Blatt heraus, wie im Bild links gezeigt.
- 5. Papierfachschublade zurückschieben bis die Verriegelung einrastet.

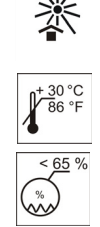

# 3.6 Patienten-/Aufnahmedaten 18

Im ersten Fenster "Patientendaten" können Patienten erfasst und geändert werden

Wird ohne Eingabe von Patienten-ID oder Fall-Nr. ein Aufnahme ausgeführt, wird anstelle der Patienten ID eine "UUID" Nummer generiert, Nachname als Notfall-EKG ausgewiesen und beim Vornamen das Datum und Uhrzeit angezeigt. Falls Sie nachträglich die Patientendaten erfassen möchten, können Sie vor dem Akzeptieren der Aufnahme zu diesem Dialog springen, die Daten erfassen und mit der Taste "Überprüfen" zurück zum Schritt 3 springen um die Aufnahme zu akzeptieren (speichern).

| ≡              | Patiento<br>Nach |        |       | ₽      | <b>2</b> 2 | <b>)</b> (*) |              | 05.04.2019<br>08:40 |                |    |                                                 |       |       |
|----------------|------------------|--------|-------|--------|------------|--------------|--------------|---------------------|----------------|----|-------------------------------------------------|-------|-------|
| <b>&amp;</b> 1 | Patienten-ID     |        |       |        |            |              |              | Nr.                 |                |    |                                                 |       |       |
| <b>a</b> 2     | Vorname          |        |       |        |            |              | Grösse [cm]  |                     |                |    |                                                 |       |       |
|                | Nachname         |        |       |        |            |              | Gewicht [kg] |                     |                |    |                                                 |       |       |
|                | Geburtsdatum     |        |       |        |            |              | Ethn         | ie                  | Weiss          |    |                                                 |       | •     |
|                | Geschlecht       | Män    | nlich |        |            | •            | Schri        | ittmacher           | Nein           |    |                                                 |       | •     |
|                | q <sup>1</sup> w | 2      | e     | 4<br>r | 5<br>t     |              | у<br>6       | u 7                 | i <sup>8</sup> | о  | 9                                               | p     | ≤     |
|                | a                | s<br>ß | d     | f      | g          |              | h            | j                   | k              |    | I                                               |       | ←     |
| ×              | 얍 z              | z      | x     | ¢      | v          |              | b            | ň                   | m              | ,  |                                                 |       | 순     |
| 4,             | ≓                | ?12    | 3     |        |            |              |              |                     |                |    |                                                 | •     | ►     |
| 1 👗            | 2 🖨 3 🗸          |        |       |        |            |              |              |                     |                | Eł | <g a<="" td=""><td>ufzei</td><td>chnen</td></g> | ufzei | chnen |

Sie können die Daten des aktuellen Patienten:

- direkt über die Eingabefelder ändern
- durch Eingabe der Patienten-ID oder Fall-Nr., die Daten direkt vom Server abrufen (Konfiguration siehe Seite 82)
- mit X werden die Daten zurückgesetzt um einen neuen Patienten zu erfassen
- mit 🔩 vorherige Patientendaten verwenden
- über Barcode-Scanner Patientennummer einlesen.
  - Mit der eingeblendeten alphanumerischen Tastatur können die Patientendaten eingegeben werden.
  - Bei nur numerischen Eingabefeldern wird nur der numerische Zahlenblock eingeblendet.
  - Mit der Taste **?123/ABC** werden Sonderzeichen/Buchstaben angezeigt.
  - Mit der Taste Shift wird die Tastatur auf Grossbuchstaben umgestellt
  - Sonderzeichen auf der Tastatur werden mit Taste halten-wählen aktiviert.

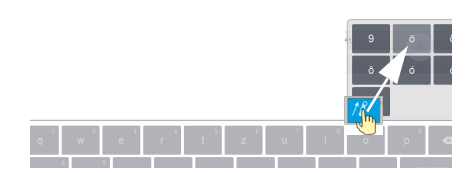

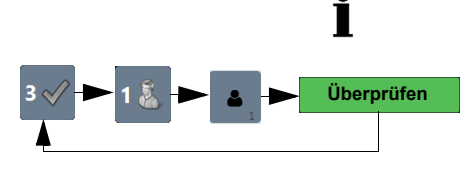

Überprüfen

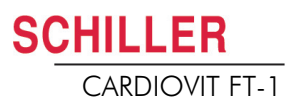

Gebrauchsanweisung

### Patientendaten linkes Eingabefeld Identifikationsnummer Erfassen Sie hier die Identifikationsnummer des Patienten. Erfassen Sie hier den Namen des Patienten (max. 50 Zeichen). Nachname Vorname Erfassen Sie hier den Vornamen des Patienten (max. 50 Zeichen). Das Geburtsdatum des Patienten wird im Format TT-MM-JJJJ oder JJJJ.MM.TT Geburtsdatum erfasst. Geschlecht Erfassen Sie hier das Geschlecht des Patienten (männlich, weiblich oder unbekannt) Patientendaten rechtes Eingabefeld Die "Fall-Nr." darf nicht zur Eingabe anderer Arten von Informationen verwendet **A**VORSICHT werden (z. B. Techniker, Abteilung, usw.). Der Missbrauch des Felds "Fall-Nr." kann dazu führen, dass Patienten verwechselt werden, wenn das Gerät an den SCHILLER Server angeschlossen ist. Fall-Nr. Hier kann bei Bedarf eine zusätzliche Fallnummer eingegeben werden. Die Eingabe kann bis zu 50 Zeichen lang sein. Grösse Erfassen Sie hier die Grösse des Patienten Gewicht Erfassen Sie hier das Gewicht des Patienten Ethnie Mögliche Eingaben sind: nicht definiert weiss Asiatisch - Schwarz/ African American American Indian / Alaska Native Native Hawaiian Hispanisch Orientalisch \_ andere \_ Schrittmacher

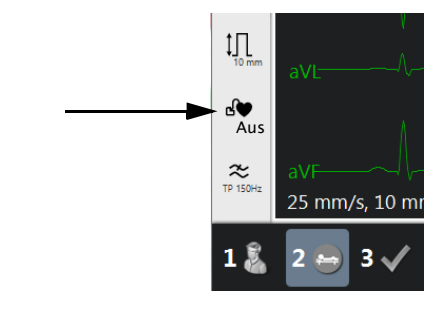

Geben Sie hier an, ob der Patient einen Herzschrittmacher trägt (Ja/Nein/ Unbekannt).

Unabhängig von dieser Einstellung wird ein detektierter Schrittmacherimpuls blau hervorgehoben und in der Interpretation darauf hingewiesen, dass es ein Schrittmacher-EKG ist. Die visuelle Anzeige der Schrittmacherimpulse ist ausgeschaltet und muss vorher manuell in der EKG-Vorschau eingeschaltet werden.

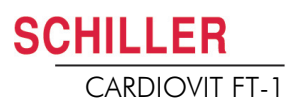

| <b>&amp;</b> 2    | Aufnahmedaten linkes Eingabefeld                                                                                                    |
|-------------------|----------------------------------------------------------------------------------------------------|
| Zimmer            | Behandlungsraum                                                                                                    |
| Medikation        | Digitalis                                                                                                    |
| Indikation        | Grund für die Medikation                                                                                                    |
|                   |                                                                                                    |
|                   | Aufnahmedaten rechtes Eingabefeld                                                                                                    |
| Zuweisender Arzt  | Zuweisender Arzt                                                                                                    |
| Behandelnder Arzt | Behandelnder Arzt                                                                                                    |
| Anmerkung         | Anmerkungen zum Patienten/Aufnahme                                                                                                    |
| ×                 | Löschen der eingegebenen Patientendaten.                                                                                                    |
| <b>4</b> .        | Die vorgängig eingegebenen Patientendaten wieder anzeigen.                                                                                                    |
| i                 | Alle Eingabefelder (ausser Medikation) können im <b>Menü &gt; Einstellungen &gt;</b><br>Allgemein > Pflichtfelder als Pflichtfelder eingestellt werden, siehe Abschn. 9.5 |

Alle Eingabefelder (ausser Medikation) konnen im **Menu > Einstellungen > Allgemein > Pflichtfelder** als Pflichtfelder eingestellt werden, siehe Abschn. 9.5 Allgemein, Seite 84. Bei Aufnahmen über die Arbeitsliste werden definierte Pflichtfelder nicht berücksichtigt.

## 3.6.1 Patientenabfrage (PDQ)

Wenn das Gerät (über ein Netzwerk oder Wi-Fi) an die SEMA Software oder eine andere Patientendatenbank des Krankenhauses angebunden ist, können die Patientendaten nach Eingabe der **Patienten-ID.** oder der **Fallnummer** automatisch übernommen werden. Die Bezeichnung dafür lautet im System **Patientenabfrage** oder **PDQ** (Patient Data Query).

Die Patientenabfrage ist wie folgt möglich:

 Die Patientendaten werden automatisch übernommen, nach der Eingabe die Patienten-Identifikation oder Fallnummer (mit der "Enter" Taste bestätigen) oder mit Hilfe eines Barcode-Scanners eingelesen worden ist. (siehe nachfolgend).

Die Art der Datenübernahme wird im **Menü > Einstellungen > Generell >** Arbeitsablauf über die folgenden Einstellungen definiert:

- Patientenabfrage (PDQ): Wählen Sie zwischen:
  - Patienten-Identifikation
  - Fallnummer

Diese Einstellungen werden zusammen mit weiteren Übertragungseinstellungen im Abschnitt "Systemeinstellungen" eingehender beschrieben (siehe Seite 73).

#### PDQ mit Barcode-Scanner

Ist ein Barcode-Scanner angeschlossen (siehe nächste Seite), scannen Sie den Barcode, um die **Patienten-ID**./**Fallnummer** zu erfassen. Die Patientendaten werden automatisch eingestellt, sobald die **Patienten-ID**./**Fall-Nr**. durch Betätigen des Barcode-Scanners eingelesen wurde.

## 3.6.2 Patientenabfrage in der Arbeitsliste

Falls Sie mit dem Arbeitsablauf "Arbeitsliste" arbeiten, können Sie die gleiche Eingabe/Suche in der Arbeitsliste vornehmen (siehe Seite 68).

Wählen Sie das "Suchfeld" und lesen die **Patienten-ID.** oder **Fall-Nr.** mit dem Barcode-Scanner ein. Der entsprechende Aufnahmeauftrag wird in der Arbeitsliste angezeigt.

| Ξ |                                                     |
|---|-----------------------------------------------------|
| Q | ID002                                               |
| * | Test002 Test002           P: ID002         O: OR002 |

HILLER

CARDIOVIT FT-1

## 3.6.3 Barcode-Scanner

Barcode-Scanner Konfiguration siehe Dokument 2.510721.

Länderspezifische Charaktersets können über das Menü **Menü > Einstellungen > Regionale Einstellung > Layout > Layout externe Tastatur** definiert werden.

An den USB-Anschluss auf der Rückseite des Geräts kann ein Barcode-Scanner zum Einlesen der Patienten-ID./Fallnummer angeschlossen werden. Von SCHILLER ist folgender Barcode-Scanner getestet:

→ Symbol Model LS 2208 von Symbol Tech N.Y.

Ist ein Barcode-Scanner angeschlossen, kann die Patientennummer über den Barcode (vom Krankenhaussystem generiert) eingelesen werden. Ist eine externe Krankenhaus-Patientendatenbank vorhanden, können sämtliche Patientendaten wie auf der vorangehenden Seite beschrieben ins Patientendatenfenster des FT-1 übernommen werden.we

i

Ausserdem kann von einer Krankenhaus-Patientendatenbank eine Arbeitsliste heruntergeladen werden, welche die Patientendaten sowie den auszuführenden Aufnahmetyp enthält. Die Arbeitsliste wird ab der Seite 68 beschrieben.

# 4 Platzierung der Elektroden

# 

Es ist darauf zu achten, dass weder der Patient noch die leitenden Teile des Patientenanschlusses oder die Elektroden (einschliesslich der neutralen) mit anderen Personen oder leitfähigen Teilen (auch wenn diese geerdet sind) in Berührung kommen.

## 4.1 Grundlagen

Für eine gute Aufnahme ist es wichtig, dass die Elektroden sorgfältig angelegt werden (siehe Platzierungspositionen auf den Seiten 31-38) und auf einen guten Elektrodenkontakt geachtet wird.

Um bei der EKG-Aufnahme optimale Signale zu erhalten und die höchstmögliche Qualität zu erreichen, muss der Widerstand zwischen der Haut und den Elektroden so gering wie möglich gehalten werden. Aus diesem Grund sind folgende Punkte zu beachten:

- 1. Verwenden Sie nur die von Schiller AG empfohlene Elektrodentypen.(siehe Zubehör)
- 2. Überprüfen Sie vor der Verwendung von Einmal-Elektroden das Haltbarkeitsdatum.
- 3. Um die Leitfähigkeit und die Haftung der Elektroden auf der Haut zu erhöhen:
  - Rasieren Sie, wenn nötig, die Hautstellen an denen die Elektroden angebracht werden.
  - Reinigen Sie diese Hautstellen gründlich mit Alkohol oder Wasser und Seife.
  - Lassen Sie die Haut gründlich trocknen, bevor Sie die Elektroden anbringen.
  - <sup>1</sup>Applizieren Sie an den Hautstellen eine Gelschicht, auf die dann die Elektroden gesetzt werden.
- 4. Überprüfen Sie den Elektrodenwiderstand gemäss Kapitel 4.10.
- 5. Wenn der Elektrodenkontakt nicht in der Toleranz liegt:
  - entfernen Sie die Elektrode und verwenden Sie ein abrasives Reinigungspad oder abrasives <sup>2</sup>Reinungsgel, um die oberen Schichten der Epidermis zu entfernen.
  - Applizieren Sie die Elektrode. Verwenden Sie immer eine neue Einmal-Elektrode.
- 6. Stellen Sie sicher, das der Patient warm und entspannt ist, bevor Sie die Aufnahme starten.
- 7. Nach der Aufnahme entfernen Sie die Elektroden. Reinigen Sie die Saug- oder Vakuumelektroden gemäss Herstellerangaben.

<sup>1.</sup> Bei Einmal-Elektroden ist der Gel Bestandteil des Elektrodentyps und extra Gel muss nicht appliziert werden. Für Biotabs-Elektroden ist der feste Gel integriert im Klebestoff.

<sup>2.</sup> Mit speziellem abrasiven Reinigungsgel werden sehr gute Resultate zur Reduzierung des Hautwiderstandes erzielt.

i

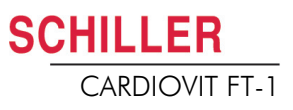

# 4.2 Identifikation und Farbencode für Elektroden

Die Farbgebungen der Elektroden in diesem Abschnitt 4.3 und 4.4 entsprechen Code 1 (IEC) für die grafische Darstellung und in den Tabellen finden sie den Code 2 (AHA)

|            |                      | IEC             | AHA                  |                 |  |
|------------|----------------------|-----------------|----------------------|-----------------|--|
|            | IEC-<br>Beschriftung | Farbe           | AHA-<br>Beschriftung | Farbe           |  |
|            | R                    | Rot             | RA                   | Weiss           |  |
| Extremität | L                    | Gelb            | LA                   | Schwarz         |  |
|            | F                    | Grün            | LL                   | Rot             |  |
|            | C1                   | weiss / Rot     | V1                   | Braun / Rot     |  |
| Brustkorb  | C2                   | weiss / Gelb    | V2                   | Braun / Gelb    |  |
| gemäss     | C3                   | weiss / Grün    | V3                   | Braun / Grün    |  |
| Wilson     | C4                   | weiss / Braun   | V4                   | Braun / Blau    |  |
|            | C5                   | weiss / Schwarz | V5                   | Braun / Orange  |  |
|            | C6                   | weiss / Violett | V6                   | Braun / Violett |  |
| Neutral    | Ν                    | Schwarz         | RL                   | Grün            |  |

Die Verwendung eines IEC- oder AHA-Kabels wird im Menü Ableitungen & Kabel Kapitel 5.6.1 definiert.

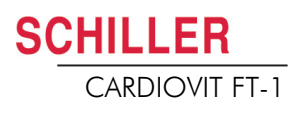

# 4.3 Ruhe-EKG mit 10-adrigem Patientenkabel

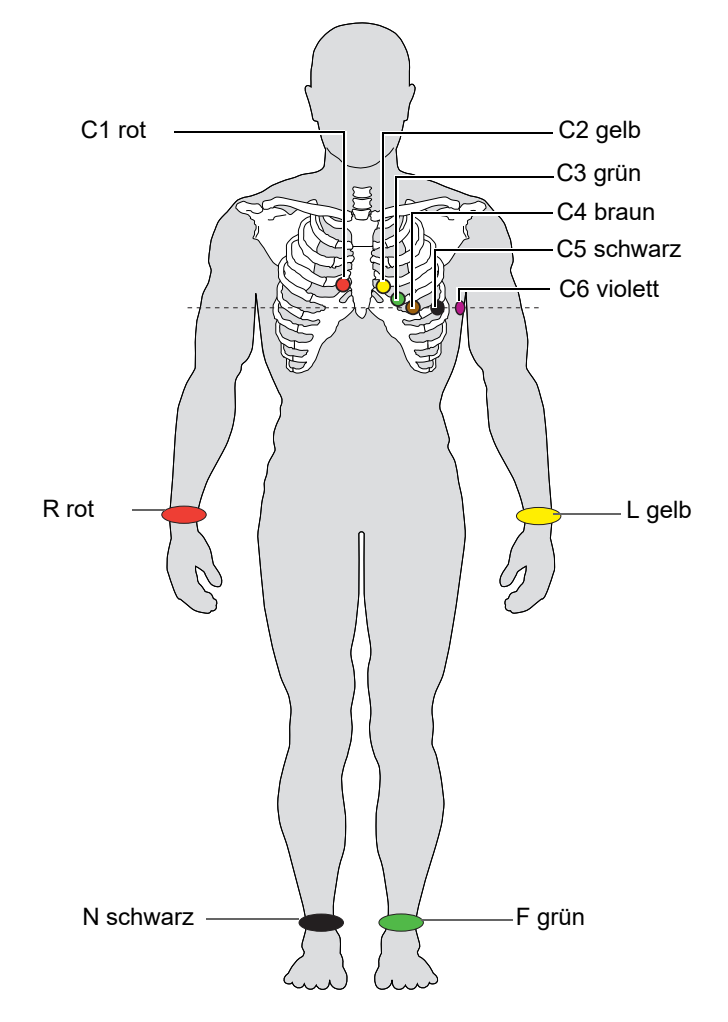

| 4.3.1 | Platzierung der Elektroden für Standardableitung |
|-------|--------------------------------------------------|
|-------|--------------------------------------------------|

| IEC-Beschriftung | AHA-Beschriftung | EK | G-Patientenkabel anschliessen                     |
|------------------|------------------|----|---------------------------------------------------|
| C1, rot          | V1, rot          | →  | Vierter Interkostalraum, rechter Sternalrand      |
| C2, gelb         | V2, gelb         | →  | Vierter Interkostalraum, linker Sternalrand       |
| C3, grün         | V3, grün         | →  | In der Mitte zwischen C2 und C4                   |
| C4, braun        | V4, blau         | →  | Mittlere Klavikularlinie, fünfter Interkostalraum |
| C5, schwarz      | V5, orange       | →  | Anteriore Axillarlinie, auf der Höhe von C4       |
| C6, violett      | V6, violett      | →  | Mittlere Axillarlinie, auf der Höhe von C4        |
| L, gelb          | LA, schwarz      | →  | Linker Arm (Ruhe-EKG)                             |
| R, rot           | RA, weiss        | →  | Rechter Arm (Ruhe-EKG)                            |
| F, grün          | LL, rot          | →  | Linker Fuss (Ruhe-EKG)                            |
| N, schwarz       | RL, grün         | →  | Rechter Fuss (Ruhe-EKG)                           |

Der Elektrodenwirkwiderstand kann im Elektrodentest überprüft werden (siehe Seite 38).

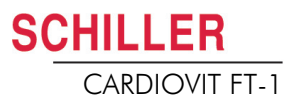

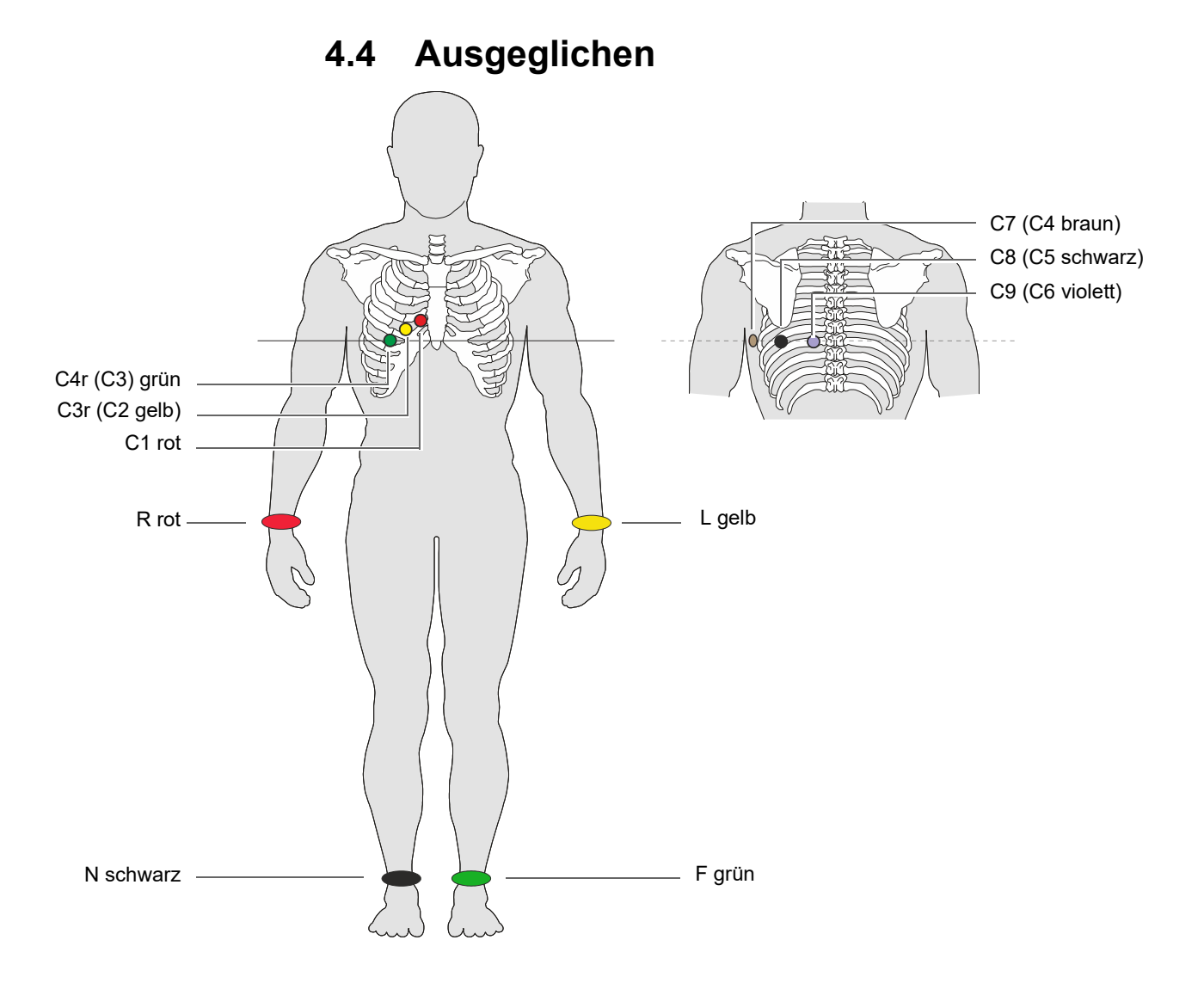

## Ausgeglichen, 10-adriges Kabel

| IEC-Beschriftung   | AHA-Beschriftung   | Elektrodenplatzierung                                   |
|--------------------|--------------------|---------------------------------------------------------|
| C1 weiss / rot     | V1 braun / rot     | → Vierter Interkostalraum, rechter Sternalrand.         |
| C3r weiss / gelb   | V3r braun / gelb   | → Links der mittleren Skapularlinie auf der Höhe von C3 |
| C4r weiss / grün   | V4r braun / grün   | → Links der mittleren Skapularlinie auf der Höhe von C4 |
| C7 weiss / braun   | V7 braun / blau    | → Linke Axillarlinie auf der Höhe von C4.               |
| C8 weiss / schwarz | V8 braun / orange  | → Linksposteriore Axillarlinie, gegenüber C4            |
| C9 weiss / violett | V9 braun / violett | → Linke Axillarlinie auf der Höhe von C4, gegenüber C3  |
| L gelb             | LA schwarz         | → Linker Arm                                            |
| R rot              | RA weiss           | → Rechter Arm                                           |
| F grün             | LL rot             | → Linker Fuss                                           |
| N schwarz          | RL grün            | → Rechter Fuss                                          |

4.5 Pädiatrisch

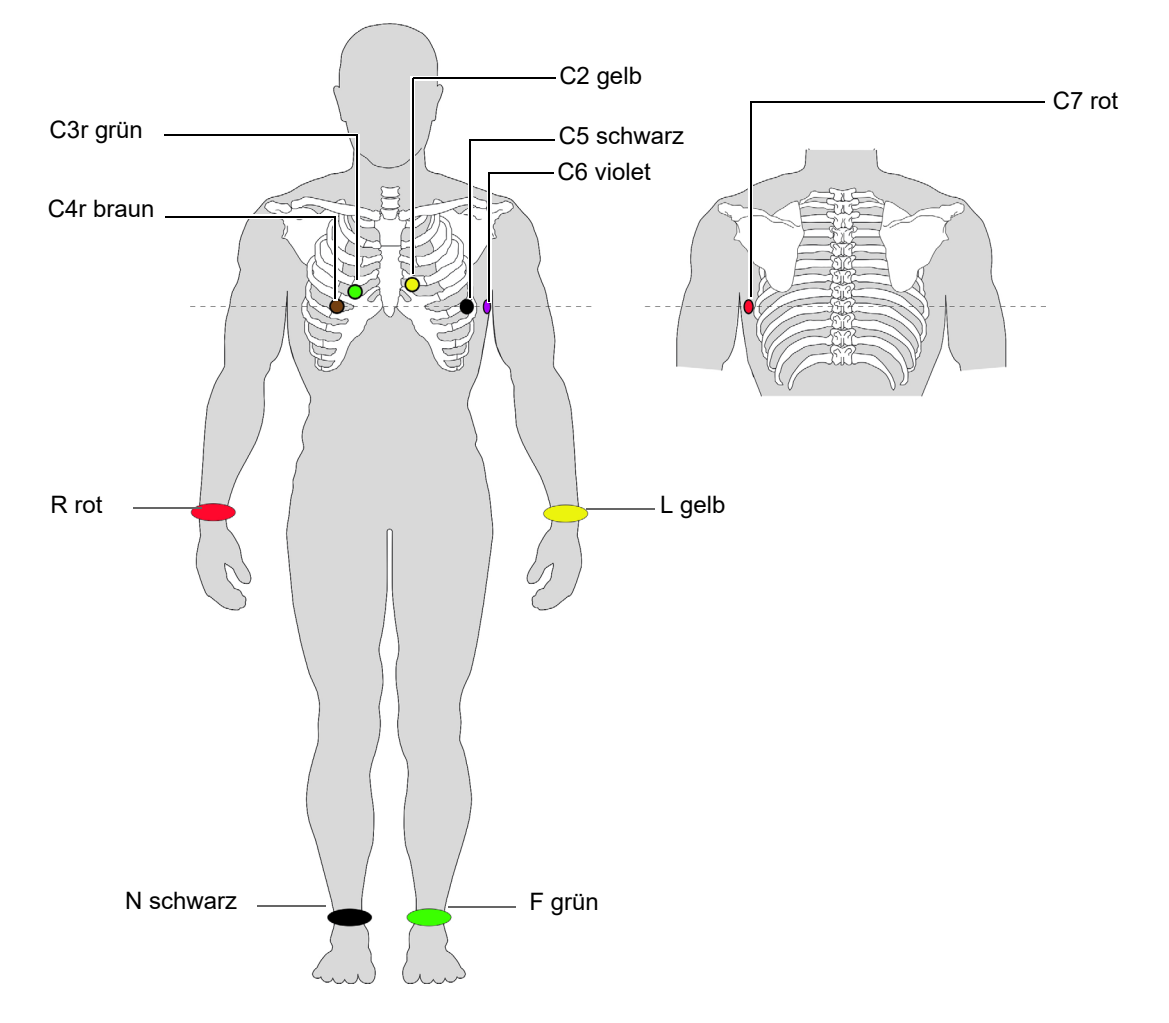

| IEC-Beschriftung   | AHA-Beschriftung    | EK | G-Patientenkabel anschliessen                              |
|--------------------|---------------------|----|------------------------------------------------------------|
| C4r weiss / braun  | V4 braun / blau     | →  | Fünfter Interkostalraum auf der mittleren Klavikularlinie. |
| C3r weiss / grün   | V3 braun / grün     | →  | Oberhalb C4r im vierter Interkostalraum                    |
| C2 weiss /gelb     | V2 braun / gelb     | →  | Vierter Interkostalraum, linker Sternalrand                |
| C5 weiss / schwarz | V5 braun / orange   | →  | Anteriore Axillarlinie, auf der Höhe von C4                |
| C6 weiss /violett  | V6 braun / violett  | →  | Mittlere Axillarlinie, auf der Höhe von C4                 |
| C7 (C1 weiss /rot) | V7 (V1 braun / rot) | →  | Linke hintere Axillarlinie auf der Höhe C4.                |
| L, gelb            | LA, schwarz         | →  | Linker Arm (Ruhe-EKG)                                      |
| R, rot             | RA, weiss           | →  | Rechter Arm (Ruhe-EKG)                                     |
| F, grün            | LL, rot             | →  | Linker Fuss (Ruhe-EKG)                                     |
| N, schwarz         | RL, grün            | →  | Rechter Fuss (Ruhe-EKG)                                    |

Für pädiatrische Aufnahmen wird empfohlen den Myogrammfilter auf Aus = 250 Hz zu stellen.

i

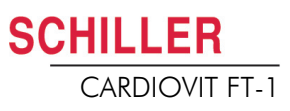

# 4.6 Rechtspräkordiale (C3r-C6r)

Da eine Infarktbehandlung von der Beteiligung des rechtsventrikulären Einflusses abhängen kann, wird empfohlen, bei einem akuten Infarkt der inferioren Wand des rechten Ventrikels zusätzliche Aufzeichnungen mit rechtspräkordialen Ableitungen durchzuführen (Circulation 2007).

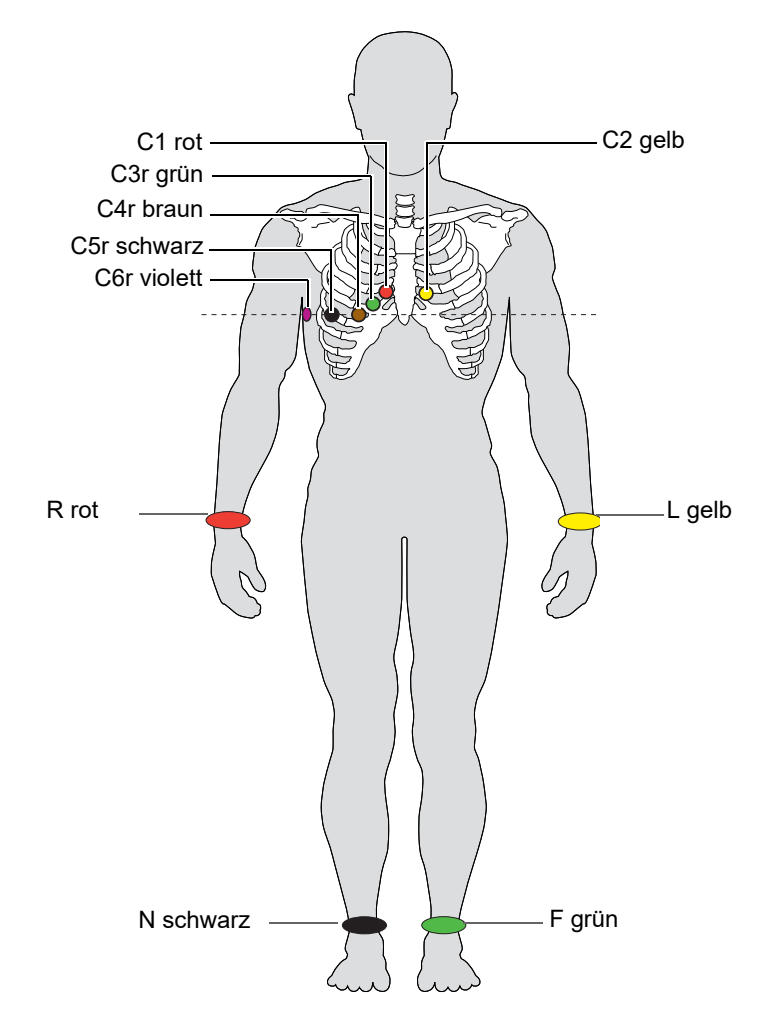

| IEC-Beschriftung    | AHA-Beschriftung   |   | Positionierung                                             |
|---------------------|--------------------|---|------------------------------------------------------------|
| C1 weiss / rot      | V1 braun / rot     | → | Vierter Interkostalraum, rechter Sternalrand.              |
| C2 weiss / gelb     | V2 braun / gelb    | → | Vierter Interkostalraum, linker Sternalrand.               |
| C3r weiss / grün    | V3 braun / grün    | → | In der Mitte zwischen C1 und C4r.                          |
| C4r weiss / braun   | V4 braun / blau    | → | Fünfter Interkostalraum auf der mittleren Klavikularlinie. |
| C5r weiss / schwarz | V5 braun / orange  | → | Vordere Axillarlinie, auf der Höhe von C4r.                |
| C6r weiss / violett | V6 braun / violett | → | Mittlere Axillarlinie, auf der Höhe von C4r.               |
| L gelb              | LA schwarz         | → | Linker Arm                                                 |
| R rot               | RA weiss           | → | Rechter Arm                                                |
| F grün              | LL rot             | → | Linker Fuss                                                |
| N schwarz           | RL grün            | → | Rechter Fuss                                               |
# 4.7 Standard mit C4r

Die ACC/AHA/ESC-Richtlinien empfehlen, bei allen Patienten mit Myokardinfarkt mit inferiorer ST-Hebung eine Untersuchung auf eine mögliche RV-Ischämie oder einen RV-Infarkt durchzuführen; diese Untersuchung wird mit einer rechtspräkordialen C4r-Ableitung durchgeführt.

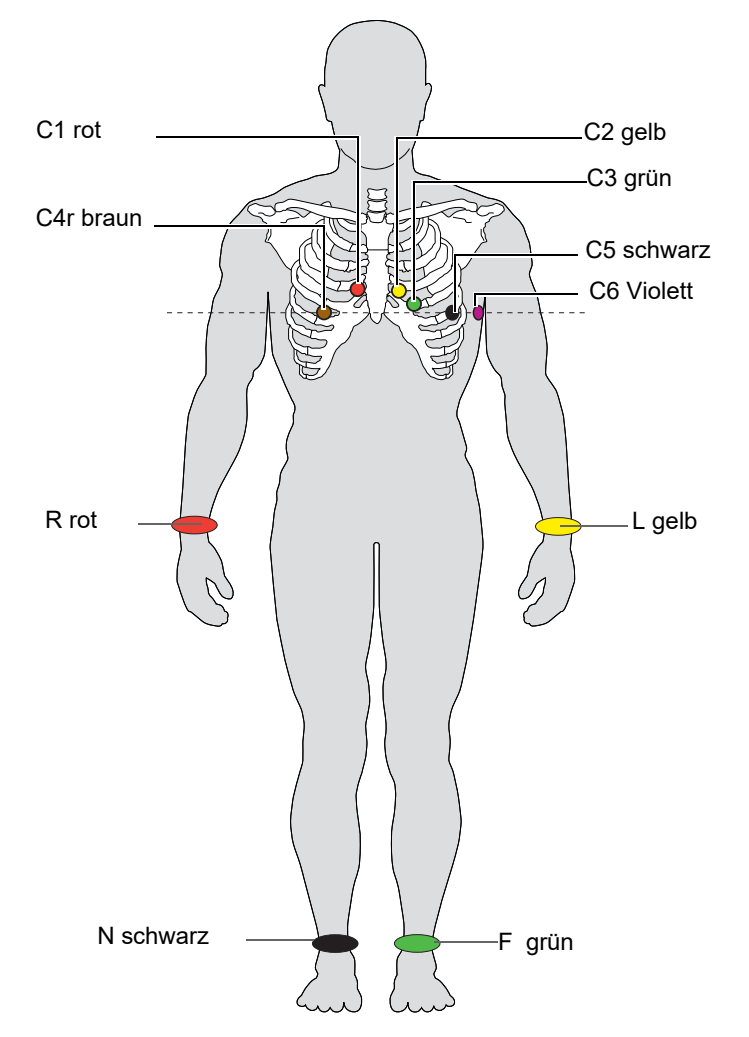

| IEC Label          | AHA Label          |   | EKG-Patientenkabel anschliessen                               |
|--------------------|--------------------|---|---------------------------------------------------------------|
| C1 weiss / rot     | V1 braun / rot     | → | Vierter Interkostalraum, rechter Sternalrand.                 |
| C2 weiss / gelb    | V2 braun / gelb    | → | Vierter Interkostalraum, linker Sternalrand.                  |
| C3 weiss / grün    | V3 braun /  grün   | → | In der Mitte zwischen C2 und C4.                              |
| C4r weiss / braun  | V4 braun / blau    | → | Fünfter Interkostalraum rechts der mittleren Klavikularlinie. |
| C5 weiss / schwarz | V5 braun / orange  | → | Vordere Axillarlinie, auf der Höhe von C4.                    |
| C6 weiss / violett | V6 braun / violett | → | Mittlere Axillarlinie, auf der Höhe von C4.                   |
| L gelb             | LA schwarz         | → | Linker Arm                                                    |
| R rot              | RA weiss           | → | Rechter Arm                                                   |
| F grün             | LL rot             | → | Linker Fuss                                                   |
| N schwarz          | RL grün            | → | Rechter Fuss                                                  |

# 4.8 Linksposterior C7-C9

Bei hochgradigem Verdacht auf einen akuten Koronarverschluss sollten auch posteriore Thoraxwand-Ableitungen (C7–C9) aufgezeichnet werden

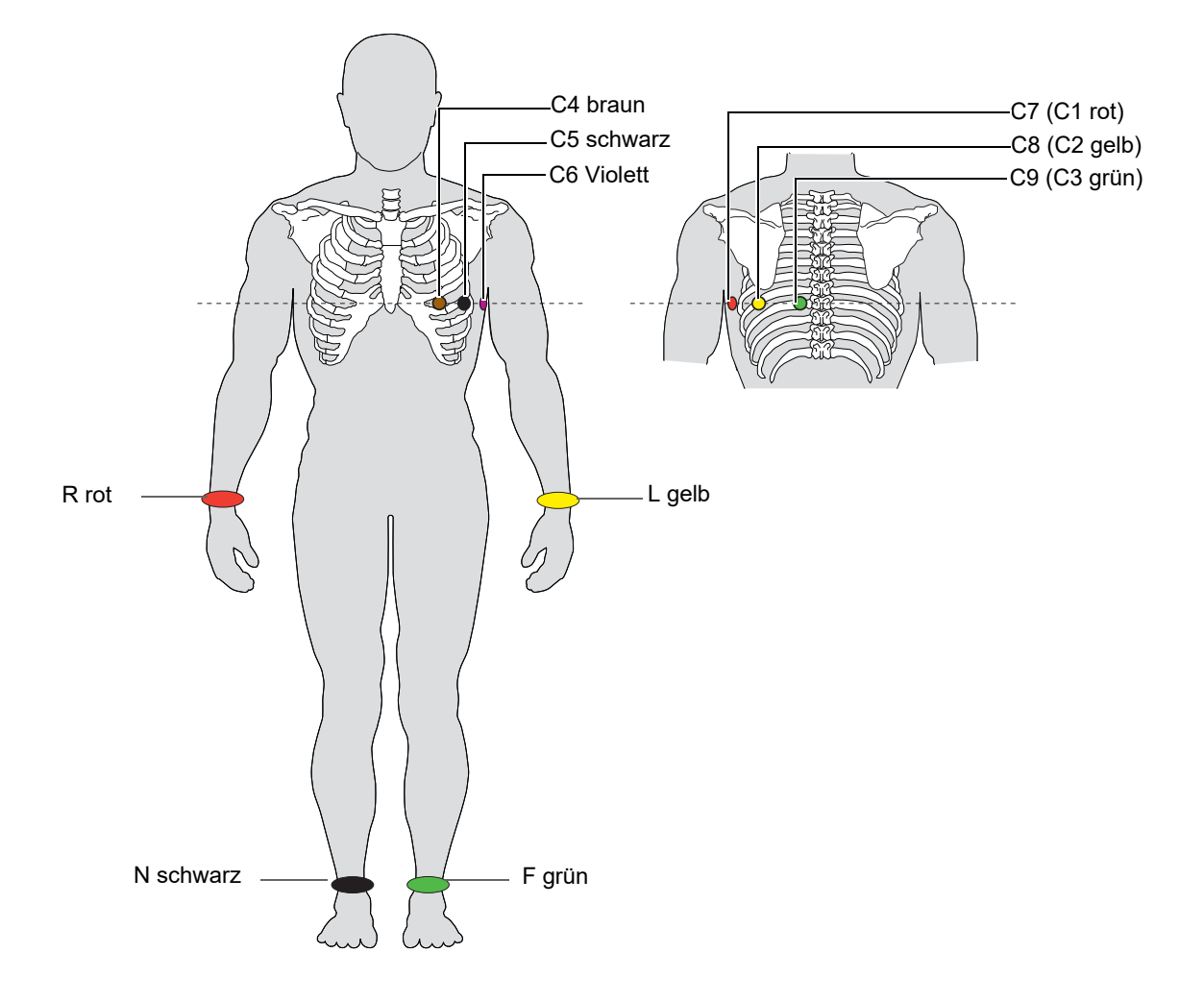

| IEC-Beschriftung    | AHA-Beschriftung     |               | Positionierung                                     |
|---------------------|----------------------|---------------|----------------------------------------------------|
| C7 (C1 weiss /rot)  | V7 (V1 braun / rot)  | →             | Linke hintere Axillarlinie auf der Höhe C4.        |
| C8 (C2 weiss /gelb) | V8 (V2 braun / gelb) | $\rightarrow$ | Links der mittleren Skapularlinie auf der Höhe C4. |
| C9 (C3 weiss /grün) | V9 (V3 braun / grün) | →             | Linke Paravertebrallinie auf der Höhe C4.          |
| C4 weiss /braun     | V4 braun / blau      | →             | Mittlere Klavikularlinie, fünfter Interkostalraum. |
| C5 weiss /schwarz   | V5 braun / orange    | →             | Anteriore Axillarlinie, auf der Höhe von C4.       |
| C6 weiss /violett   | V6 braun / violett   | →             | Mittlere Axillarlinie, auf der Höhe von C4.        |
| L gelb              | LA schwarz           | →             | Linker Arm                                         |
| R rot               | RA weiss             | →             | Rechter Arm                                        |
| F grün              | LL rot               | →             | Linker Fuss                                        |
| N schwarz           | RL grün              | →             | Rechter Fuss                                       |

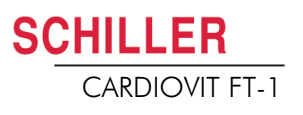

Nax

(LA)

J

Nap

(LL)

 $\bigcirc$ 

Α

D

Nst

(RA)

# 4.9 Nehb'sche Ableitungen

Nehb'sche Ableitungen sind bipolare Brustwandableitungen. Sie sind besonders geeignet zur Beurteilung von Veränderungen der Herzhinterwand. Drei Elektroden sind in einem Dreieck angeordnet und bilden das "kleine Herzdreieck". Nehb dorsal (D) wird zwischen den Abnahmepunkten Nax und Nst gemessen; Nehb anterior (A) zwischen Nap und Nst; Nehb inferior (J) zwischen Nap und Nax.

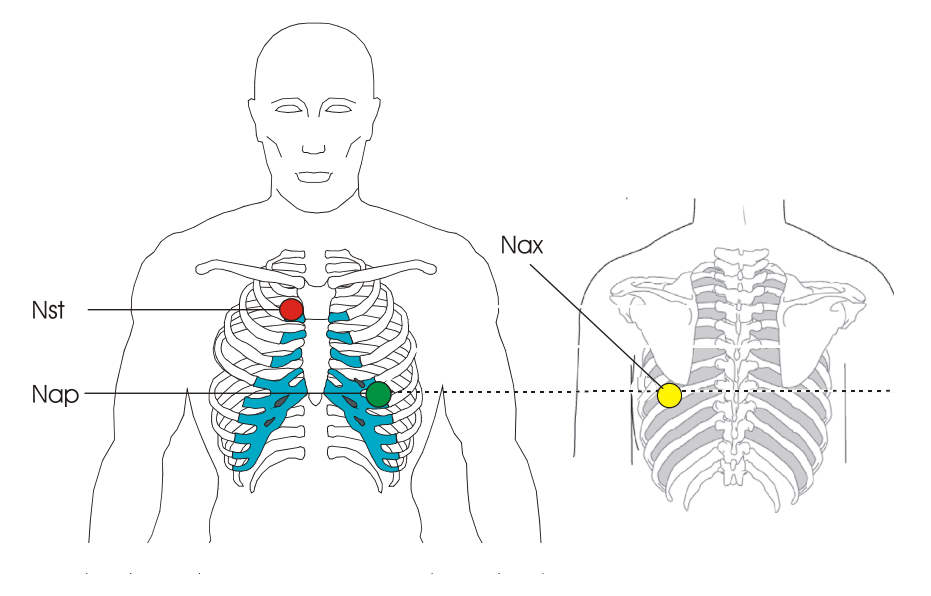

Die Elektroden werden wie folgt angebracht:

| IEC-Beschriftung | AHA-Beschriftung |   | Elektrodenplatzierung                                                           |
|------------------|------------------|---|---------------------------------------------------------------------------------|
| C1 weiss / rot   | V1 braun / rot   | → | Nst: Sternalansatz 2. Rippe rechts.                                             |
| C2 weiss / gelb  | V2 braun / gelb  | → | <b>Nax</b> : Linke hintere Axillarlinie (auf dem Rücken), direkt gegenüber Nap. |
| C4 weiss / braun | V4 braun / blau  | → | <b>Nap</b> : -5. Interkostalraum, Medioklavikularlinie<br>(Herzspitze).         |
|                  |                  |   |                                                                                 |

Alle übrigen Elektroden können an ihrer normalen Position angebracht werden (Seite 31).

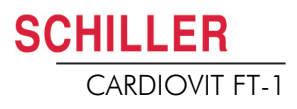

#### Widerstand Haut/Elektroden 4.10

#### 4.10.1 Überprüfung der Elektroden und des Patientenkabels

Die Elektrodenüberprüfung wird im Schritt 2 vor dem Start der EKG-Aufnahme durchgeführt. Es werden folgende Kriterien überprüft und angezeigt:

- Hohes Rauschen (Signalrauschen zu hoch)
  - Ursache schlechter Elektrodenkontakt
  - Netzstörungen (Netzfilter nicht eingeschaltet)
- Elektroden vertauscht
- · Elektroden abgefallen

Der Status der Elektroden wird unten rechts am Bildschirm angezeigt. Erscheint eine Ableitungsanzeige rot, wird die vermutete Ursache angezeigt. Die Elektrode muss neu angebracht werden.

· Wenn F (LL) oder N nicht angeschlossen oder abgefallen ist, kann der Elektrodenwiderstand für alle Anschlüsse nicht gemessen werden und alle Ableitungen werden rot markiert.

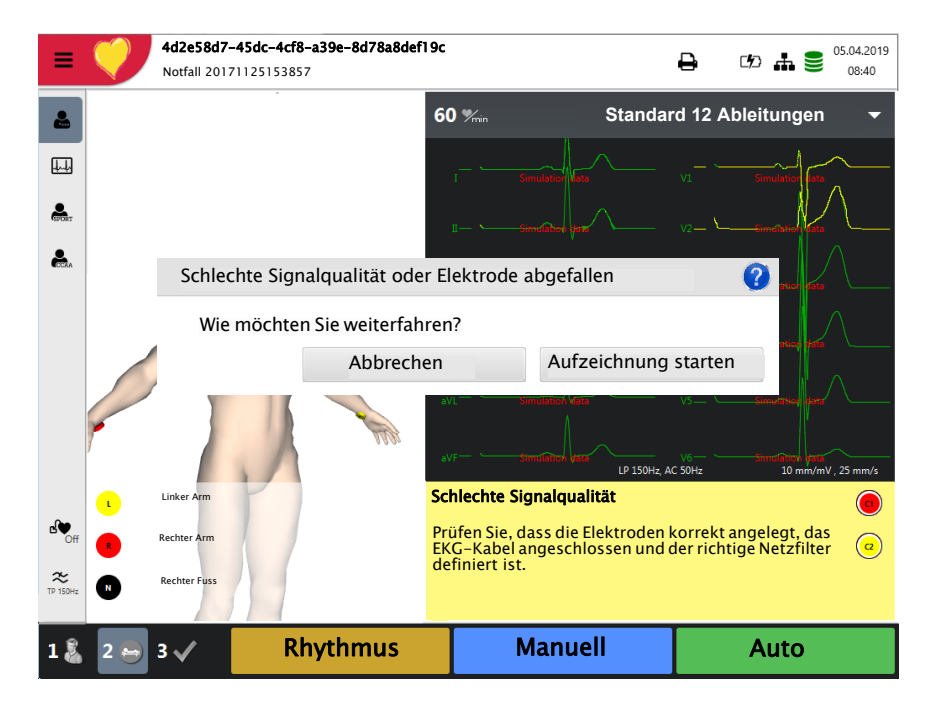

#### Vertauschte Elektroden

 $\bigcirc$ Einige Elektroden sind vertauscht worden. Prüfen Sie dass alle Elektroden an der richtigen Position angbracht (a)

Hauptmenü

Q Speicher

Aufzeichnung

# 4.11 Ableitungsfolge/Ableitungsanzeige

### 4.11.1 Wahl der Ableitungsfolge (Standard oder Cabrera)

- → Die Ableitungsfolge wird in den Einstellungen definiert. (Taste Menü > Einstellungen> EKG > Ableitungen & Kabel).
  - → Im Menü Ableitung können Sie zwischen Standard oder Cabrera wählen.

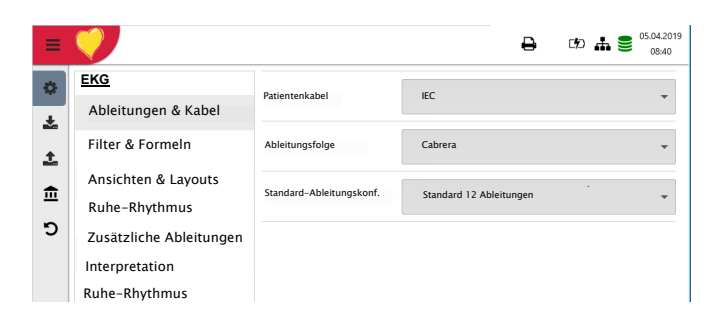

## 4.11.2 Wahl der Ableitungsanzeige (Standard oder weitere Typen)

Die Ableitungsanzeige kann direkt über das Elektrodenfenster im Prozessschritt 2 eingestellt werden.

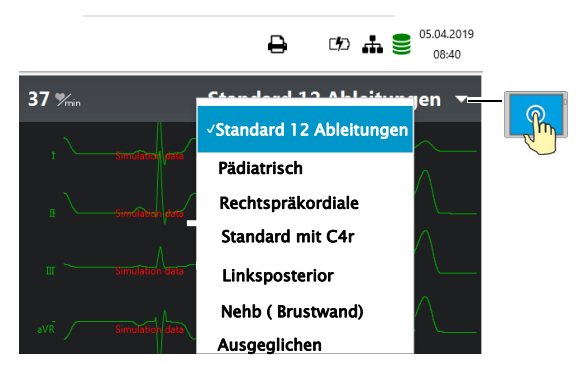

Die Ableitungsbeschriftung auf der Anzeige und dem Ausdruck wird analog zu dieser Einstellung geändert.

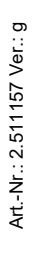

### Wichtig

i

Eine automatische Interpretation kann nur mit der Einstellung **Standard 12** Ableitungen durchgeführt werden.

Bei einer ETM Sport Aufnahme wird automatisch die Ableitung Standard 12 Ableitungen vorgewählt.

Bei einer CCAA-Aufnahme wird automatisch die Ableitung Standard C4r vorgewählt.

# 5 Ruhe-EKG

|   | Nach heftigen Artefakten oder bei losen Elektroden ist die Angabe de<br>Herzfrequenz möglicherweise inkorrekt.                                                                                                    |
|---|----------------------------------------------------------------------------------------------------|
|   | Erstellen Sie eine EKG-Aufnahme erst, wenn Sie die Sicherheitshinweise an<br>Anfang dieser Gebrauchsanweisung gelesen und verstanden haben.                                                                                                    |
|   | ▲ Das CARDIOVIT FT-1 ist ein Gerät des Typs CF → Die Patientenverbindung<br>ist galvanisch getrennt. Während der EKG-Aufnahme ist darauf zu achten, dass<br>weder der Patient noch die leitenden Teile des Patientenanschlusses oder die<br>Elektroden (einschliesslich der neutralen) mit anderen Personen oder leitfähigen<br>Teilen (auch wenn diese geerdet sind) in Berührung kommen.                                       |
|   | Das Gerät darf nicht eingesetzt werden, wenn die Erdverbindung nich<br>einwandfrei oder das Netzanschlusskabel beschädigt ist bzw. der Verdacht au<br>eine Beschädigung besteht.                                                                                                    |
|   | Wenn ein externes elektronisches Gerät (z.B. ein PC) ans CARDIOVIT FT-<br>angeschlossen ist, muss die Erdung über den Potentialausgleichsanschlus<br>gewährleistet sein.                                                                                                    |
| i | Das Format des automatischen Ausschriebs kann vom Format der Anzeige an<br>Bildschirm abweichen, wenn nicht die Standardwerte für den Ausdruck gewählt sind<br>Die EKG-Anzeige kann in Bezug auf die Ableitungsfolge (Standard oder Cabrera<br>beeinflusst werde (siehe 5.6.1 Ableitungen & Kabel, Seite 51). Die Amplitude un<br>Ableitungsgeschwindigkeit können im Menü 5.6.3 Ansicht & Layout, Seite 5<br>eingestellt werden |
|   | Für die Vorschau können folgende Parameter eingestellt werden (vor der Aufnahme)                                                                                                    |
|   | Ableitungskonfiguration     Eilter                                                                                                    |
|   | Gespeicherte Aufzeichnungen können jederzeit in einem neuen Format angezeig                                                                                                    |

**A VORSICHT** Bei Verwendung des 25 oder 40-Hz-Filters erfüllt das angezeigte oder ausgedruckte EKG nicht in allen Fällen die Anforderung eines diagnostischen EKGs.

I

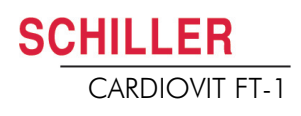

# 5.1 Ablauf Ruhe-EKG

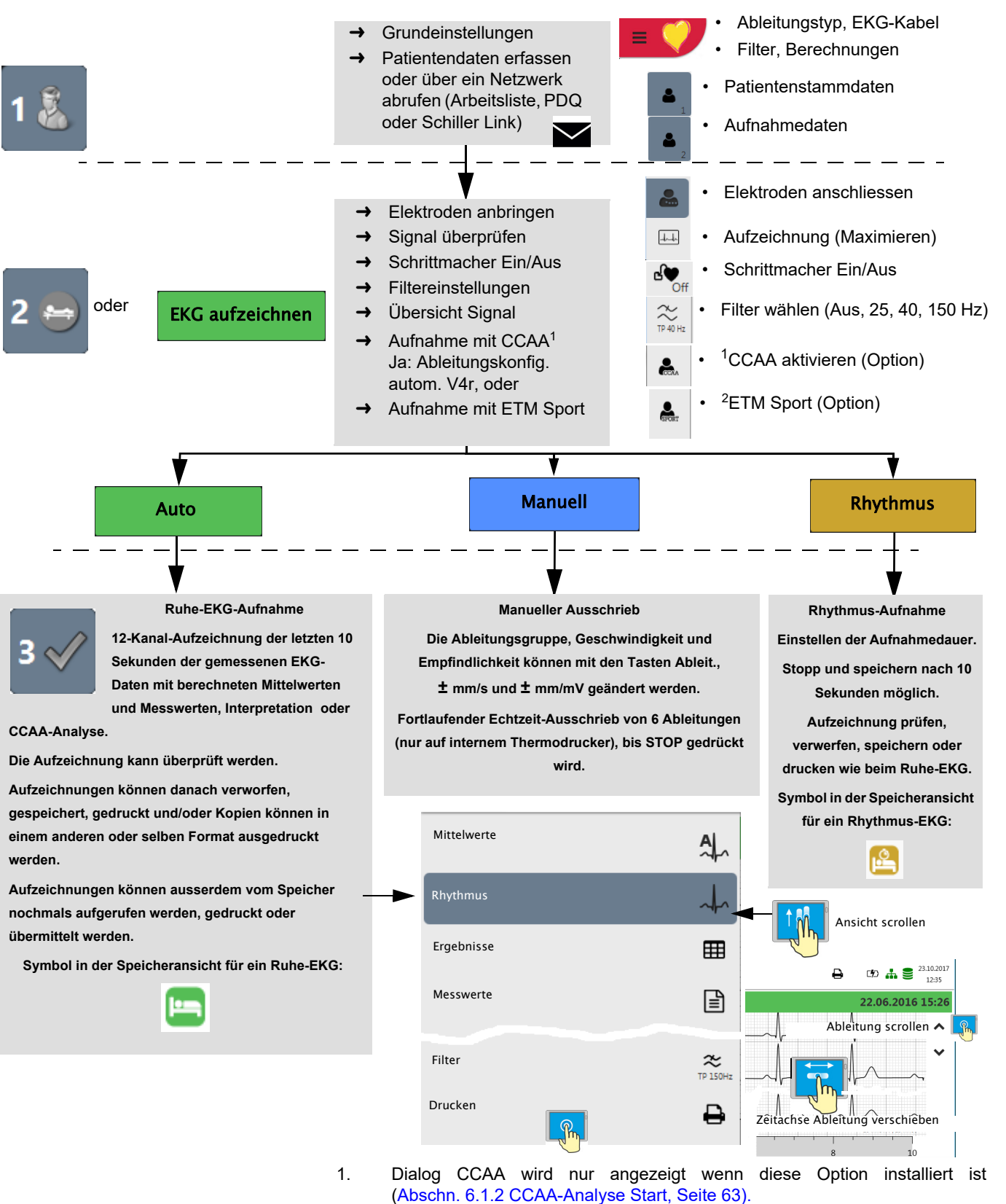

2. Dialog ETM Sport wird nur angezeigt wenn die Option "Interpretation" installiert ist. i

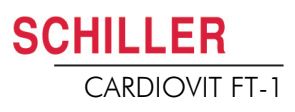

# 5.1.1 Automatisch drucken, speichern und übertragen

#### Menü > Einstellungen > Allgemein>Arbeitsablauf

Aktivieren Sie **"Nach Aufzeichnung drucken"**, **"Nach Aufzeichnung übertragen"** und **"Nach Übertragung löschen"**, um eine Aufnahme automatisch zu drucken, zu übertragen und nach der Übertragung zu löschen.

- Die Übertragungseinstellungen werden im Abschnitt Einstellungen genauer beschrieben (siehe Seite 82).
- Weitere EKG-Einstellungen werden später in diesem Abschnitt beschrieben (siehe Seite 51).
- Das Ausdrucken und Übertragen aus dem Speicher wird im Abschnitt Speicher beschrieben (siehe Seite 65).
- Die geänderten Einstellungen werden automatisch gespeichert. Die Einstellungen können exportiert werden (siehe Seite 75).

# 5.2 Automatische Ruhe-EKG-Aufnahme

Für eine automatische EKG-Aufnahme drücken Sie **Auto**. Nach ca. 10 Sekunden wird die Aufnahme analysiert und das Ergebnis angezeigt. Die Aufnahme kann überprüft, gespeichert und weitere Ausschriebe in verschiedenen Formaten ausgedruckt werden. Je nach Einstellung werden die EKG-Daten nach der Übertragung automatisch gelöscht oder bleiben im Speicher.

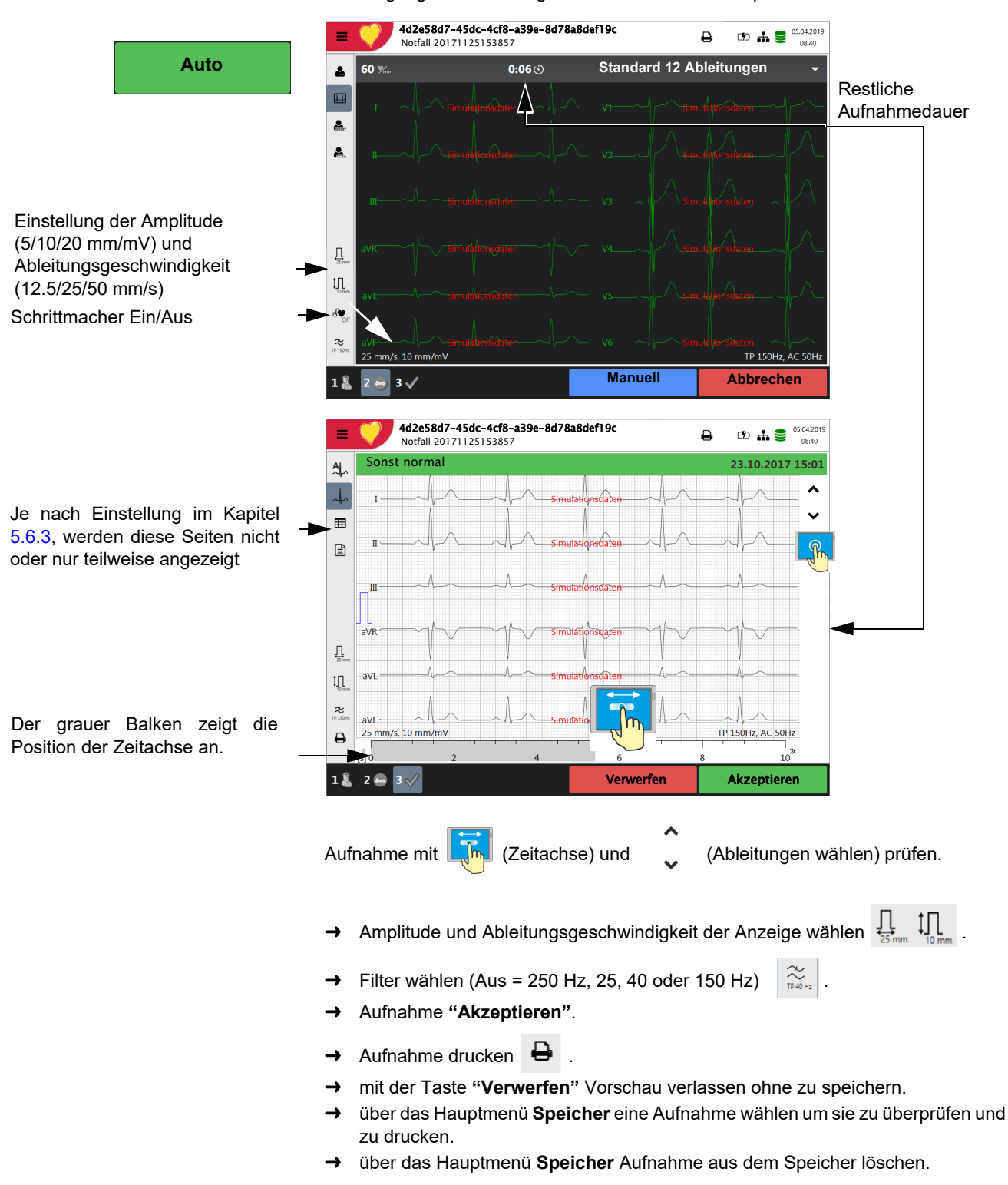

## 5.2.1 ETM Sport

Wird vor der Aufnahme die ETM Sport Interpretation angewählt, werden die zusätzlichen Kriterien für ein Sportler-EKG analysiert und angezeigt.

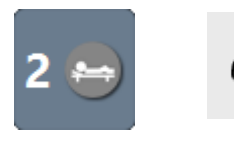

ETM Sport aktivieren

| ≡      | 4d2e58d7-45dc-4cf8-a39e-8d78a8def19c<br>Notfall 20171125153857 |                           | ₽       | C <b>%</b> D | ₩ 🛢     | 02.04.2019<br>15:38 |
|--------|----------------------------------------------------------------|---------------------------|---------|--------------|---------|---------------------|
| AL_    | Abnormes EKG bei Sportlern                                     |                           |         | 02.0         | 94.201  | 9 15:38             |
|        | Ergebnisse ETM Sport                                           |                           |         |              |         |                     |
| ~      | 🔽 Überdrehter Linkstyp                                         | Ventrikuläre P            | räexzit | ation        |         |                     |
| Ē      | Linksatriale Vergrösserung                                     | Verlängertes (            | QT–Inte | ervall       |         |                     |
| STOR T | Überdrehter Rechtsstyp                                         | Brugada-ähnl              | ches El | KG M         | uster   |                     |
| ⊞      | Rechte atriale Vergrösserung                                   | Ausgeprägte S             | Sinusbr | adyka        | ardie   |                     |
|        | Kompletter Rechtsschenkelblock                                 | Ausgeprägte /             | AV-Bloo | ck 1.        | Grades  |                     |
|        | T-Wellen-Inversion                                             | AV-Block Typ              | Mobitz  | 2. G         | rades   |                     |
|        | ST-Strecken-Senkung                                            | AV-Block 3. G             | rades   |              |         |                     |
|        | Pathologische Q-Zacken                                         | Atriale Tachya            | rrhythr | nien         |         |                     |
|        | Kompletter Linksschenkelblock                                  | Ventrikuläre E            | xtrasys | tolen        |         |                     |
|        | Ausgeprägte intraventikuläre Reizleitungsv                     | erzögerung Ventrikuläre A | rrhythr | nien         |         |                     |
| ₽      | Epsilon-Welle                                                  | Andere Abnor              | mität   |              |         |                     |
| 1 🐍    | 2 😖 3 🏑                                                        | Verwerfen                 |         | Akz          | eptiere | n                   |

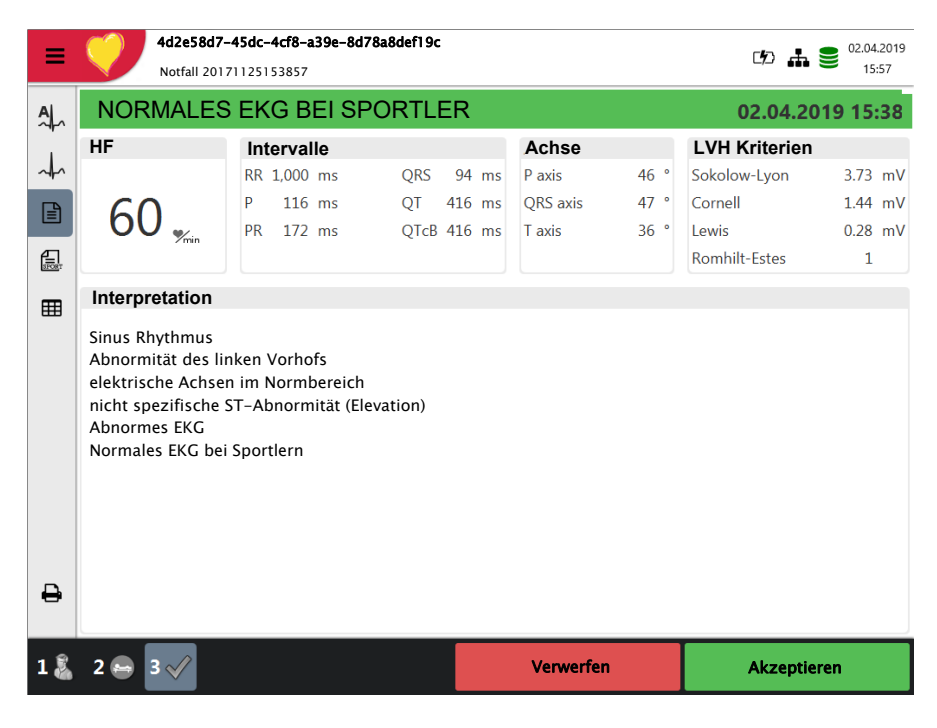

Beispiel eines normalen EKGs bei Sportlern, aber abnormes bei der Standard Interpretation.

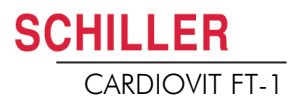

# 5.2.2 Automatischer Ausschrieb

Der automatische Ausschrieb enthält:

- Herzfrequenz
- Patienten-ID oder Fall Nr.
- Datum und Uhrzeit
- Geschwindigkeit
- Empfindlichkeit
- Filter
- · Geräte-ID
- Serienummer Gerät
- · Software-Version
- Techniker

Er enthält ausserdem eine beliebige Kombination aus den folgenden Elementen (für Druckeinstellungen; siehe Seite 57):

| Patientendaten | Alle Patientendaten gemäss Abschn. 3.6 Patienten-/Aufnahmedaten, Seite 24                                                                                                    |
|----------------|----------------------------------------------------------------------------------------------------|
| Ergebnis       | <ul> <li>Interpretation (kann im Menü &gt; Einstellungen &gt; EKG &gt; Interpretation ausge-<br/>schaltet werden, siehe Abschn. 5.6.5 Interpretation, Seite 56).</li> <li>Intervalle &amp; Achsen</li> </ul> |
| Messwerte      | Detaillierte Tabelle der Messresultate                                                                                                    |
| Rhythmus       | Aufnahme aller zwölf Ableitungen (Standard oder Cabrera gemäss Einstellung)                                                                                                    |
| Mittelwerte    | Mittelwertzyklen mit Marken                                                                                                    |

# 5.3 Manueller Rhythmus-Ausschrieb

Mit dieser Funktion wird ein Echtzeit-EKG ausgedruckt. Die Ausschriebparameter wie Ableitungsfolge, Druckgeschwindigkeit und Empfindlichkeit können vom Benutzer während des Ausschriebs verändert werden.

Das Echtzeit-EKG wird nicht gespeichert. Die gewählten Einstellungen werden nur auf dem Ausdruck dargestellt.

## 5.3.1 Start Manueller Ausschrieb

→ Für einen manuellen Echtzeit-Ausschrieb drücken Sie die Taste Manuell.

Die Standardeinstellungen für den Ausschrieb sind **25 mm/s** und **10 mm/mV.** Diese Einstellungen können im Menü Abschn. 5.6.7 Berichte, Seite 57 geändert werden

| I - aVF → 4 10 mm/mV → 4 25 mm/s → Stopp |  |
|------------------------------------------|--|
|------------------------------------------|--|

Ableitungsfolge wählen

Geschwindigkeit wählen

Empfindlichkeit wählen

Ausschrieb stoppen

Manuell

→ Um die Ableitungsfolge auf dem Ausdruck zu verändern (Standard I, II, III, aVR, aVL, aVF) drücken Sie die Taste "- I - aVF +" um weitere Ableitungsfolgen zu wählen.

Die Ableitungsfolgen Standard und Cabrera sind wie folgt definiert:

| Ableitungsfolge | Ableitungsgruppe 1         | Ableitungsgruppe 2     |
|-----------------|----------------------------|------------------------|
| Standard        | I, II, III, aVR, aVL, aVF  | V1, V2, V3, V4, V5, V6 |
| Cabrera         | aVL, I, -aVR, II, aVF, III | V1, V2, V3, V4, V5, V6 |

Die Ableitungsgruppe wird in den EKG-Einstellungen festgelegt (siehe Seite 51).

- → Um die Geschwindigkeit (5, 12.5, **25** und 50 mm/s) auf dem Ausdruck zu verändern drücken Sie die Taste "- mm/s +".
- → Um die Empfindlichkeit (5, **10** und 20 mm/mV) auf dem Ausdruck zu verändern drücken Sie die Taste "- mm/mV +".
- → Um die manuelle Aufnahme (den manuellen Ausschrieb) zu stoppen, drücken Sie die Taste STOPP.

Der Ausschrieb enthält folgende Elemente:

- Die gewählten Ableitungen
- · Herzfrequenz gemittelt aus vier Schlägen
- Patienten-ID oder Fall Nr.
- Datum und Uhrzeit
- Geschwindigkeit
- Empfindlichkeit
- Filter
- Geräte-ID
- Serienummer Gerät
- Software-Version

# CARDIOVIT FT-1

# 5.4 Rhythmus-Aufnahme

Für eine Rhythmus-Aufnahme drücken Sie **Rhythmus**. Die Aufnahmezeit kann über den Dialog gewählt werden. Wird eine Aufnahme nach mehr als 10 Sekunden abgebrochen, kann die Aufnahme trotzdem gespeichert werden. Die Aufnahme kann überprüft, gespeichert und weitere Ausschriebe in verschiedenen Formaten ausgedruckt werden. Je nach Einstellung werden die EKG-Daten nach der Übertragung automatisch gelöscht oder bleiben im Speicher.

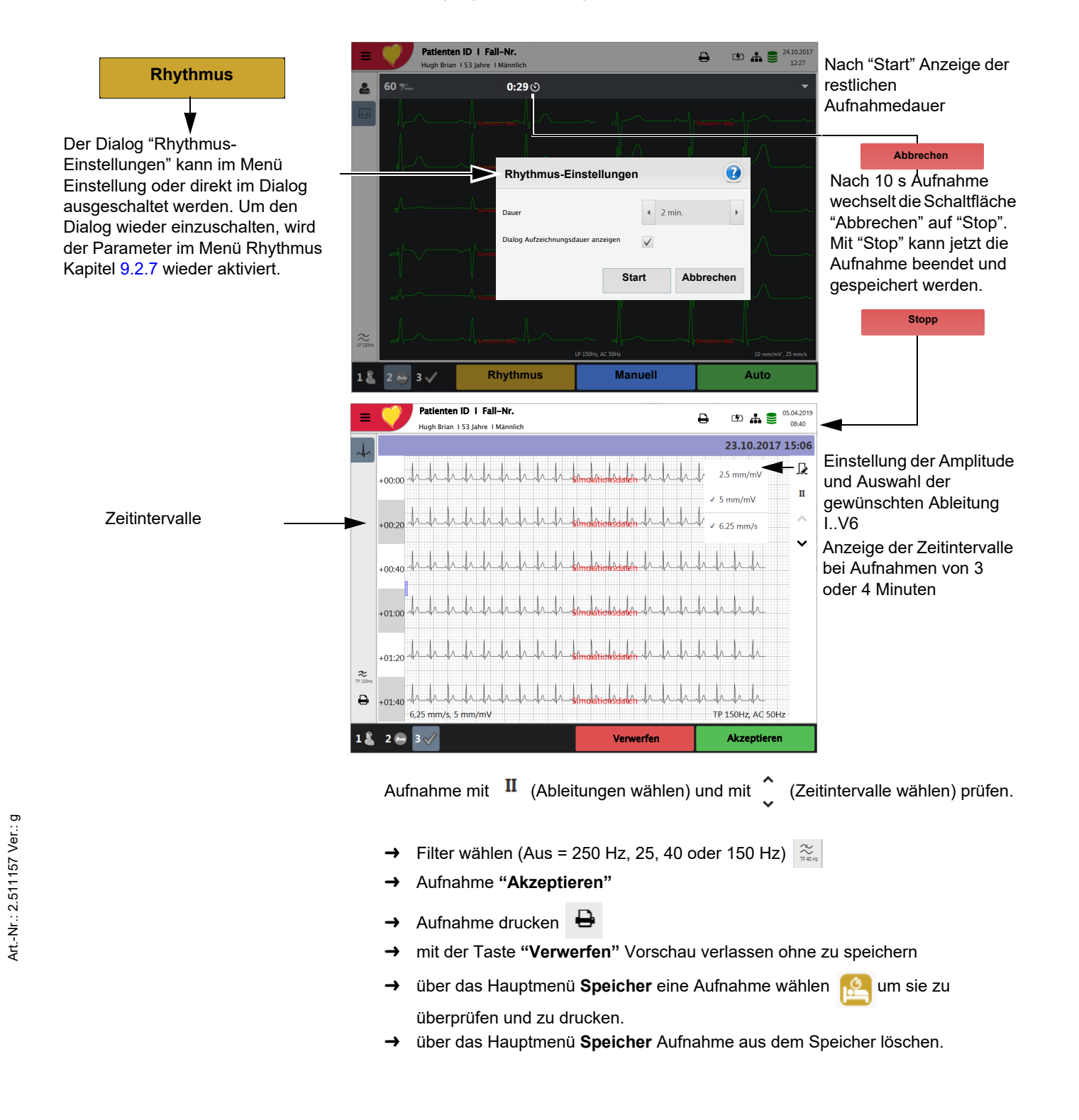

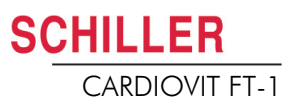

## 5.4.1 Automatischer Ausschrieb

Der automatische Ausschrieb enthält:

- Herzfrequenz
- Patienten-ID oder Fall Nr.
- Datum und Uhrzeit
- Geschwindigkeit
- Empfindlichkeit
- Filter
- Geräte-ID
- Serienummer Gerät
- Software-Version
- Techniker
- Ruhe-Rhythmus Kurven siehe Seite 60.

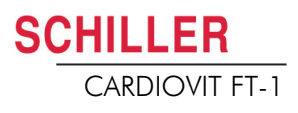

# 5.5 Änderungen Anzeige auf EKG-Vorschau

Die Darstellung der EKG-Vorschau für die Aufzeichnung ist optimiert auf 2 Spalten zu je 6 Ableitungen oder 3 Spalten zu je 4 Ableitungen. Die Amplitude und Geschwindigkeit können auf 5, **10** oder 20 mm/mV und 12.5, **25** oder 50 mm/s eingestellt werden. Einstellung siehe Abschn. 5.6.3 Ansicht & Layout, Seite 53.

Die Darstellung der EKG-Vorschau für die Elektroden anzuschliessen ist fest auf 2 Spalten zu je 6 Ableitungen definiert.

### 5.5.1 Anzeige

Ĭ

#### Ableitungsdarstellung

→ Folgende Darstellungen können im Menü > Einstellungen> EKG > Ableitungen & Kabel gewählt werden:

Die Ableitungsfolgen Standard und Cabrera sind wie folgt definiert:

| Ableitungsfolge | Ableitungsgruppe 1         | Ableitungsgruppe 2     |
|-----------------|----------------------------|------------------------|
| Standard        | I, II, III, aVR, aVL, aVF  | V1, V2, V3, V4, V5, V6 |
| Cabrera         | aVL, I, -aVR, II, aVF, III | V1, V2, V3, V4, V5, V6 |

Die Standard-Ableitungskonfiguration ist als Werkseinstellung auf 12 Ableitungen eingestellt. Die folgenden Einstellung können vorgenommen werden:

- Standard 12 Ableitungen
- Pädiatrisch
- Rechtspräkordiale
- Standard C4r
- Linksposterior
- Nebh (Brustwand)
- Augeglichen

10 mm/mV , 25 mm/s

Ĭ

TP 40Hz, AC 50Hz

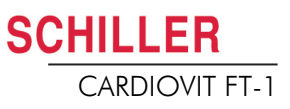

## 5.5.2 Myogrammfilter

Der Myogrammfilter unterdrückt Störungen, die durch starkes Muskelzittern verursacht werden. Im **Menü > Einstellungen > EKG > Filter & Formeln** wird der **Myogrammfilter** definiert.

Im Informationsfeld wird TP 25 Hz, TP 40 Hz oder TP 150 Hz angezeigt.

- Die **Standard**-Grenzfrequenz kann vom Benutzer auf TP 25 Hz, TP 40 Hz, **150 Hz** oder 250 Hz (Filter AUS) eingestellt werden (siehe Kapitel 5.5.2, Seite 52).
- Das EKG wird im Automatikmodus ungefiltert gespeichert. So können die Daten mit oder ohne Myogrammfilter ausgedruckt werden.
- Für pädiatrische Aufnahmen wird empfohlen den Myogrammflter auf Aus = 250 Hz zu stellen.
- Bei Verwendung des 25 oder 40-Hz-Filters erfüllt das angezeigte oder ausgedruckte EKG nicht in allen Fällen die Anforderung eines diagnostischen EKGs.

## 5.5.3 Andere Filter

Folgende zusätzlichen Filter sind verfügbar:

#### **Basislinienfilter**

Die Grenzfrequenz für den Basislinienfilter ist gemäss IEC 60601-2-25 und kann nicht geändert werden.

#### Netzfilter

Dieser Filter unterdrückt Netzspannungsstörimpulse. Ist der Filter aktiv, wird der Hinweis "AC 50 Hz" oder "AC 60 Hz" auf automatische Ausschriebe gedruckt.

• Die Filter werden in den EKG-Einstellungen ein- oder ausgeschaltet bzw. geändert (siehe nachfolgende Ausführungen).

# CARDIOVIT FT-1

# 5.6 EKG-Einstellungen

Wenn die Taste "Menü" gedrückt wird, erscheint die Auswahl **"Einstellungen"** . In der nachfolgenden Tabelle erhalten Sie eine Übersicht über alle Einstellungen, welche die EKG-Aufnahme betreffen:

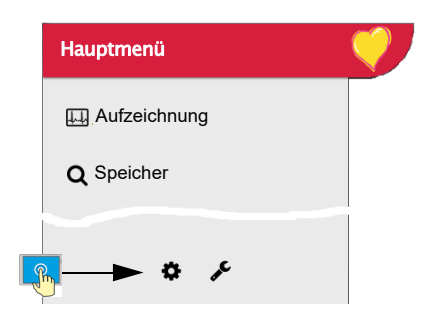

ĭ

Ł

| ≡ | <b>V</b>                 |                       | 8                       | . C <b>f</b> 2 | ₩ ड | 05.04.2019<br>08:40 |
|---|--------------------------|-----------------------|-------------------------|----------------|-----|---------------------|
| • | EKG                      | Patientenkahol        | 150                     |                |     |                     |
| ÷ | Ableitungen & Kabel      | Patientenkaber        | IEC                     |                |     |                     |
| ± | Filter & Formeln         | Ableitungsfolge       | Cabrera                 |                |     | -                   |
| ₫ | Ansichten & Layouts      | Standard-Ableitungsk. | Standard 12 Ableitungen |                |     | •                   |
| 5 | Zusätzliche Abeleitungen |                       |                         |                |     |                     |
| Ĵ | Interpretation           |                       |                         |                |     |                     |
|   | Ruhe-Rhythmus            |                       |                         |                |     |                     |

#### Übersicht "Menü > Einstellung >

| Menü Einstellung | Untermenü               |
|------------------|-------------------------|
|                  | Ableitungen & Kabel     |
|                  | Filter & Formeln        |
| EKG              | Ansichten & Layout      |
| (Seite 51)       | Zusätzliche Ableitungen |
|                  | Interpretation          |
|                  | Ruhe-Rhythmus           |

Geänderte Einstellungen werden automatisch gespeichert. Via "**Menü > Import >** können Einstellungen eines anderen Gerätes bzw. Backups der Einstellungen wiederhergestellt werden (siehe <u>Seite 75</u>).

## 5.6.1 Ableitungen & Kabel

| Menü                | Parameter                | Beschreibung/Auswahl                                                                                                    |
|---------------------|--------------------------|----------------------------------------------------------------------------------------------------|
| Ableitungen & Kabel | Patientenkabel           | IEC oder AHA                                                                                                    |
|                     | Ableitungsfolge          | Standard oder Cabrera                                                                                                    |
|                     | Standard-Ableitungskonf. | <ul> <li>Standard 12 Ableitungen</li> <li>Pädiatrische</li> <li>Rechtspräkordiale</li> <li>Standard C4r</li> <li>Linksposterior</li> <li>Nebh (Brustwand)</li> <li>Ausgeglichen</li> </ul> |

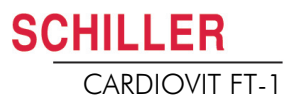

| Menü             | Parameter               | Beschreibung/Auswahl                   |
|------------------|-------------------------|----------------------------------------|
| Filter & Formeln | Netzfilter              | Aus/ AC50/AC60 Hz                      |
|                  | Myogrammfilter          | Aus = 250 Hz/TP25/TP40/TP150 Hz        |
|                  | Standard-QTc-Berechnung | Bazett, Fridericia, Framingham, Hodges |

## 5.6.2 Filter & Formeln

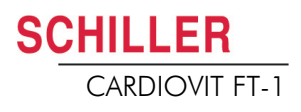

## 5.6.3 Ansicht & Layout

In diesem Menü können die Ansichten und die Layouts für die **Vorschau**, die **R-EKG Überprüfung** und den **Ruhe-Rhythmus** eingestellt werden.

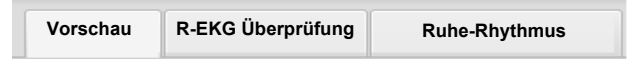

#### Vorschau

| Menü     | Parameter                      | Beschreibung                                                                           |
|----------|--------------------------------|----------------------------------------------------------------------------------------|
|          | Reihenfolge Vorschau-Ansichten | Ansicht <b>Elektroden anschliessen</b> oder <b>Aufzeichnung</b> zuerst anzeigen lassen |
| Varaabay | 9-Kanal Layout                 | 6/3 für Nebh Brustwandableitung                                                        |
| Vorschau | 12-Kanal Layout                | <b>2x6</b> / 4x3                                                                       |
|          | Geschw. / Ampl.                | Geschwindigkeit 12.5/ <b>25</b> /50 mm/s<br>Amplituden 5/ <b>10</b> /20 mm/mV          |

Reihenfolge Vorschau-Ansichten in Schritt 2

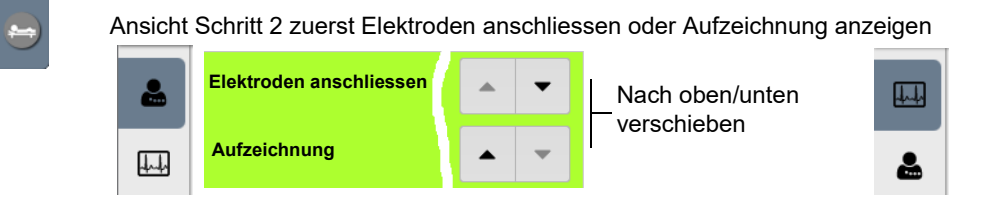

#### **R-EKG Überprüfung**

r

Diese Einstellungen werden auf aktuelle Ruhe-EKG-Aufzeichnungen und auf EKGs aus dem Speicher angewendet. Dementsprechend können gespeicherte EKGs jederzeit mit neuen Einstellungen angezeigt werden.

|             |                                    | Vorschau      | R-EKG Überprüf           | ung                                                                                                    | Ruhe-Rhythmus                                         |     |
|-------------|------------------------------------|---------------|--------------------------|----------------------------------------------------------------------------------------------------|-------------------------------------------------------|-----|
|             |                                    |               |                          |                                                                                                    |                                                       |     |
| Menü        | Parameter                          |               | Be                       | schreib                                                                                                    | ung                                                   |     |
|             | Reihenfolge Überprüfungs-Ansichten |               | Do<br>Ansichten fo<br>Ei | Definition der Reihenfolge und Sichtbarkeit der<br>folgenden Ansichten: Rhythmen, Mittelwerte,<br>Ergebnisse und Messwerte. Einstellung siehe unten. |                                                       |     |
| R-EKG       | Rhythmus 12-                       | Kanal Layout  | 1)                       | <b>x6</b> / 1x1                                                                                                    | 12                                                    |     |
| Überprüfung | Rhythmus Geschw. / Ampl.           |               | G<br>Ai                  | Geschwindigkeit 12.5/ <b>25</b> /50 mm/s<br>Amplitude 5/ <b>10</b> /20 mm/mV                                                                         |                                                       | n/s |
|             | Mittelwert Ges                     | schw. / Ampl. | G<br>Ai                  | eschwi<br>mplitud                                                                                                    | ndigkeit <b>25</b> /50 mm/s<br>en <b>10</b> /20 mm/mV |     |

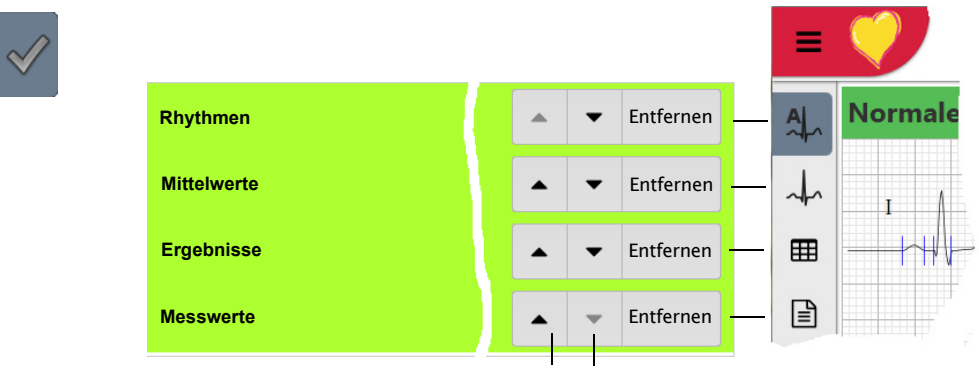

Anzeige und Reihenfolge Überprüfungs-Ansichten in Schritt 3

Nach oben/unten verschieben

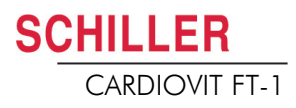

#### **Ruhe-Rhythmus**

Diese Einstellungen werden auf aktuelle Ruhe-Rhythmus-Aufzeichnungen und auf EKGs aus dem Speicher angewendet. Dementsprechend können gespeicherte EKGs jederzeit mit neuen Einstellungen angezeigt werden.

|               |                                    | Vorschau | R-EKG "Übe                                                                                                    | rprüfung            | Ruhe-Rhythmus                    |   |
|---------------|------------------------------------|----------|----------------------------------------------------------------------------------------------------|---------------------|----------------------------------|---|
| Menü          | Parameter                          |          |                                                                                                    | Beschrei            | bung                             |   |
| Ruhe-Rhythmus | Reihenfolge Überprüfungs-Ansichten |          | Definition der Reihenfolge und Sichtbarkeit der<br>folgenden Ansichten: Kontinuierliche Rhythmen, und<br>Rhyttmen Zusammenfassung. Einstellung siehe unten. |                     |                                  |   |
|               | Amplitude                          | de       |                                                                                                    | 2.5/ <b>5</b> mm/mV |                                  |   |
|               | Geschwindig                        | keit     |                                                                                                    | Geschw              | /indigkeit <b>6.25</b> /12.5mm/s | 3 |
|               |                                    |          |                                                                                                    |                     |                                  |   |

Anzeige und Reihenfolge Überprüfungs-Ansichten in Schritt 3

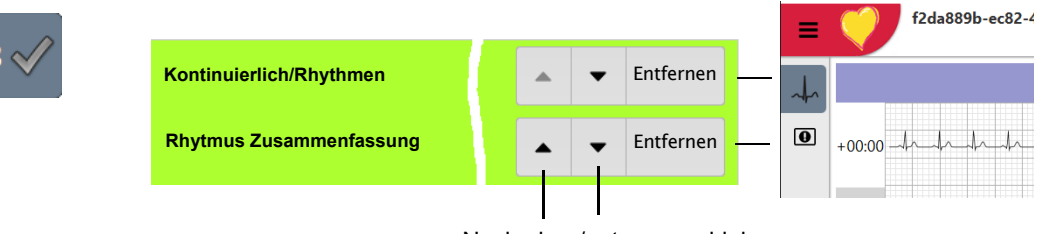

Nach oben/unten verschieben

# 5.6.4 Zusätzliche Ableitungen

Standard-Ableitungen pro Ableitungskonfiguration

Diese Einstellungen werden auf der aktuellen Ruhe-Rhythmus-Aufzeichnung, den EKGs aus dem Speicher und dem Ausdruck angewendet. Dementsprechend können gespeicherte EKGs jederzeit mit neuen Einstellungen angezeigt oder ausgedruckt werden.

| Menü                  | Parameter               | Beschreibung/Auswahl                                                                                                    |
|-----------------------|-------------------------|----------------------------------------------------------------------------------------------------|
|                       | Standard 12 Ableitungen | I/ II / III aVR / aVL / aVF / V1 / V2 / V3 / V4 / V5 / V6 / -aVR<br>Rhythmus 1 <b>II</b> , Rhythmus 2 <b>V2</b> , Rhythmus 3 <b>V5</b>       |
|                       | Pädiatrisch             | I/ II / III aVR / aVL / aVF / V7 / V2 / V3r / V4r / V5 / V6 / -aVR<br>Rhythmus 1 <b>V7</b> , Rhythmus 2 <b>V4r</b> , Rhythmus 3 <b>II</b>    |
|                       | Rechtspräkordial        | I/ II / III aVR / aVL / aVF / V1 / V2 / V3r / V4r / V5r / V6r / -aVR<br>Rhythmus 1 <b>V3r</b> , Rhythmus 2 <b>V5r</b> , Rhythmus 3 <b>II</b> |
| Zusätzliche Ableitung | Standard C4r            | I/ II / III aVR / aVL / aVF / V1 / V2 / V3 / V4r / V5 / V6 / -aVR<br>Rhythmus 1 <b>V4r</b> , Rhythmus 2 <b>V2</b> , Rhythmus 3 <b>II</b>     |
|                       | Linksposterior          | I/ II / III aVR / aVL / aVF / V4 / V5 / V6 / V7 / V8 / V9 / -aVR<br>Rhythmus 1 <b>V8</b> , Rhythmus 2 <b>V5</b> , Rhythmus 3 <b>II</b>       |
|                       | Nehb (Brustwand)        | I/ II / III / aVR / aVL / aVF / D / A / J / -aVR<br>Rhythmus 1 <b>D</b> , Rhythmus 2 <b>A</b> , Rhythmus 3 <b>J</b>                          |
|                       | Ausgeglichen            | I/ II / III aVR / aVL / aVF / V4r / V3r / V1 / V7/ V8 /V9 /-aVR<br>Rhythmus 1 <b>V7</b> , Rhythmus 2 <b>V4r</b> , Rhythmus 3 <b>II</b>       |

## 5.6.5 Interpretation

| Menü           | Parameter                 | Beschreibung/Auswahl |
|----------------|---------------------------|----------------------|
|                | Interpretation ausdrucken | <b>Ja</b> /Nein      |
| Interpretation | Interpretation anzeigen   | <b>Ja</b> /Nein      |

## 5.6.6 Ruhe-Rhythmus

| Parameter                             | Beschreibung/Auswahl                                                                                                    |
|---------------------------------------|----------------------------------------------------------------------------------------------------|
| Dauer                                 | <b>30 s</b> , 1, 2, 3 und 4 Minuten<br>Einstellung der Standard-Aufnahmedauer.                                                                                                    |
| Dialog Aufzeichnungsdauer<br>anzeigen | ✓ Ja.<br>Der Dialog kann auch während des<br>Aufnahmevorgangs ausgeschaltet werden und hier<br>wieder aktiviert werden.                                                                         |
| Vordefinierte Ereignisstexte          | <ul> <li>Eingabe (Löschen) von vordefinierten Ereignistexten welche während der Aufnahme gewählt werden können.</li> <li>→ Taste + drücken, Text eingeben und mit "Enter" bestätigen</li> </ul> |

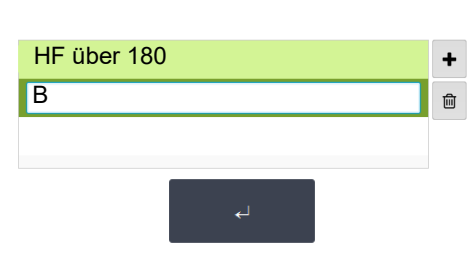

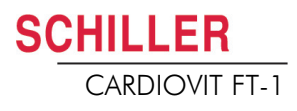

## 5.6.7 Berichte

In diesem Menü kann das Layout für den Ausschrieb eingestellt werden.

|                    | Allgemein                                                                                                    |
|--------------------|----------------------------------------------------------------------------------------------------|
| Parameter          | Beschreibung                                                                                                    |
| Rhythmusmodus      | <b>Sequentiell</b> oder Simultan. Wenn Sie sequentiell ausgewählt haben, werden für die<br>einzelnen Ableitungsgruppen aufeinanderfolgende Zeitsegmente verwendet (gilt für<br>Ausdruck). Wenn Sie simultan ausgewählt haben, wird für alle Ableitungsgruppen<br>dasselbe Zeitsegment verwendet (gilt für Ausdruck). Wenn für den Ausschrieb ein<br>Format mit einer Rhythmusableitung definiert ist, wird immer sequentiell verwendet,<br>auch wenn Sie simultan ausgewählt haben. |
| PDF-Papierformat   | A4 oder letter                                                                                                    |
| PDF-Konformität    | Keine, PDF/A-1a, PDF/A-1b                                                                                                    |
| Firmeninfo 1, 2, 3 | Eingabe der Firmeninfo auf dem PDF Zeile 1, 2 und 3.                                                                                                    |

#### **Manueller Ausschrieb**

In diesem Menü werden die Standardeinstellung vorgenommen, welche bei manuellen Ausschrieb voreingestellt sind.

| Parameter              | Beschreibung                                                         |
|------------------------|----------------------------------------------------------------------|
| Ableitungsgruppe       | Auswahl der Ableitungsgruppe <b>Extremitäten</b> oder<br>Präkordiale |
| Geschwindigkeit [mm/s] | 5, 12.5, <b>25</b> oder 50 mm/s                                      |
| Amplitude [mm/mV]      | 5, <b>10</b> , 50 mm/mV                                              |

## Ruhe-EKG

Diese Einstellungen werden auf aktuelle Ruhe-EKG-Aufzeichnungen und auf EKGs aus dem Speicher angewendet. Dementsprechend können gespeicherte EKGs jederzeit mit neuen Einstellungen ausgedruckt werden.

| <b>i</b> .           | Die Reihenfolge der unten aufgeführten Einstellung kann je nach Sortierung unterschiedlich sein.                                                                                                    |
|----------------------|----------------------------------------------------------------------------------------------------|
| Menü                 | Beschreibung/Auswahl                                                                                                    |
| 12 Ableitungen       | <ul> <li>Auswahl und Definition der Reihenfolge der folgenden Druckformate:</li> <li>Patientendaten</li> <li>Rhythmus 2x6, 25 mm/s, 1 Seite</li> <li>Mittelwert 4x3+1, 50/25 mm/s, 1 Seite</li> <li>Ergebnisse</li> <li>Rhythmus 2x6, 25 mm/s, 2 Seite</li> <li>Rhythmus 2x6, 50 mm/s, 2 Seite</li> <li>Rhythmus 4x3+1, 25 mm/s, 1 Seite</li> <li>Mittelwert 4x3+1, 25/25 mm/s, 1 Seite</li> <li>Mittelwert 6x2+2, 50/25 mm/s, 1 Seite</li> <li>Messwerttabelle</li> </ul> |
| 12 Ableitungen (PDF) | <ul> <li>Rhythmen 10s, 25 mm/s, 2 Seite</li> <li>Messwerte</li> <li>Mittelwerte Grid, 25/25 mm/s</li> <li>Mittelwerte Grid, 50/25 mm/s</li> <li>Mittelwerte Wide, 25/25 mm/s</li> <li>Panorama</li> <li>Rhythmen 10s, 25 mm/s</li> <li>Rhythmen 5s, 25 mm/s</li> <li>Rhythmen 5s, 50 mm/s, 2 Seite</li> <li>Rhythmen Grid, 25 mm/s</li> </ul>                                                                                                    |
| 9 Ableitungen        | <ul> <li>Patientendaten</li> <li>Rhythmus 6/3, 25 mm/s, 1 Seite</li> <li>Mittelwert 3x3+1, 50/25 mm/s, 1 Seite</li> <li>Ergebnisse</li> <li>Rhythmus 6/3, 50 mm/s, 2 Seite</li> <li>Rhythmus 6/3, 50 mm/s, 2 Seite</li> <li>Mittelwert 6/3+2, 50/25 mm/s, 1 Seite</li> <li>Messwerttabelle</li> </ul>                                                                                                    |
| 9 Ableitungen (PDF)  | <ul> <li>Rhythmen 10s, 25 mm/s, 2 Seite</li> <li>Messwerte</li> <li>Mittelwerte Grid, 50/25 mm/s</li> <li>Mittelwerte Wide, 50/25 mm/s</li> <li>Rhythmen 5s, 25 mm/s</li> <li>Rhythmen 5s, 50 mm/s, 2 Seite</li> </ul>                                                                                                    |

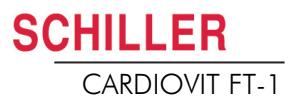

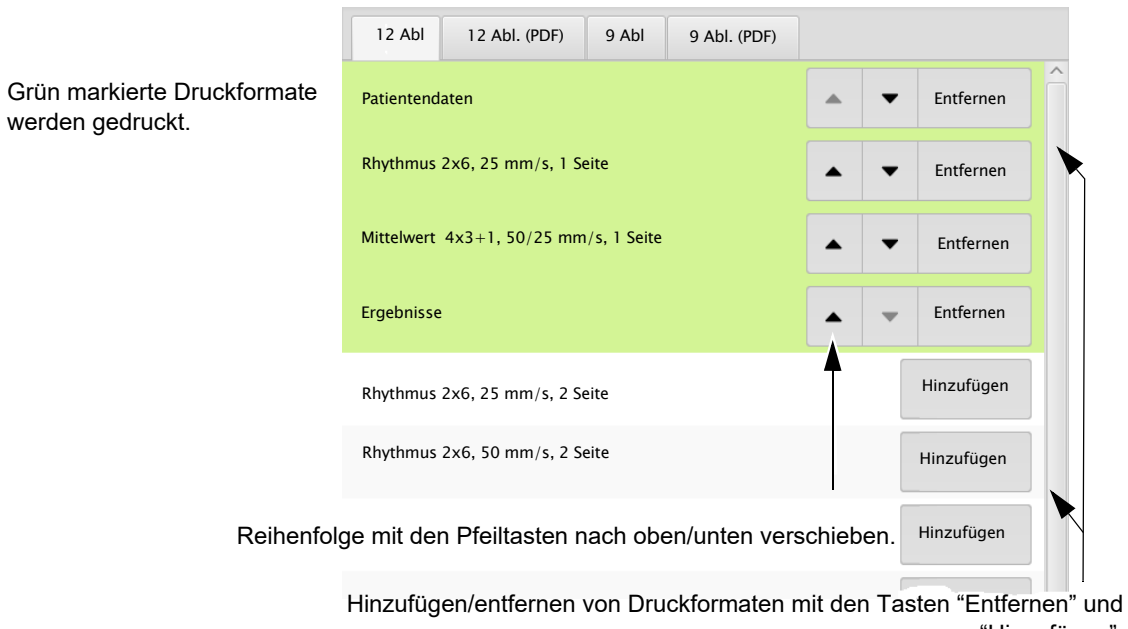

"Hinzufügen".

### **Ruhe-Rhythmus**

Diese Einstellungen werden auf aktuelle Ruhe-Rhythmus-Aufzeichnungen und auf Ruhe-Rhythmus-EKGs aus dem Speicher (Intern, Anzeige und Drucken) sowie für das PDF angewendet. Dementsprechend können gespeicherte Ruhe-Rhythmen jederzeit mit neuen Einstellungen ausgedruckt werden.

| Menu   | Beschreibung/Auswahl                                                                |
|--------|-------------------------------------------------------------------------------------|
|        | Amplitude 5 oder 2.5 mm/mV                                                          |
|        | Patientendaten                                                                      |
| Intern | <ul> <li>Kontinuierlich x1, 6.25 mm/s</li> </ul>                                    |
|        | Ereignisliste                                                                       |
|        | HR Trend                                                                            |
|        | Rhythmus-Übersicht                                                                  |
|        | Kontinuierlich 25 mm/s, 2:00 min<br>Rhythmus 5, 10, 20 mm/mV                        |
|        | Alle Ereignisse 2x10s, 6 Seiten     Rhythmus 5, 10, 20 mm/mV                        |
|        | Alle Ereignisse 2x5s, 6 Seiten     Rhythmus 5, 10, 20 mm/mV                         |
|        | <ul> <li>Kontinuierlich 12.5 mm/s, 5:20 min<br/>Rhythmus 5, 10, 20 mm/mV</li> </ul> |
| PDF    | <ul> <li>Kontinuierlich 6.25mm/s, 10:40 min<br/>Rhythmus 5, 10, 20 mm/mV</li> </ul> |
|        | <ul> <li>Manuelle Ereignisse 10s,1/2 Seite<br/>Rhythmus 5, 10, 20 mm/mV</li> </ul>  |
|        | <ul> <li>Manuelle Ereignisse 10s, 1 Seite<br/>Rhythmus 5, 10, 20 mm/mV</li> </ul>   |
|        | Rhythmus 10s/Seite<br>Rhythmus 5, 10, 20 mm/mV                                      |
|        | Rhythmus 20s/Seite<br>Rhythmus 5, 10, 20 mm/mV                                      |

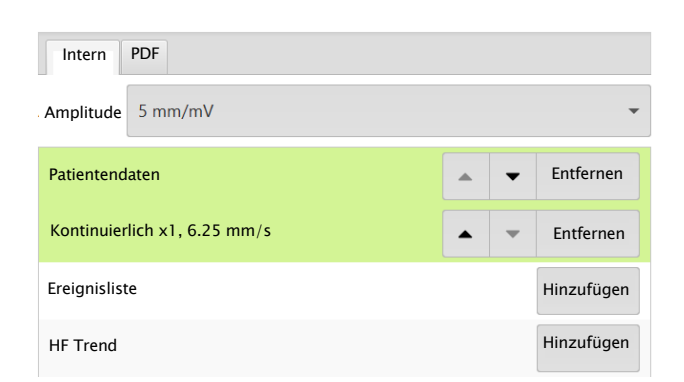

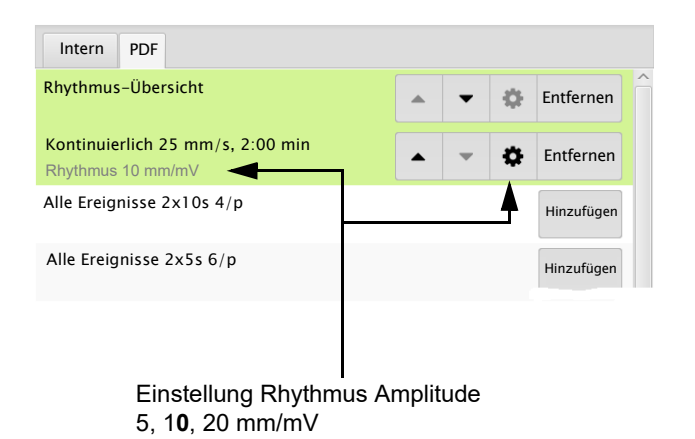

# 6 Culprit Coronary Artery Algorithm

# 6.1 Einführung

Ĭ

Der Culprit Coronary Artery Algorithm (EKG-Algorithmus für die Lokalisierung von Verschlüssen der Koronararterie) wurde von Professor Hein Wellens entwickelt und dient dazu, die Grösse des betroffenen Gebietes zu bestimmen indem der Verschluss einer Koronararterie lokalisiert wird. Zudem kann dank dieser klinischen Daten die Zeit zwischen Beginn der Brustschmerzen und der Wiederherstellung der Durchblutung des Myokards verkürzt werden, dadurch das der Patient schnellst möglichst dem geeignetsten Spital zugewiesen wird. Der Algorithmus verwendet die Abweichungen der ST-Segmente von 12 EKG-Ableitungen um den Verschluss einer Arterie zu lokalisieren.

Je näher der Verschluss am Ursprung der Koronararterie liegt, desto grösser ist das gefährdete Gebiet. Der Algorithmus macht Angaben zur Verschluss-Stelle, und gibt zudem eine Empfehlung aus, basierend auf der EKG-Aufnahme und Patientengeschichte. Die Empfehlung basiert auf den folgenden Angaben:

- Vorgängiger Bypass/Stent. Diese Angaben werden vor Start der EKG-Aufnahme eingegeben (Abschn. 5.1 Ablauf Ruhe-EKG, Seite 41). Falls der Patient bereits einen Bypass oder Stent hat, wird das EKG nicht mehr weiter analysiert und die Empfehlung PCI-Zentrum (Perkutane Coronare Intervention).wird ausgegeben.
- **ST-Score**. Die Summe der absoluten ST-Abweichungen in mm in 12 Ableitungen (ohne V4r). Dies ist die totale ST-Abweichung (mm) aller Ableitungen (I, II, III, aVR, aVL, aVF, und alle Ableitungen V1 bis V6).
- Verschluss-Stelle. Die berechnete Verschluss-Stelle.

Die Verschluss-Stelle wird wie folgt bestimmt:

- 1. Die Anzahl Ableitungen, die auf einen Verschluss hindeuten, werden gezählt (= Summe)
- 2. Die Stelle mit der höchsten Summe wird als Verschluss-Stelle ausgewählt.
- 3. Falls zwei Stellen die gleiche Summe aufweisen, wird die kritischere Verschluss-Stelle (höher in der Arterie gelegen) ausgewählt.

### 6.1 Einführung

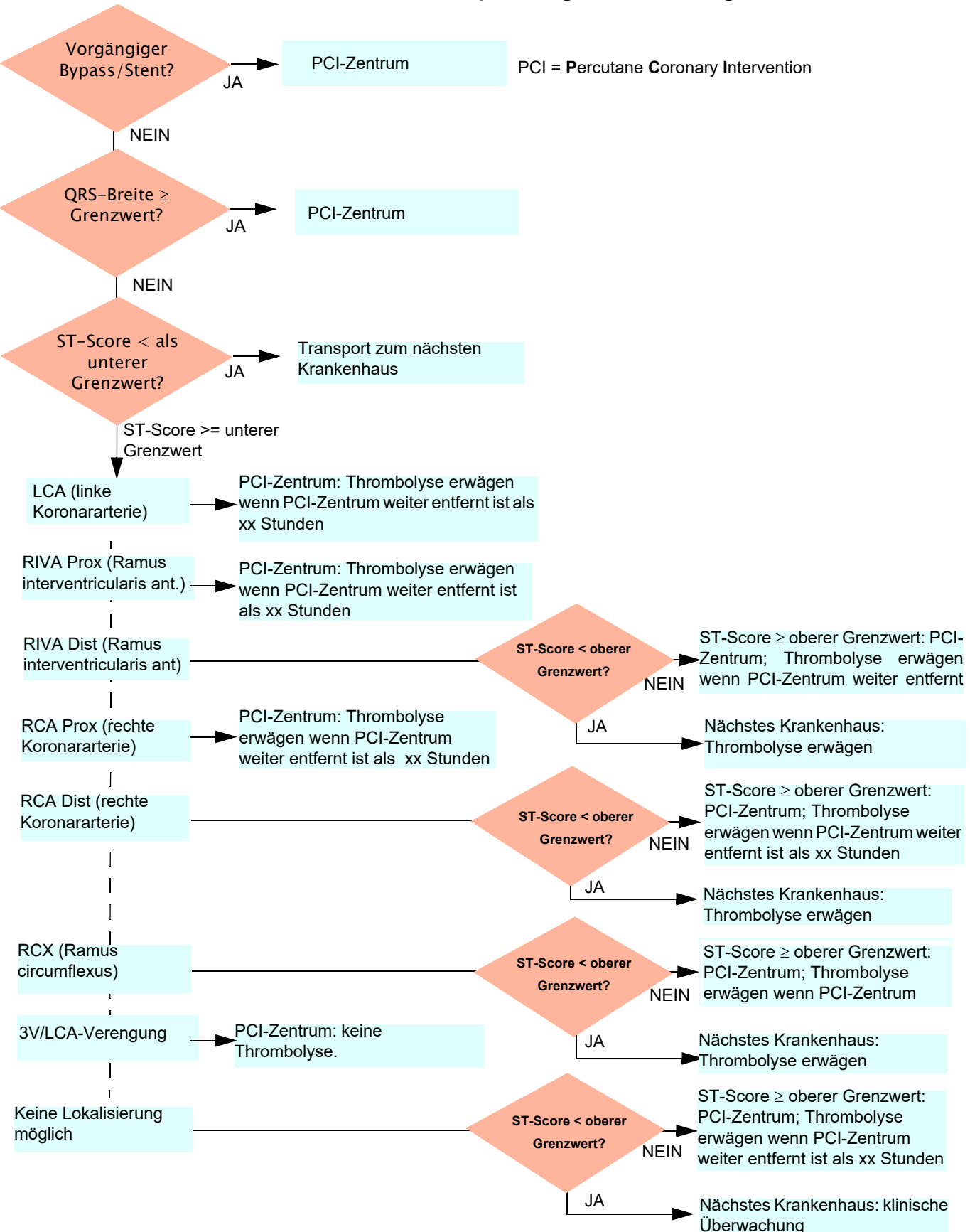

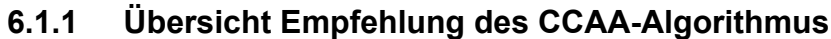

SCHILLER

CARDIOVIT FT-1

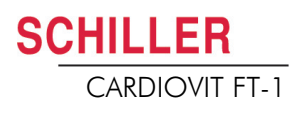

## 6.1.2 CCAA-Analyse Start

Wenn die CCAA-Analyse Option aktiviert ist, gilt Folgendes:

 Die Ableitungsgruppe Rechtspräkordial (V4r) wird automatisch ausgewählt. Stellen Sie sicher, dass die C4-Elektrode in der Position C4r (präkordial) angebracht ist.

#### Ablauf

- 1. Geben Sie die Patientendaten ein.
- 2. Taste "EKG Aufzeichnen" drücken um zum nächsten Dialog zu gelangen.
- 3. Für eine automatische EKG-Aufnahme mit CCAA Analyse drücken Sie CCAA.
- 4. Aktivieren Sie die Durchführung der CCAA-Analyse bei Parameter Brustschmerzen mit "✓".

| ≡     | <b>V</b>                                     |       |            |   |  |
|-------|----------------------------------------------|-------|------------|---|--|
| Ш.    |                                              |       |            |   |  |
| 2     |                                              |       |            |   |  |
| Reca. | $\checkmark$ Brustschmerzen $\rightarrow$ CO | CAA i | aktivieren |   |  |
|       | Vorgängig Bypass, Sten                       | t?    |            |   |  |
|       | Zeit seit Beginn<br>Brustschmerzen [h]       | •     | 0.5        | • |  |

- 5. Geben Sie die weiteren Parameter Bypass, Stent und Zeit seit Beginn Brustschmerzen ein.
- 6. Überprüfen Sie die Elektrodenplatzierung (V4r) und erfassen Sie das EKG.

Das Ergebnis wird in der Druckvorschau angezeigt. Die Aufnahme kann überprüft, akzeptiert und weitere Ausschriebe in verschiedenen Formaten ausgedruckt werden.

Alle weiteren Einstellungen und Funktionen (Speichern, Drucken, usw.) sind gleich, wie im Abschn. 5.2 Automatische Ruhe-EKG-Aufnahme, Seite 43 beschrieben.

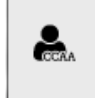

i

# 6.1.3 CCAA-Angaben auf Druckvorschau/Ausschrieb

### **RIVA-Information**

▲ Bei jungen Männer (unter 40 Jahren) mit früher Repolarisation in den Vorderwandableitungen, können falsche RIVA-Diagnosen auftreten.

Auf Druckvorschau/Ausschrieb werden die folgenden CCAA-Angaben gemacht:

#### Die manuelle Eingabe vor der Aufzeichnung von:

- Vorgängiger Infarkt, Bypass oder Stent (Ja/Nein)
- Zeit seit Beginn von Brustschmerzen in Stunden

#### Messwerte:

- QRS-Breite (gemittelt) [ms]
- ST-Score (gemittelt) (mm)

#### Lokalisation des Verschlusses:

- LCA (linke Koronararterie)
- RIVA Prox (Ramus interventricularis anterior)
- RIVA Dist (Ramus interventricularis anterior)
- RCA Prox (rechte Koronararterie)
- RCA Dist (rechte Koronararterie)
- RCX (Ramus circumflexus)
- 3V/LCA-Verengung (alle 3 Gefässe oder linker Hauptstamm betroffen)

#### Rat:

Empfehlungen welche auf dem ST-Score und weiteren Angaben basiert:

- Transport zum PCI-Zentrum
- Transport zum nächstes Krankenhaus
- Thrombolyse erwägen wenn PCI-Zentrum weiter entfernt ist als 1.5 Stunden.
- Thrombolyse erwägen
- Keine Thrombolyse

# 7 Speicher

Aufzeichnungen können lokal gespeichert und automatisch an Schiller Link oder SEMA übertragen werden. Aufzeichnungen, die sich im Speicher befinden, können jederzeit angeschaut, gedruckt, übertragen oder gelöscht werden.

Insgesamt können bis ca. 350 Ruhe-EKGs und 100 Ruhe-Rhythmus im CARDIOVIT FT-1 gespeichert werden. Die Speicherung wird manuell nach jeder EKG-Aufnahme durchgeführt.

Die Speicherkapazität wird mit dem Symbol Speicher OK, gelbes Symbol Speicher fast voll, rotes Symbol Speicher voll, keine Aufnahmen möglich. Löschen der Aufnahmen ist im folgenden Kapitel 7.1.2 beschrieben.

# 7.1 Speicher bearbeiten

- → Um die gespeicherten Aufzeichnungen einzusehen, drücken Sie die Taste Menü > Speicher
- Die Aufzeichnung werden nach Datum/Zeit sortiert aufgelistet, können aber nach bestimmten Kriterien sortiert werden oder direkt über die Suchfunktion gesucht werden.

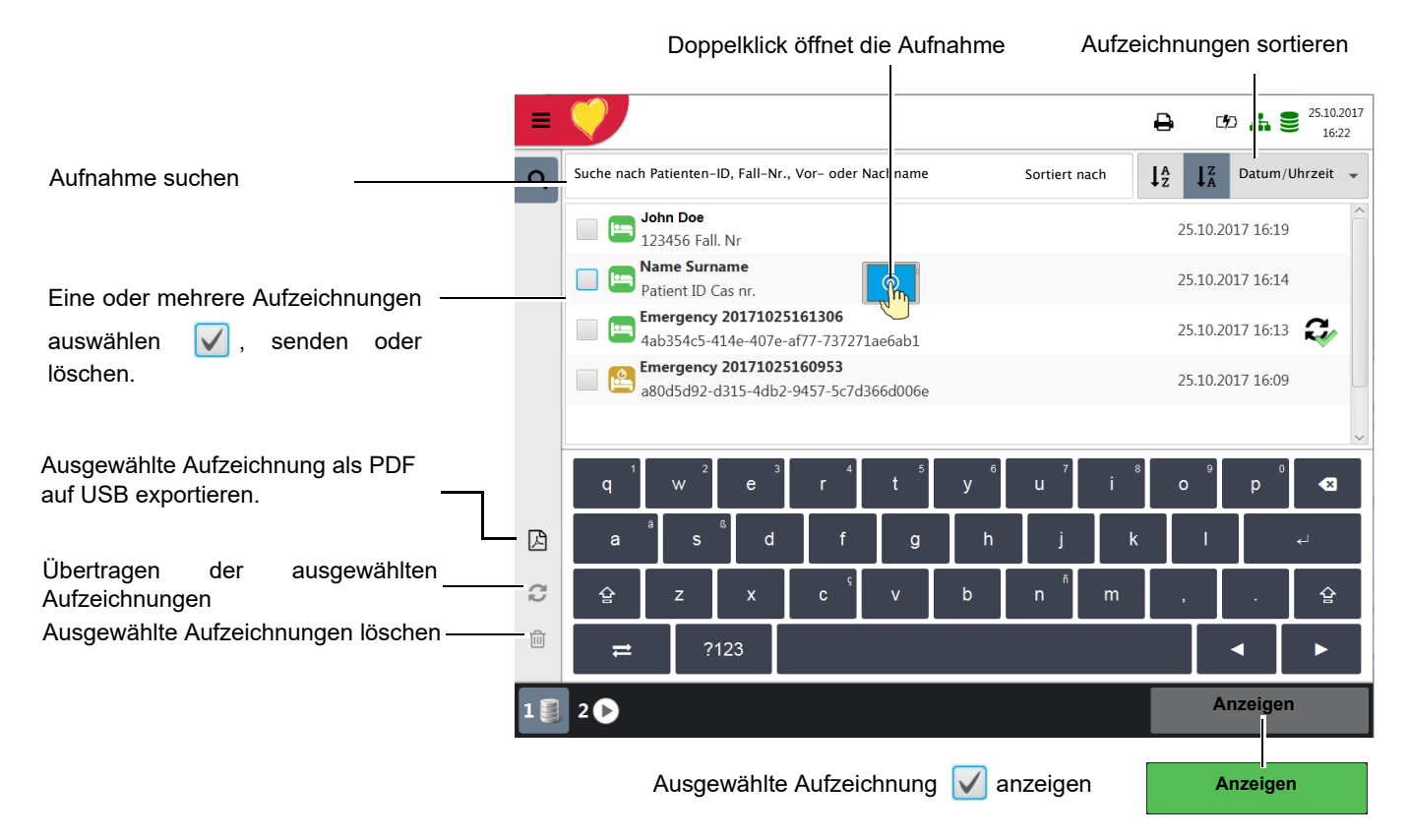

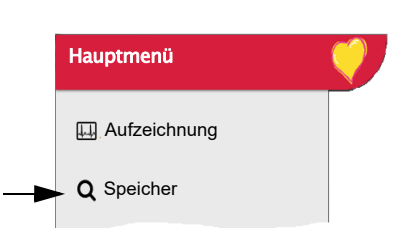

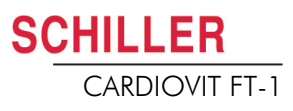

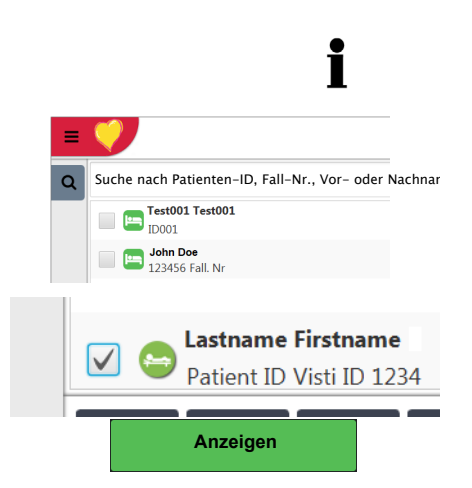

# 7.1.1 Druckvorschau vom Speicher öffnen und drucken

Kann die Aufnahme nicht ausgedruckt werden (z.B kein Papier im Drucker), kann der Ausdruck über das Symbol (1) Druckaufträge in der Statuszeile oben nochmal gestartet werden.

Die Suche kann mittels Pat.-ID, Fall-Nr. Vor oder Nachname durchgeführt werden. Eingabe über die Tastatur oder mit dem Barcode Scanner.

- 1. Gewünschte Aufnahme suchen und Aufnahme wählen.
- 2. Taste Aufnahme "Anzeigen" drücken.
- → Die Aufnahme wird entsprechend den Einstellungen im Menü Taste Menü > Einstellungen > Ansichten & Layouts > R-EKG Überprüfung angezeigt und das Layout kann jederzeit für die angezeigte Aufnahme geändert werden.
- 3. Taste (2) a wählen um die Aufzeichnung mit dem eingestellten Format zu drucken, siehe Abschn. 9.2.7 Berichte, Seite 79.

Bsp. Ruhe-EKG

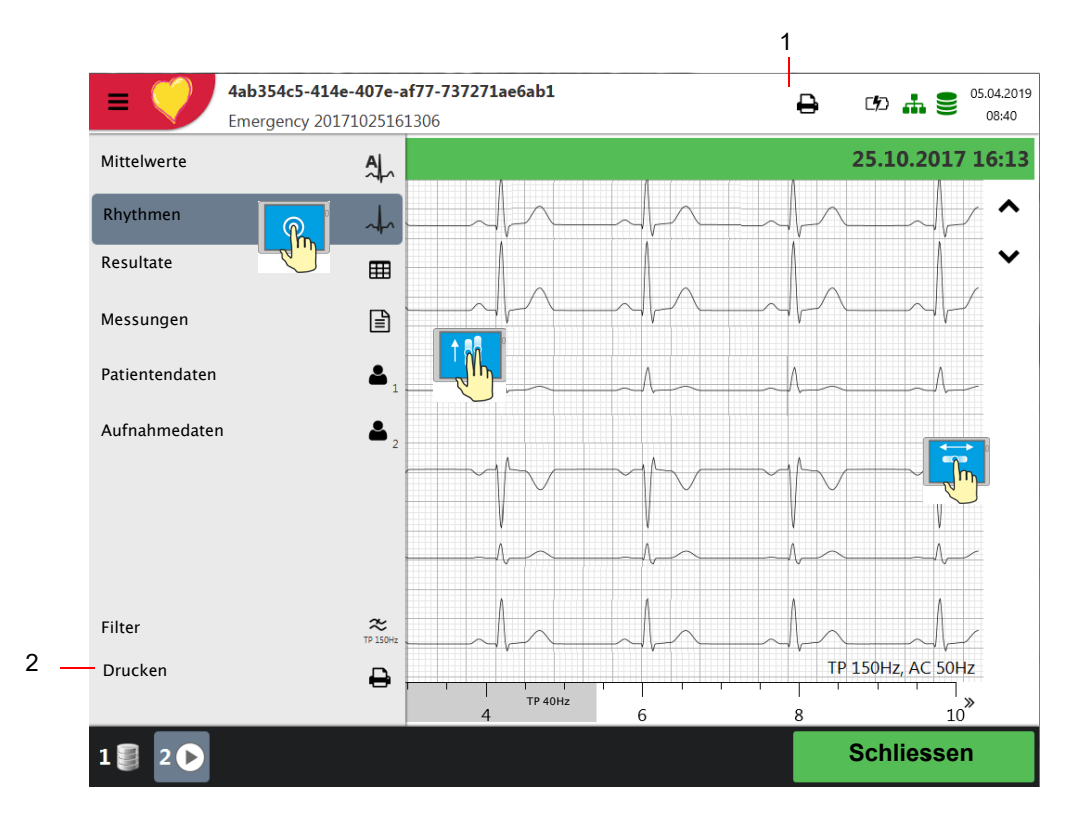

# SCHILLER CARDIOVIT FT-1

#### 7.1.2 Übertragen und Löschen gespeicherter Aufzeichnungen

Je nach Einstellungen im Menü Einstellungen> Allgemein > Arbeitsablauf wird die Aufnahme automatisch übertragen und gelöscht, sobald die Aufnahme beendet wird. Falls die automatische Übertragung nicht aktiviert ist, können die Aufzeichnungen wie folgt übertragen werden..

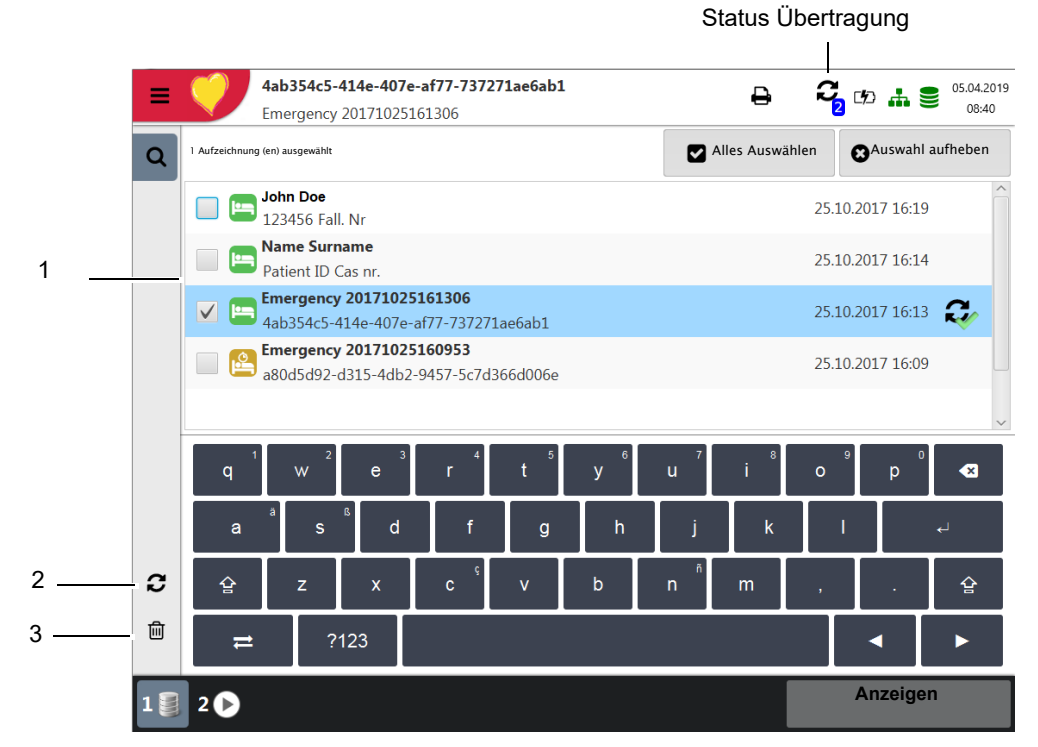

- 1. Eine oder mehrere Dateien werden über den Bildschirm (1) markiert.
- 2. Um alle Aufzeichnungen zu markieren wählen Sie die Taste Alles wählen.
- 3. Wählen Sie die gewünschte Funktion:
  - Exportieren (2)
  - Löschen (3) (automatisches Löschen nach Übertragung kann im Menü Einstellungen> Allgemein > Arbeitsablauf eingestellt werden.

Kann die gewünschte Funktion wegen eines Fehlers nicht ausgeführt werden, erscheint eine Fehlermeldung (siehe Seite 91) und folgende Symbole/Tasten werden für jede einzelne Aufnahme rechts angezeigt:

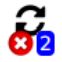

Signalisiert fehlerhafte oder nicht übertragene Aufnahmen im Speicher.

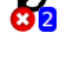

Signalisiert nicht übertragene Aufnahmen.

Aufzeichnungen übertragen.

Die Übertragungsoptionen sind im Abschnitt Systemeinstellungen beschrieben (siehe Seite 87).

# 8 Arbeitsliste (Option)

# 8.1 Generelle Information

In einer Arbeitsliste kann ein Arzt/Administrator Aufnahmen für Patienten definieren. Der Arzt kann darin den Patienten, den Raum/die Abteilung und den erforderlichen Aufnahmetyp hinterlegen. Die Arbeitsliste wird direkt im Krankenhaus-Informationssystem (KIS) (z.B SEMA oder GDT) erstellt; nachdem die Aufnahmen im CARDIOVIT FT-1 ausgeführt worden sind, werden sie zur Analyse, Auswertung und Speicherung ans KIS zurückgesendet.

Anstelle des Aufnahmetyps kann auch der Eintrag "Undefiniert" hinterlegt werden. In diesem Fall werden nur die Patientendaten an das Gerät gesendet.

- Um die Arbeitslistenfunktion nutzen zu können, muss der Datenaustausch mit SEMA in den Systemeinstellungen definiert sein (siehe Seite 82).
- Die Definition der Arbeitsliste in SEMA wird in der SEMA Gebrauchsanweisung beschrieben.

Von SEMA aus kann eine Arbeitsliste an ein bestimmtes Gerät oder an alle Geräte im System gesendet werden. Damit im CARDIOVIT FT-1 eine Arbeitsliste von SEMA empfangen werden kann, muss die Geräte-Identifikation (Geräte-ID im System) mit jener übereinstimmen, die für SEMA definiert ist. Die ID wird in der Regel bei der Einrichtung des Geräts definiert. Die Geräte-Identifikation kann in den Einstellungen **Menü > Einstellungen > Allgemein > Station** abgefragt werden.

# 8.1.1 Einstellung Arbeitsliste

Wird die Arbeitsliste verwendet, kann der Arbeitsablauf entsprechend dieser Funktion angepasst werden. Dazu wird im **Menü** > **Einstellungen** > **Allgemein** > **Arbeitsablauf** der "Standard Arbeitsablauf" auf "Aufzeichnung von Arbeitsliste" programmiert (Abschn. 9.5 Allgemein, Seite 84. Arbeitsablauf.) So erscheint direkt nach dem Start des Gerätes die Arbeitsliste. Die Arbeitsliste kann aber auch über das Menü gewählt werden.

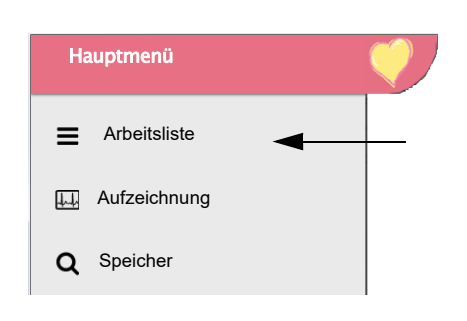

ľ

i

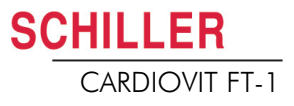

# 8.2 Eine Arbeitsliste empfangen

Gehen Sie wie folgt vor um die Arbeitsliste zu öffnen:

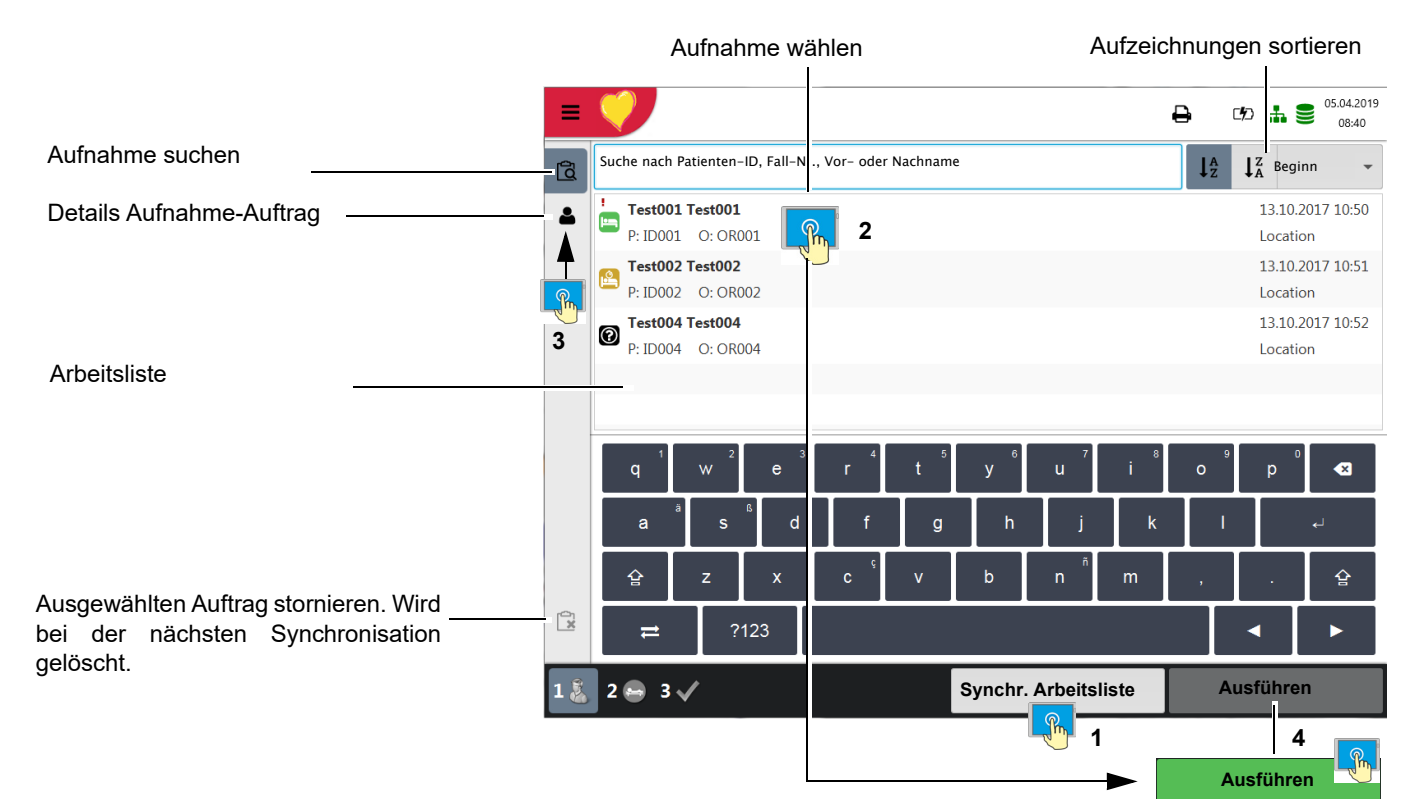

#### 1. Drücken Sie Menü > Arbeitsliste.

| Synchr. Arbeitsliste             |
|----------------------------------|
| Synchr. Arbeitsliste<br>12:35:11 |

Wird im **Menü > Einstellungen > Allgemein > Arbeitsablauf** "Auto Synchr. Arbeitsliste" programmiert, wird die Liste jede Minute aktualisiert und die Aktualisierungszeit auf der Taste angezeigt.

2. Um eine Arbeitsliste von einem KIS zu empfangen, drücken Sie **Synchr. Arbeitsliste (1)** - die Arbeitsliste wird vom Server importiert. Warten Sie, bis die Daten übertragen worden sind; dies kann einige Minuten dauern.Wählen

Sie einen Aufnahme-Auftrag (2). Sie können jetzt mit der Taste 💄 den

Aufnahme- Auftrag überprüfen (3), zur Arbeitsliste zurückkehren und/oder die Aufnahme ausführen (4).

- In der Arbeitsliste werden alle Patienten mit Name, Vorname Identifikationsnr. Auftragsnr. und Raumnummer aufgelistet. Folgende Aufnahmetypen sind verfügbar:
- 🔄 Ruhe-EKG
- 🔝 Ruhe-Rhythmus
- O Undefinierter Aufnahmetyp. Der Aufnahmetyp wird beim Ausführen der Aufnahme zugeordnet.

#### Status Aufnahmen:

- Weisser Hintergrund = Auszuführenden Aufnahmen.
- Blauer oder grauer Hintergrund = Aufnahme selektiert.
- Grüner Hintergrund = Ausgeführte Aufnahmen. Dieser Aufnahme-Auftrag wird bei der nächsten Synchronisation auf dem Gerät gelöscht.
- Roter Hintergrund = Aufnahme wurde abgebrochen und storniert. Wird bei der nächsten Synchronisation gelöscht.

| •        | Test001 Test001   | 13.10.2017 10:50 |
|----------|-------------------|------------------|
|          | P: ID001 O: OR001 | Location         |
| .0       | Test002 Test002   | 13.10.2018 10:51 |
| <u> </u> | P: ID002 O: OR001 | Location         |
| 0        | Test004 Test004   | 13.10.2017 10:52 |
|          | P: ID004 O: OR004 | Location         |
| •        | Test005 Test005   | 13.10.2017 10:50 |
|          | P: ID001 O: OR001 | Location         |

i

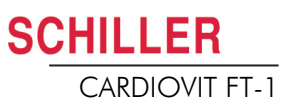

## 8.2.1 Eine Aufnahme in der Arbeitsliste ausführen

- Dies Ablauf entspricht dem Arbeitslistenmodus "Aufzeichnung von Arbeitsliste", siehe Einstellung Abschn. 9.5 Allgemein, Seite 84. Arbeitsablauf.
- Patientendaten die vom KIS vorgegeben wurden, können nicht geändert werden. (Ausnahme Grösse und Gewicht)
- Falls Sie den falschen Listeneintrag gewählt haben, wählen Sie die Taste die Taste und nicht ausgewählten Auftrag abbrechen 2. Zurück in der Liste wählen Sie den neuen Listeneintrag oder wählen das Feld "Suchen".
- 1. Bereiten Sie den Patienten vor und wählen Sie einen Listeneintrag.
- 2. Wählen Sie **Details Aufnahme- Auftrag u**m den Aufnahmeauftrag zu prüfen oder die Patientendaten zu ergänzen.
- 3. Drücken Sie die Taste Ausführen.
- 4. Die Aufnahmeumgebung des gewählten Aufnahmetyps (Ruhe-EKG oder Ruhe-Rhythmus) wird geöffnet. Bei einem undefinierten Aufnahmetyp haben sie beide Möglichkeiten zur Auswahl.

Mit der Taste können Sie jetzt das letzte mal zur Arbeitsliste zurückkehren

ohne die Aufnahme auszuführen.

- 5. Führen Sie die Aufnahme aus:
  - Ruhe-EKG (siehe Seite 43)
  - Ruhe-Rhythmus (siehe Seite 47)
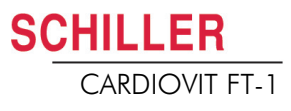

#### 8.2.2 Eine Aufnahme im Aufnahme Auftrag 🛓 ausführen

- Dies Ablauf entspricht dem Arbeitslistenmodus "Aufzeichnung von Aufnahmeauftrag", siehe Einstellung Abschn. 9.5 Allgemein, Seite 84. Arbeitsablauf.
  - Patientendaten die vom KIS vorgegeben wurden, können nicht geändert werden (Ausnahme Grösse und Gewicht).
  - Falls Sie den falschen Listeneintrag gewählt haben, wählen Sie die Taste die Taste und nicht ausgewählter Auftrag abbrechen
     Zurück in der Liste wählen Sie den neuen Listeneintrag oder wählen das Feld "Suchen".
  - 1. Bereiten Sie den Patienten vor und wählen Sie einen Listeneintrag.

|                                                                                 |      |                              | Aufn              | ahme        | wählen         |          |                   |           |        |    |                    |                     |
|---------------------------------------------------------------------------------|------|------------------------------|-------------------|-------------|----------------|----------|-------------------|-----------|--------|----|--------------------|---------------------|
|                                                                                 | ≡    | Ý                            |                   |             |                |          |                   |           |        | ₽  |                    | 05.04.2019<br>08:40 |
|                                                                                 | đ    | Suche nach P                 | atienten-         | ID, Fall-Nr | ., Vər- oder   | Nachname |                   |           |        | J₽ | ↓ <sup>Z</sup> Beg | inn 👻               |
| Details Aufnahme-Auftrag                                                        | 4    | <b>• Test001</b><br>P: ID001 | Test001<br>O: OR0 | 001         | <u></u> 1      |          |                   |           |        |    | 13.10.<br>Locati   | 2017 10:50<br>on    |
|                                                                                 |      | P: ID002                     | Test002<br>O: OR0 | 002         | <b>v</b>       |          |                   |           |        |    | 13.10.<br>Locati   | 2017 10:51<br>on    |
|                                                                                 |      | P: ID004                     | Test004<br>O: OR0 | 004         |                |          |                   |           |        |    | 13.10.<br>Locati   | 2017 10:52<br>on    |
|                                                                                 |      |                              |                   |             |                |          |                   |           |        |    |                    |                     |
|                                                                                 |      | q                            | W <sup>2</sup>    | e 3         | r <sup>4</sup> | t 5      | <sup>6</sup><br>У | u 7       | °<br>i | о  | p                  | ×                   |
|                                                                                 |      | a                            | s                 | b           | f              | g        | h                 | j         | k      |    |                    | €                   |
|                                                                                 |      | 습                            | z                 | x           | c ç            | v        | b                 | n         | m      | ,  |                    | 全                   |
| Ausgewählten Auftrag zu stornieren.———<br>Wird bei der nächsten Synchronisation | Ĩ×   | ≓                            | ?'                | 123         |                |          |                   |           |        |    | 7 <                | •                   |
| jelöscht.                                                                       | 1 👗  | 2 🖨 3                        | /                 |             |                |          | Synch             | r. Arbeit | sliste |    | Details            |                     |
|                                                                                 |      |                              | 3                 |             | Ausfüh         | ren      |                   | <b>.</b>  | ◄      |    | Details            | 2                   |
| <b>n</b>                                                                        | · \A | lählon Sid                   |                   | aile (2)    | um der         | Aufna    | hmeau             | ftrag zi  | nrüfor |    | Dationt            | ondaton             |

- 2. Wählen Sie **Details (2)** um den Aufnahmeauftrag zu prüfen oder Patientendaten zu ergänzen.
- Drücken Sie die Taste Ausführen (3) in der Ansicht "Details Aufnahme-Auftrag"
   .
- Die Aufnahmeumgebung des gewählten Aufnahmetyps (Ruhe-EKG oder Ruhe-Rhythmus) wird geöffnet. Bei einem undefinierten Aufnahmetyp haben sie beide Möglichkeiten zur Auswahl.

Mit der Taste können Sie jetzt das letzte mal zur Arbeitsliste zurückkehren ohne die Aufnahme auszuführen.

- 5. Führen Sie die Aufnahme aus:
  - Ruhe-EKG (siehe Seite 43)
  - Ruhe-Rhythmus (siehe Seite 47)

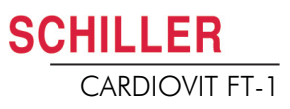

 8.2.3 Aufnahmen in der Arbeitsliste an das KIS senden
 Ausgeführte Aufnahmen einer Arbeitsliste können automatisch werden; alternativ können Sie wählen, ob Aufnahmeaufträge manue

- Ausgeführte Aufnahmen einer Arbeitsliste können automatisch übertragen werden; alternativ können Sie wählen, ob Aufnahmeaufträge manuell übertragen werden. Dies wird in den Systemeinstellungen definiert (Menü > Einstellungen > Allgemein > Arbeitsablauf Seite 84).
- → Um die Aufnahmen manuell an SEMA zu übermitteln, drücken Sie Syncr. Arbeitsliste. Warten Sie, bis die Übertragung abgeschlossen ist, d.h. bis die Aufnahmen in der Arbeitsliste nicht mehr angezeigt werden (dies kann einige Minuten dauern).

Aufträge, die noch nicht erfolgt sind, werden mit weissen Hintergrund, selektierte mit blauem oder grauem Hintergrund gekennzeichnet. Sie können jederzeit abgeschlossene Aufnahmen (grün) senden, ohne dass noch ausstehende Aufnahmen verloren gehen.

Aufträge die abgebrochen wurden (rot) werden bei der nächsten Synchronisation aus der Arbeitsliste gelöscht.

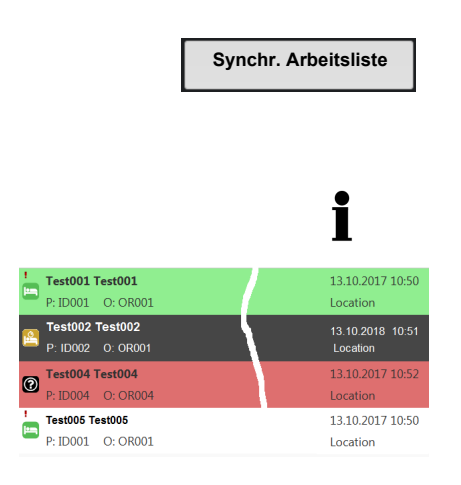

# 9 Allgemeine und Systemeinstellungen

## 9.1 Systemeinstellungen **E** 🗸 🌣

Wenn die Taste "Menü" gedrückt wird, erscheint die Auswahl "Einstellung" und "Speicher". In der nachfolgenden Tabelle erhalten Sie eine Übersicht über alle Einstellungen.

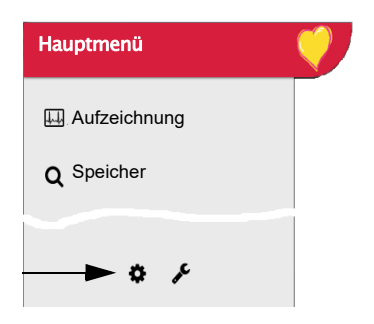

| =   | <b>V</b>            |                       | ት ውሐ                    | 05.04.2019 |  |
|-----|---------------------|-----------------------|-------------------------|------------|--|
| ф   | EKG                 | Patientenkahel        | IEC                     | -          |  |
| *   | Ableitungen & Kabel |                       |                         |            |  |
| ±   | Filter & Formeln    | Ableitungsfolge       | Cabrera                 | -          |  |
| £   | Layout Vorschau     | Standard-Abl. konfig. | Standard 12 Ableitungen | •          |  |
| 5   | Druckformate        |                       |                         |            |  |
|     | Zus. Ableitungen    |                       |                         |            |  |
|     | Rhythmus-EKG        |                       |                         |            |  |
| İba | rojoht "Monü > E    | inotollung >          |                         |            |  |

Übersicht "Menü > Einstellung >

| Menü Einstellung        | Untermenü                                                              |
|-------------------------|------------------------------------------------------------------------|
|                         | <ul><li>Ableitungen &amp; Kabel</li><li>Filter &amp; Formeln</li></ul> |
| EKG                     | Ansichten & Layout                                                     |
| (Seite 76)              | Zusätzliche Ableitungen                                                |
|                         | Interpretation                                                         |
|                         | Ruhe-Rhythmus                                                          |
|                         | Allgemein                                                              |
| Berichte                | Manueller Ausschrieb                                                   |
| (Seite 79)              | Ruhe-EKG                                                               |
|                         | Ruhe-Rhythmus                                                          |
|                         | EPA-Integration                                                        |
| Vernetzung              | Update-Server                                                          |
| (Seite 82)              | Ethernet                                                               |
|                         | • WLAN                                                                 |
|                         | Datum & Uhrzeit                                                        |
|                         | Tastatur                                                               |
| Regionale Einstellungen | Sprache                                                                |
|                         | Einheiten                                                              |
|                         | Patienten ID- System                                                   |

9.1

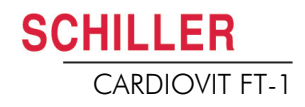

| Menü Einstellung        | Untermenü           |
|-------------------------|---------------------|
|                         | • Info              |
|                         | Energieverwaltung   |
|                         | Station             |
|                         | Aktualisierung      |
| Allgemein<br>(Seite 84) | Lizenz verwalten    |
| (0010 04)               | Pflichtfelder       |
|                         | Arbeitsablauf       |
|                         | Zugriffbeschränkung |
|                         | Drucker             |

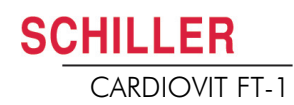

| 9.1.1                                      | Speichern und Wiederherstellen von Einstellungen                                                                                                    |  |  |
|--------------------------------------------|----------------------------------------------------------------------------------------------------|--|--|
| i                                          | Alle geänderten Einstellungen werden automatisch gespeichert.                                                                                                    |  |  |
| Einstellungen importieren 🕹                | Wählen Sie die Funktion Import Einstellung von USB und geben Sie den gewünschten Dateinamen an um die gespeicherten Einstellungen auf dem USB (z. B Standardeinstellungen) auf das Gerät zu laden. |  |  |
| Einstellungen exportieren                  | Wählen Sie die Funktion Export Einstellung auf USB und geben Sie den gewünschten Dateinamen an, um die Einstellungen zu speichern.                                                                 |  |  |
| Audit -Logdatei exportieren 🏛              | Wählen Sie Export target und geben Sie den gewünschten Dateinamen an, um das<br>Audit Log zu exportieren                                                                                           |  |  |
| Auf Werkseinstellungen 'D<br>zurückstellen | Rückstellung aller Einstellungen auf die Werkswerte. Sollen die Einstellungen auch für die Netzwerkkonfiguration zurückgestellt werden, Kontrollkästchen abwählen.                                 |  |  |

## 9.2 EKG

Standardeinstellungen sind Fett gekennzeichnet

#### 9.2.1 Ableitungen & Kabel

| Menü                | Parameter                | Beschreibung/Auswahl                                                                                                    |
|---------------------|--------------------------|----------------------------------------------------------------------------------------------------|
| Ablaitungan & Kabal | Patientenkabel           | IEC oder AHA                                                                                                    |
| Abientungen a Rabei | Ableitungsfolge          | Standard oder Cabrera                                                                                                    |
|                     | Standard-Ableitungskonf. | <ul> <li>Standard 12 Ableitungen</li> <li>Pädiatrische</li> <li>Rechtspräkordiale</li> <li>Standard C4r</li> <li>Linksposterior</li> <li>Nebh (Brustwand)</li> <li>Ausgeglichen</li> </ul> |

#### 9.2.2 Filter & Formeln

| Menü             | Parameter               | Beschreibung/Auswahl                   |
|------------------|-------------------------|----------------------------------------|
|                  | Netzfilter              | Aus/ AC50/AC60 Hz                      |
| Filter & Formeln | Myogrammfilter          | Aus = 250 Hz/TP25/TP40/TP150 Hz        |
|                  | Standard-QTc-Berechnung | Bazett, Fridericia, Framingham, Hodges |

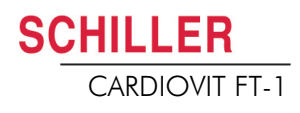

#### 9.2.3 Ansicht & Layout

In diesem Menü könne die Ansichten und die Layouts für die **Vorschau,** die **R-EKG Überprüfung** und den **Ruhe-Rhythmus** eingestellt werden

#### Vorschau

|                                |                 | Vorschau | R-EKG Überprüfung                                                            | Ruhe-Rhythmus        |                   |
|--------------------------------|-----------------|----------|------------------------------------------------------------------------------|----------------------|-------------------|
| Menü                           | Parameter       |          | Beschreibung                                                                 |                      |                   |
| Reihenfolge Vorschau-Ansichten |                 | chten    | Ansicht <b>Elektrode</b> anzeigen lassen                                     | anschliessen oder Au | fzeichnung zuerst |
| Manaakan                       | 9-Kanal Layout  |          | 6/3 für Nebh Brust                                                           | wandableitung        |                   |
| vorscnau                       | 12-Kanal Layout |          | <b>2x6</b> / 4x3                                                             |                      |                   |
|                                | Geschw./ Ampl.  |          | Geschwindigkeit 12.5/ <b>25</b> /50 mm/s<br>Amplitude 5/ <b>10</b> /20 mm/mV |                      |                   |

#### **R-EKG Überprüfung**

Vorschau R-EKG Überprüfung Ruhe-Rhythmus

Diese Einstellungen werden auf aktuelle Ruhe-EKG-Aufzeichnungen und auf EKGs aus dem Speicher angewendet. Dementsprechend können gespeicherte EKGs jederzeit mit neuen Einstellungen angezeigt werden

| Menü                 | Parameter                          | Beschreibung                                                                                                    |
|----------------------|------------------------------------|----------------------------------------------------------------------------------------------------|
| Reihe                | Reihenfolge Überprüfungs-Ansichten | Definition der Reihenfolge und Sichtbarkeit der folgenden<br>Ansichten: Rhythmen, Mittelwerte, Ergebnisse und Messwerte. |
|                      | Rhythmus 12-Kanal Layout           | <b>1x6</b> / 1x12                                                                                                    |
| R-EKG<br>Überprüfung | Rhythmus Geschw./ Ampl.            | Geschwindigkeit 12.5/ <b>25</b> /50 mm/s<br>Amplitude 5/ <b>10</b> /20 mm/mV                                             |
|                      | Mittelwert Geschw./ Ampl.          | Geschwindigkeit <b>25</b> /50 mm/s<br>Amplituden <b>10</b> /20 mm/mV                                                     |

#### **Ruhe-Rhythmus**

Diese Einstellungen werden auf aktuelle Ruhe-Rhythmus-Aufzeichnungen und auf EKGs aus dem Speicher angewendet. Dementsprechend können gespeicherte EKGs jederzeit mit neuen Einstellungen angezeigt werden.

|               | Vorschau R-EKG "Übe                | rprüfung Ruhe-Rhythmus                                                                                                    |  |  |
|---------------|------------------------------------|----------------------------------------------------------------------------------------------------|--|--|
| Menü          | Parameter                          | Beschreibung                                                                                                    |  |  |
| Ruhe-Rhythmus | Reihenfolge Überprüfungs-Ansichten | Definition der Reihenfolge und Sichtbarkeit der<br>folgenden Ansichten: Kontinuierliche Rhythmen, und<br>Rhythmen Zusammenfassung. Einstellung siehe unten. |  |  |
|               | Amplitude                          | 2.5/ <b>5</b> mm/mV                                                                                                    |  |  |
|               | Geschwindigkeit                    | Geschwindigkeit <b>6.25</b> /12.5mm/s                                                                                                    |  |  |

#### 9.2.4 Zusätzliche Ableitungen

Standard-Ableitungen pro Ableitungskonfiguration

Diese Einstellungen werden auf der aktuellen Ruhe-Rhythmus-Aufzeichnung, den EKGs aus dem Speicher und dem Ausdruck angewendet. Dementsprechend können gespeicherte EKGs jederzeit mit neuen Einstellungen angezeigt oder ausgedruckt werden.

| Menü                  | Parameter               | Beschreibung/Auswahl                                                                                                    |
|-----------------------|-------------------------|----------------------------------------------------------------------------------------------------|
|                       | Standard 12 Ableitungen | I/ II / III aVR / aVL / aVF / V1 / V2 / V3 / V4 / V5 / V6 / -aVR<br>Rhythmus 1 <b>II</b> , Rhythmus 2 <b>V2</b> , Rhythmus 3 <b>V5</b>       |
|                       | Pädiatrisch             | I/ II / III aVR / aVL / aVF / V7 / V2 / V3r / V4r / V5 / V6 / -aVR<br>Rhythmus 1 <b>V7</b> , Rhythmus 2 <b>V4r</b> , Rhythmus 3 <b>II</b>    |
|                       | Rechtspräkordial        | I/ II / III aVR / aVL / aVF / V1 / V2 / V3r / V4r / V5r / V6r / -aVR<br>Rhythmus 1 <b>V3r</b> , Rhythmus 2 <b>V5r</b> , Rhythmus 3 <b>II</b> |
| Zusätzliche Ableitung | Standard C4r            | I/ II / III aVR / aVL / aVF / V1 / V2 / V3 / V4r / V5 / V6 / -aVR<br>Rhythmus 1 <b>V4r</b> , Rhythmus 2 <b>V2</b> , Rhythmus 3 <b>II</b>     |
|                       | Linksposterior          | I/ II / III aVR / aVL / aVF / V4 / V5 / V6 / V7 / V8 / V9 / -aVR<br>Rhythmus 1 <b>V8</b> , Rhythmus 2 <b>V5</b> , Rhythmus 3 <b>II</b>       |
|                       | Nehb (Brustwand)        | I/ II / III / aVR / aVL / aVF / D / A / J / -aVR<br>Rhythmus 1 <b>D</b> , Rhythmus 2 <b>A</b> , Rhythmus 3 <b>J</b>                          |
|                       | Ausgeglichen            | I/ II / III aVR / aVL / aVF / V4r / V3r / V1 / V7/ V8 /V9 /-aVR<br>Rhythmus 1 <b>V7</b> , Rhythmus 2 <b>V4r</b> , Rhythmus 3 <b>II</b>       |

#### 9.2.5 Interpretation

| Menü           | Parameter                 | Beschreibung/Auswahl |
|----------------|---------------------------|----------------------|
|                | Interpretation ausdrucken | <b>Ja</b> /Nein      |
| Interpretation | Interpretation anzeigen   | <b>Ja</b> /Nein      |

#### 9.2.6 Ruhe-Rhythmus

| Parameter                             | Beschreibung/Auswahl                                                                                                    |  |  |
|---------------------------------------|----------------------------------------------------------------------------------------------------|--|--|
| Dauer                                 | <b>30 s</b> , 1, 2, 3 und 4 Minuten<br>Einstellung der Standard-Aufnahmedauer.                                                                                                    |  |  |
| Dialog Aufzeichnungsdauer<br>anzeigen | Ja.<br>Der Dialog kann auch während des<br>Aufnahmevorgangs ausgeschaltet werden und hier<br>wieder aktiviert werden.                                                                            |  |  |
| Vordefinierte Ereignisstexte          | <ul> <li>Eingabe (Löschen) von vordefinierten Ereignistexten welche während der Aufnahme gewählt werden können.</li> <li>→ Taste + drücken, Text eingeben und mit "Enter" bestätigen.</li> </ul> |  |  |

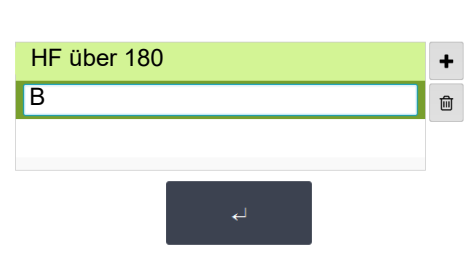

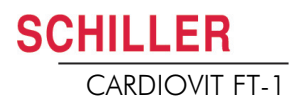

#### 9.2.7 Berichte

In diesem Menü kann das Layout für den Ausschrieb eingestellt werden.

|                    | Allgemein                                                                                                    |  |  |
|--------------------|----------------------------------------------------------------------------------------------------|--|--|
| Parameter          | Beschreibung                                                                                                    |  |  |
| Rhythmusmodus      | <b>Sequentiell</b> oder Simultan. Wenn Sie sequentiell ausgewählt haben, werden für die<br>einzelnen Ableitungsgruppen aufeinanderfolgende Zeitsegmente verwendet (gilt für<br>Ausdruck). Wenn Sie simultan ausgewählt haben, wird für alle Ableitungsgruppen<br>dasselbe Zeitsegment verwendet (gilt für Ausdruck). Wenn für den Ausschrieb ein<br>Format mit einer Rhythmusableitung definiert ist, wird immer sequentiell verwendet,<br>auch wenn Sie simultan ausgewählt haben. |  |  |
| PDF-Papierformat   | A4 oder letter                                                                                                    |  |  |
| PDF-Konformität    | Keine, PDF/A-1a, PDF/A-1b                                                                                                    |  |  |
| Firmeninfo 1, 2, 3 | Eingabe der Firmeninfo auf dem PDF Zeile 1, 2 und 3.                                                                                                    |  |  |

#### **Manueller Ausschrieb**

In diesem Menü werden die Standardeinstellung vorgenommen, welche bei manuellen Ausschrieb voreingestellt sind.

| Parameter              | Beschreibung                                                         |  |
|------------------------|----------------------------------------------------------------------|--|
| Ableitungsgruppe       | Auswahl der Ableitungsgruppe <b>Extremitäten</b> oder<br>Präkordiale |  |
| Geschwindigkeit [mm/s] | 5, 12.5, <b>25</b> oder 50 mm/s                                      |  |
| Amplitude [mm/mV]      | 5, <b>10</b> , 50 mm/mV                                              |  |

#### Ruhe-EKG

Diese Einstellungen werden auf aktuelle Ruhe-EKG-Aufzeichnungen und auf EKGs aus dem Speicher angewendet. Dementsprechend können gespeicherte EKGs jederzeit mit neuen Einstellungen ausgedruckt werden.

| <b>i</b> .           | Die Reihenfolge der unten aufgeführten Einstellung kann je nach Sortierung<br>unterschiedlich sein.                                                                                                    |  |  |  |
|----------------------|----------------------------------------------------------------------------------------------------|--|--|--|
| Menü                 | Beschreibung/Auswahl                                                                                                    |  |  |  |
| 12 Ableitungen       | <ul> <li>Auswahl und Definition der Reihenfolge der folgenden Druckformate:</li> <li>Patientendaten</li> <li>Rhythmus 2x6, 25 mm/s, 1 Seite</li> <li>Mittelwert 4x3+1, 50/25 mm/s, 1 Seite</li> <li>Ergebnisse</li> <li>Rhythmus 2x6, 25 mm/s, 2 Seite</li> <li>Rhythmus 2x6, 50 mm/s, 2 Seite</li> <li>Rhythmus 4x3+1, 25 mm/s, 1 Seite</li> <li>Mittelwert 4x3+1, 25/25 mm/s, 1 Seite</li> <li>Mittelwert 6x2+2, 50/25 mm/s, 1 Seite</li> <li>Messwerttabelle</li> </ul> |  |  |  |
| 12 Ableitungen (PDF) | <ul> <li>Rhythmen 10s, 25 mm/s, 2 Seite</li> <li>Messwerte</li> <li>Mittelwerte Grid, 25/25 mm/s</li> <li>Mittelwerte Grid, 50/25 mm/s</li> <li>Mittelwerte Wide, 25/25 mm/s</li> <li>Panorama</li> <li>Rhythmen 10s, 25 mm/s</li> <li>Rhythmen 5s, 25 mm/s</li> <li>Rhythmen 5s, 50 mm/s, 2 Seite</li> <li>Rhythmen Grid, 25 mm/s</li> </ul>                                                                                                    |  |  |  |
| 9 Ableitungen        | <ul> <li>Patientendaten</li> <li>Rhythmus 6/3, 25 mm/s, 1 Seite</li> <li>Mittelwert 3x3+1, 50/25 mm/s, 1 Seite</li> <li>Ergebnisse</li> <li>Rhythmus 6/3, 50 mm/s, 2 Seite</li> <li>Rhythmus 6/3, 50 mm/s, 2 Seite</li> <li>Mittelwert 6/3+2, 50/25 mm/s, 1 Seite</li> <li>Messwerttabelle</li> </ul>                                                                                                    |  |  |  |
| 9 Ableitungen (PDF)  | <ul> <li>Rhythmen 10s, 25 mm/s, 2 Seite</li> <li>Messwerte</li> <li>Mittelwerte Grid, 50/25 mm/s</li> <li>Mittelwerte Wide, 50/25 mm/s</li> <li>Rhythmen 5s, 25 mm/s</li> <li>Rhythmen 5s, 50 mm/s, 2 Seite</li> </ul>                                                                                                    |  |  |  |

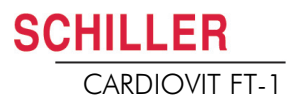

#### **Ruhe-Rhythmus**

Diese Einstellungen werden auf aktuelle Ruhe-Rhythmus-Aufzeichnungen und auf Ruhe-Rhythmus-EKGs aus dem Speicher (Intern, Anzeige und Drucken) sowie für das PDF angewendet. Dementsprechend können gespeicherte Ruhe-Rhythmen jederzeit mit neuen Einstellungen ausgedruckt werden.

| Menu   | Beschreibung/Auswahl                                                                |  |  |
|--------|-------------------------------------------------------------------------------------|--|--|
|        | Amplitude 5 oder 2.5 mm/mV                                                          |  |  |
|        | Patientendaten                                                                      |  |  |
| Intern | Kontinuierlich x1, 6.25 mm/s                                                        |  |  |
|        | Ereignisliste                                                                       |  |  |
|        | HF Trend                                                                            |  |  |
|        | Rhythmus-Übersicht                                                                  |  |  |
|        | Kontinuierlich 25 mm/s, 2:00 min<br>Rhythmus 5, 10, 20 mm/mV                        |  |  |
|        | Alle Ereignisse 2x10s, 4 Seiten     Rhythmus 5, 10, 20 mm/mV                        |  |  |
|        | Alle Ereignisse 2x5s, 6 Seiten     Rhythmus 5, 10, 20 mm/mV                         |  |  |
|        | <ul> <li>Kontinuierlich 12.5 mm/s, 5:20 min<br/>Rhythmus 5, 10, 20 mm/mV</li> </ul> |  |  |
| PDF    | <ul> <li>Kontinuierlich 6.25mm/s, 10:40 min<br/>Rhythmus 5, 10, 20 mm/mV</li> </ul> |  |  |
|        | Manuelle Ereignisse 10s,1/2 Seite<br>Rhythmus 5, 10, 20 mm/mV                       |  |  |
|        | Manuelle Ereignisse 10s, 1 Seite<br>Rhythmus 5, 10, 20 mm/mV                        |  |  |
|        | Rhythmus 10s/Seite     Rhythmus 5, 10, 20 mm/mV                                     |  |  |
|        | Rhythmus 20s/Seite     Rhythmus 5, 10, 20 mm/mV                                     |  |  |

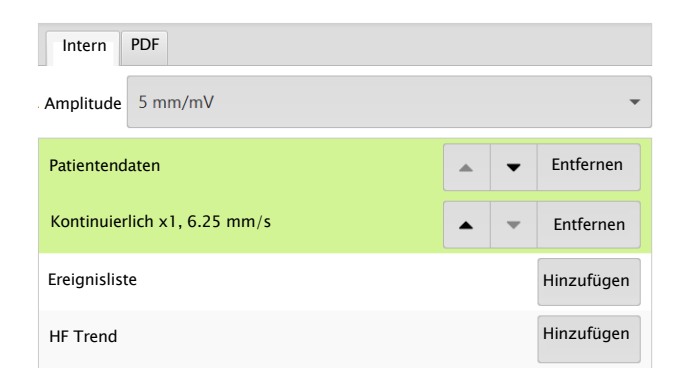

| Intern PDF                                                |                 |  |
|-----------------------------------------------------------|-----------------|--|
| Rhythmus-Übersicht                                        | 🔺 🔻 🏟 Entfernen |  |
| Kontinuierlich 25 mm/s, 2:00 min<br>Rhythmus 10 mm/mV     | 🔺 👻 🗱 Entfernen |  |
| Alle Ereignisse 2x10s 4/p                                 | Hinzufügen      |  |
| Alle Ereignisse 2x5s 6/p                                  | Hinzufügen      |  |
|                                                           |                 |  |
| Einstellung Rhythmus Amplitude<br>5. 1 <b>0.</b> 20 mm/mV |                 |  |

## 9.3 Vernetzung

| Menü                                   | Parameter                                                        | Beschreibung/Auswahl                                                                                                    |
|----------------------------------------|------------------------------------------------------------------|----------------------------------------------------------------------------------------------------|
|                                        | EPA-Integration<br>(EPA = elektronische<br>Patientenaktensystem) | <ul> <li>Keines <ul> <li>Kein Eingabefeld angezeigt</li> </ul> </li> <li>Schiller Link <ul> <li>Geräte-ID wir angezeigt</li> </ul> </li> <li>Schiller Server <ul> <li>Host, Port, Benutzer und Passwort Eingabefelder werden angezeigt. (Siehe unten)</li> </ul> </li> </ul>                                                                                                    |
| Servereinstellungen                    | Host                                                             | Name des Servers                                                                                                    |
|                                        | SSL Zertifikatsvalidierung                                       | Nein/Ja 🖌                                                                                                    |
|                                        | Port                                                             | Portadresse                                                                                                    |
|                                        | Benutzer                                                         | Benutzername                                                                                                    |
|                                        | Passwort                                                         | Passwort                                                                                                    |
| Update-server                          | Host                                                             | Name des Schiller Update-Server                                                                                                    |
|                                        | Port                                                             | Portadresse und Verbindung testen Taste                                                                                                    |
|                                        | DHCP verwenden                                                   | Aktiv oder incht aktiv. Wenn nicht aktiv müssen die folgenden Parameter eingegeben werden:                                                                                                    |
| Ethornot                               | IP-Adresse                                                       | Identifikations-Adresse des Geräts im TCP/IP-Netzwerk.                                                                                                    |
| Ethemet                                | Subnetzmaske                                                     | Bsp.: 255.255.255.0                                                                                                    |
|                                        | Standard Gateway                                                 | Gateway-IP-Adresse.                                                                                                    |
|                                        | DNS Server                                                       | Domain Name des Servers                                                                                                    |
|                                        | Wi-Fi aktiviert                                                  | Aktiv oder inicht aktiv                                                                                                    |
| WLAN Allgemein                         | SSID Ausgeblendet                                                | SSID = Eingabe Netzwerkname.<br>Checkbox "Ausgeblendet" = Wenn die SSID im Wi-Fi Netzwerk als<br>versteckt konfiguriert ist, muss die "Checkbox SSID ausgeblendet"<br>aktiviert sein.                                                                                                    |
|                                        | Wi-Fi Sicherheit                                                 | <ul> <li>Auswahl Verschlüsselungsprotokolle</li> <li>WPA/WPA2 Pers<br/>SSID + Schlüssel + (Verschlüsselung = AES+ Authentifizierung)</li> <li>WPA2 enterprise / ieee802.1 (<i>zusätzliche Einstellungen siehe</i> *)<br/>SSID + Zertifikate + (Verschlüsselung = AES+ Authentifizierung)<br/>SSID + Benutzername &amp; Kennwort + (Verschlüsselung = AES+<br/>Authentifizierung)</li> </ul> |
| WLAN Sicherheit<br>(für WPA/WPA2 Pers) | Passwort                                                         | Eingabe Passwort für WPA/WAP2 Protokoll                                                                                                    |

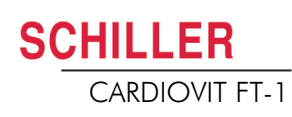

| Menü                                                    | Parameter                               | Beschreibung/Auswahl                                                                                                    |
|---------------------------------------------------------|-----------------------------------------|----------------------------------------------------------------------------------------------------|
|                                                         | Authentifizierungsprotokoll             | Wahl des Authentifizierungsprotokoll PEAP, EAP-TLS und EPA-TTLS                                                                                                    |
|                                                         | Benutzer                                | Definition Benutzername                                                                                                    |
|                                                         | Passwort                                | Definition Passwort                                                                                                    |
| WLAN Sicherheit<br>(für WPA2 enterprise /<br>ieee802.1) | Client Zertifikat und<br>CA Zertifikate | <ul> <li>Download Zertifikat via USB port des Gerätes wenn Sie EAP-TLS gewählt haben</li> <li>→ USB Speicher Stick am Gerät anschliessen und die Taste laden</li> <li>drücken.</li> <li>Aufbau Zertifikat: einzelne Datei im pem. Formate enthält Klientzertifikate, Urspringszertifikat, privater Schlüssel. Der private Schlüssel kann mit oder ohne Verschlüsselung sein. Wenn verschlüsselt, muss das der Benutzername und Passwort eingeben werden.</li> </ul> |
| Erweitert                                               | Ausgeblendet                            | Checkbox "Ausgeblendet" = Wenn die SSID im Wi-Fi Netzwerk als versteckt konfiguriert ist, muss die "Checkbox SSID ausgeblendet" ak-<br>tiviert sein.                                                                                                    |
|                                                         | Anonymen Identität                      | Eingabe eines anonymen Identitätsnamen                                                                                                    |
| WLAN Netz                                               | siehe Ethernet Parameter                | Einstellung Netzwerk Parameter                                                                                                    |

## 9.4 Regionale Einstellung

| Untermenü           | Parameter                                                  | Beschreibung/Auswahl                                                                                                    |
|---------------------|------------------------------------------------------------|----------------------------------------------------------------------------------------------------|
| Datum Uhrzeit       | Diverse                                                    | <ul> <li>Datum und Zeitformat</li> <li>Zeitzone</li> <li>Datum und Zeiteinstellung</li> <li>→ Taste "Zeit mit Server synchronisieren". Zeit und Datum wird auf dem Gerät aktualisiert. Das Gerät muss neu gestartet werden.</li> </ul> |
|                     | Tastatur Layout                                            | Auswahl der verfügbaren Sprachen                                                                                                    |
| Tastatur            | Layout externe Tastatur                                    | Auswahl der Zeichensatz-Sprache für den extern verwendeten Bar-<br>code-Scanner.                                                                                                    |
| Sprache             | Sprache                                                    | Auswahl der verfügbaren Sprachen                                                                                                    |
|                     | Gewicht                                                    | Verfügbare Einheiten sind g, <b>kg</b> und lb                                                                                                    |
| Einheiten           | Länge                                                      | <b>cm</b> , m, Zoll                                                                                                    |
|                     | Temperatur                                                 | Celsius oder Fahrenheit                                                                                                    |
| Patienten ID-System | Keines,<br>Schwedisch<br>Dänisch<br>Finnisch<br>Norwegisch | Eingabe der Patientendaten durch die länderspezifische Patienten<br>Identifikationsnummer.                                                                                                    |

## 9.5 Allgemein

| Menü               | Parameter                                                  | Beschreibung/Auswahl                                                                                                    |
|--------------------|------------------------------------------------------------|----------------------------------------------------------------------------------------------------|
| Info               | Diverse Parameter                                          | Anzeige von Software/Hardware Versionen.                                                                                                    |
|                    | Informationen an USB senden                                | Schreibt ein Diagnose file (.nfo) auf den eingesteckten USB<br>Memory Stick.                                                                                                    |
|                    | Batteriebetrieb<br>Hintergrundbeleuchtung<br>dimmen [s]    | 120 Sekunden (2 min.). Mit 0 Funktion ausgeschaltet.                                                                                                    |
| <b>F</b>           | Gerät ausschalten [s]                                      | 600 Sekunden (5 min.). Mit 0 Funktion ausgeschaltet.                                                                                                    |
| Energieverwaltung  | <b>Netzbetrieb</b><br>Hintergrundbeleuchtung<br>dimmen [s] | 0 Sekunden (0 min.). Mit 0 Funktion ausgeschaltet.                                                                                                    |
|                    | Gerät ausschalten [s]                                      | 3600 Sekunden (1 Stunde). Mit 0 Funktion ausgeschaltet.                                                                                                    |
|                    | Geräte ID                                                  | Geräte-Identifikationsnummer                                                                                                    |
|                    | Institut                                                   | Institutsname                                                                                                    |
| Station            | Abteilung                                                  | Abteilungsname                                                                                                    |
|                    | Techniker                                                  | Techniker                                                                                                    |
|                    | Host-Name Netzwerk                                         | Im Netzwerk sichtbarer host name (Bsp.:ft1)des Gerätes.                                                                                                    |
| Aktualisierung     | Schiller Update-Server prüfen                              | Software Update<br>Die Überprüfung wird via den Schiller update server durchgeführt.<br>Dazu braucht es eine Ethernet/WLAN Verbindung sowie die<br>notwendigen Netzwerkeinstellungen für diese Verbindung                    |
|                    | USB-Stick nach<br>Aktualisierungsdatei<br>durchsuchen      | Der Update wird über den angeschlossen USB Memory Stick durchgeführt.                                                                                                    |
| Lizenzen verwalten | Verfügbare Optionen                                        | Automatische Interpretation<br>Arbeitsliste<br>ETM Sport<br>CCAA                                                                                                    |
|                    | Lizenz aktivieren                                          | Eingabe des Lizenzschlüssels und Aktivierung                                                                                                    |
|                    | Lizenz vom USB-Stick<br>importieren                        | Aktivierung via USB Memory Stick (.lic File)                                                                                                    |
| Pflichtfelder      | Auswahl der Pflichtfelder                                  | Die aktivierten Pflichtfelder müssen ausgefüllt sein bevor eine Aufnah-<br>me gestartet werden kann.<br>Pflichtfelder für Belastungs-EKG, die nicht deaktiviert werden können:<br>Geschlecht, Grösse, Gewicht, Geburtsdatum. |

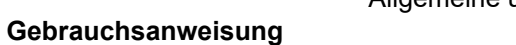

| Menü          | Parameter                                             | Beschreibung/Auswahl                                                                                                    |
|---------------|-------------------------------------------------------|----------------------------------------------------------------------------------------------------|
|               | Nach Aufzeichnung übertragen                          | Übertragen der EKG-Daten nach Beendigung und Speicherung der<br>Aufnahme                                                                                 |
|               | PDF an USB nach Speichern                             | Ja, <b>Nein</b> . PDF wird nach dem Speicher automatisch auf den USB stick exportiert                                                                    |
|               | Nach Übertragung löschen                              | Löschen der EKG-Daten nach der Speicherung und erfolgreichen<br>Übertragung aus dem Speicher.                                                            |
|               | Nach Aufzeichnung drucken                             | Drucken der EKG-Daten nach Speicherung der Aufnahme.                                                                                                    |
| Arbeitsablauf | PDQ Modus                                             | PDQ mittels <b>Patienten-ID</b> .<br>PDQ mittels Fall-Nummer<br>Keines (PDQ wird nicht gestartet auch wenn eine <b>EPA-Integration</b><br>gewählt wurde) |
|               | Standard- Arbeitsablauf                               | <b>Arbeitsliste</b><br>Aufzeichnung                                                                                                    |
|               | Arbeitslistenmodus<br>(Nur wenn Option aktiviert ist) | Aufzeichnung von Arbeitsliste<br>Aufzeichnung von Aufnahme-Auftrag                                                                                       |
|               | Auto sync Arbeitsliste                                | Ja, <b>Nein</b> . Arbeitsliste wird jede Minuten synchronisiert.                                                                                         |

#### 9.5

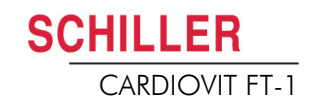

| Menü                                                                                           | Parameter                        | Beschreibung/Auswahl                                                                                                    |
|------------------------------------------------------------------------------------------------|----------------------------------|----------------------------------------------------------------------------------------------------|
|                                                                                                | Zugriffsbeschränkungsmodus       | <ul> <li>Kein<br/>Offen, keine Beschränkung</li> <li>Basis<br/>Login beim Einschalten des Gerätes und/oder Menü Einstellung mit<br/>Passwort</li> <li>Lokal<br/>Definition von Benutzern, Passwörtern und Privilegien lokal auf dem<br/>Gerät</li> <li>Schiller Server<br/>Die Zugriffskontrolle wird über den Schiller Server definiert.</li> </ul> |
|                                                                                                | Basis                            |                                                                                                    |
| Zugriffskontrolle<br>(automatische Abmel-                                                      | Geräte-Anmeldung aktiv           | Wenn aktiviert wird beim Einschalten des Gerätes der Login-Di-<br>alog angezeigt.                                                                                                    |
| dung, wenn Zugriffskon-<br>trolle aktiviert ist siehe                                          | Geräte-Passwort                  | Definition des Passwortes (default)                                                                                                    |
| trolle aktiviert ist, siehe<br>Menü "Automatische<br>Abmeldung" nächste<br>Seite)              | Einstellungs-Anmeldung aktiv     | Wenn aktiviert erscheint der Anmelde-Dialog für die Zugriffseinstellung auf das Menü Einstellung                                                                                                    |
| Wichtig! Nur von ge-<br>schulten Personal aus-                                                 | Einstellungs-Passwort            | Definition des Passwortes (admin)                                                                                                    |
| führen lassen.                                                                                 | Lokal                            |                                                                                                    |
|                                                                                                | Benutzername                     | Administrator (weitere Benutzer können erstellt werden)                                                                                                    |
|                                                                                                | Passwort                         | Eingabe Passwort ("administrator" wird als Passwort verwendet wenn keine Eingabe gemacht wird)                                                                                                    |
|                                                                                                | Passwort wiederholen             | Passwort bestätigen                                                                                                    |
|                                                                                                | Benutzerrechte                   | Auswahl der Benutzerrechte:<br>Systemeinstellungen bearbeiten; Aufnahmen analysieren (aus Spei-<br>cher); Aufnahmen erstellen.                                                                                                    |
|                                                                                                | Schiller Server                  | Dazu braucht es eine funktionierenden EMR Verbindung und Schiller<br>Server Administrator Rechte. Zugriffskontrolle wird über den Sema<br>Server definiert.                                                                                                    |
| Automatisches Abmel-<br>den<br>(Wird nur angezeigt<br>wenn Zugriffskontrolle<br>aktiviert ist) | Automatisches Abmelden aktiviert | Ja/Nein                                                                                                    |
|                                                                                                | Timeout Abmeldung [s]            | 300                                                                                                    |
| Druckereinstellung                                                                             | Kontrast                         | 1-10 (5)                                                                                                    |
|                                                                                                | Strichstärke                     | Dünn, <b>normal</b> , breit                                                                                                    |

# 10 Übertragung - Übersicht

## 

- Die Sicherheit des Netzwerks ist die alleinige Aufgabe des Betreibers
- ▲ Die Schiller AG übernimmt keine Verantwortung für die Konfiguration von Windows.
- Um die Sicherheit des Netzwerkes zu gewährleisten empfiehlt Schiller AG:
- das Netzwerk für das FT-1 isoliert zu anderen Netzwerken zu betreiben
- die Zugriffsberechtigung auf die Konfiguration des Host Systems einschliesslich der FT-1 zu definieren, damit keine unerlaubten Änderungen am System vorgenommen werden können
- den Datentransfer des Host zu einem anderen System/Netzwerk auf ein Minimum zu beschränken
- den Host mit den neusten Antiviren/Firewalls Programmen zu betreiben, um zu verhindern das Schadsoftware das System beeinträchtigen kann
- regelmässige Sicherheitsupdate auf dem Host zu installieren
- Software updates welche die Sicherheit der FT-1 verbessern installieren
- Änderungen der Netzwerkkonfiguration, Installation von Software-Sicherheitsupdates sowie Geräte hinzufügen/entfernen, die entsprechende Maßnahmen treffen, um die Sicherheit des System zu überprüfen und den sicheren Betrieb des System gewährleisten zu können.

## 10.1 Übertragungs-Optionen

Mit dem FT-1, ist die Übertragung über ein Netzwerk oder Wi-Fi möglich. Folgende Übertragungsarten sind verfügbar:

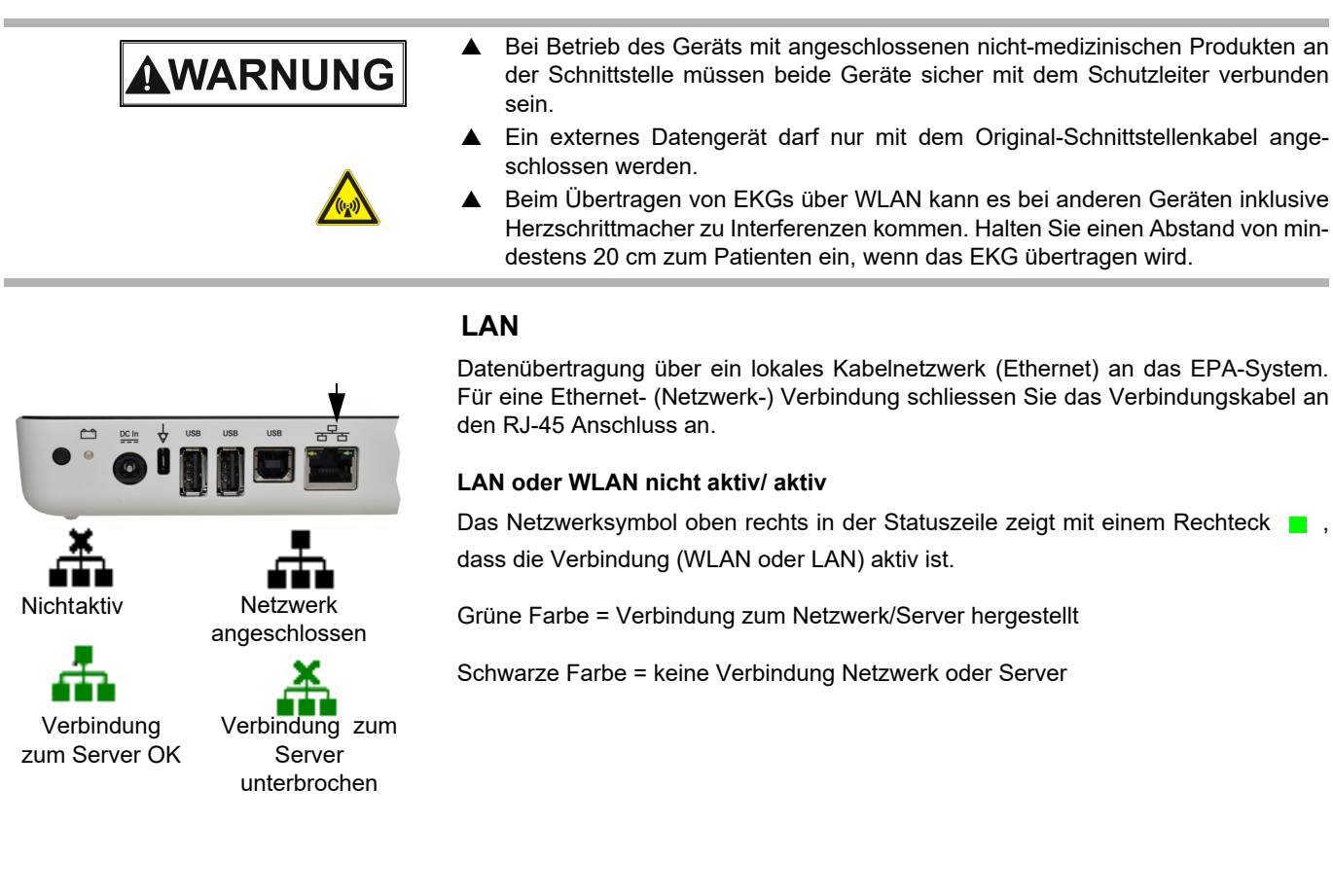

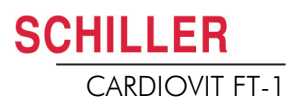

#### Wifi

Wenn Wifi aktiviert ist, werden folgende Symbole angezeigt

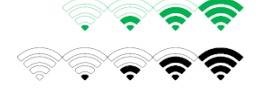

ĭ

- Grünes Symbol: mit dem Wi-Fi-Netzwerk und dem SCHILLER Server verbunden.
- Schwarzes Symbol: mit dem Netzwerk verbunden, jedoch keine Verbindung zum SCHILLER Server
- · Die Signalstärke wird mittels Anzahl Balken angezeigt.

Schiller Link Der Schiller Link bietet eine einfache Kommunikationsanwendung mit einem EPA-System des gleichen Netzwerkes. Diese Kommunikation beinhaltet importieren (GDT) von Untersuchungsanfragen mit Patientendaten und Aufnahmetyp von einem EPA-System als auch den Export der Aufnahmen zum EPA-System in den Formaten GDT, Sema2 und PDF. Um diese Kommunikation zu aktivieren, muss im Menü "Vernetzung EPA" Schiller Link programmiert sein (siehe Seite 82).

Die gesendeten Patientendaten werden automatisch angezeigt, wenn die Anzeige "Patientendaten" geöffnet ist, keine Einträge enthält und nicht in "Überprüfung" nach einer Aufnahme ist.

**SEMA** Um Patientenabfragen vom EPA-System abzurufen, wird der SCHILLER SEMA Server benötigt. Eine detaillierte Beschreibung der Übertragungseinstellungen finden Sie im SCHILLER Communication Handbook 2.520036.

PDF export Einfacher Export einer Aufnahme im PDF Format auf einen Memory Stick

#### 10.1.1 Automatische Übertragung

Die automatische Übertragung wird in den Einstellungen definiert:

Taste Menü > Einstellungen > Allgemein - Arbeitsablauf- Nach Aufzeichnung übertragen (JA/NEIN - siehe Seite 84).

lst die automatische Übertragung aktiv, wird eine Aufnahme nach Speicherung automatisch übertragen.

#### 10.1.2 Manuelle Übertragung

Um eine Aufnahme zu übertragen, wählen Sie die Aufnahme im Menü **Speicher** und drücken die Taste **Exportieren**.(siehe Seite Seite 67)

#### 10.1.3 PDF Export

#### Datensicherheit

# 

- Beim Export von Patientendaten auf einen Memory Stick, muss der verantwortliche Betreiber die Daten mit angemessenen Sicherheitsmassnahmen schützen:
- stellen Sie sicher das nur befugte Personen auf den Memory Stick Zugriff haben.
- nach der Übertragung der Daten vom Memory Stick auf eine sicheres System, löschen Sie die Daten auf dem Memory Stick.
- deaktivieren Sie die PDF Export Funktion, wenn diese nicht gebraucht wird.

#### Einstellungen

Aktivieren Sie den PDF-Export im Menü > Einstellung > Arbeitsablauf > PDF auf USB nach speichern. Wenn der PDF-Export aktiv ist, werden die Aufnahmen im

Speicher übertragen sobald ein USB-Stick angeschlossen wird. Das Symbol PDF-Export wird angezeigt, wenn die Daten auf erfolgreich auf den Memory-Stick geladen worden sind.

#### Vorsicht

Wird im gleichen Menü die Funktion "**Nach Übertragung löschen**" aktiviert, werden die Aufnahmen aus dem Speicher des Gerätes gelöscht.

|                              |              |    |              |          | _ |              | $\times$     |  |
|------------------------------|--------------|----|--------------|----------|---|--------------|--------------|--|
|                              |              | Þ. | C <b>4</b> D | <b>.</b> |   | 19.02<br>10: | .2020<br>:17 |  |
| Nach Aufzeichnung übertragen |              |    |              |          |   |              |              |  |
| PDF auf USB nach Speichern   | $\checkmark$ |    |              |          |   |              |              |  |
| Nach Übertragung löschen     | $\checkmark$ |    |              |          |   |              |              |  |

#### Manueller PDF Export aus Speicher

Symbol angezeigt.

Eine einzelne Aufzeichnung kann jederzeit aus dem Speicher auf den USB Memory Stick exportiert werden sofern die Einstellung oben "Nach Übertragung löschen" gewählt wurde.

- → Menü Speicher öffnen, Auszeichnung auswählen und mit Taste exportieren. Der Speichervorgang wird kurz in der Status Anzeige mit dem PDF

Art.-Nr.: 2.511157 Ver.: g

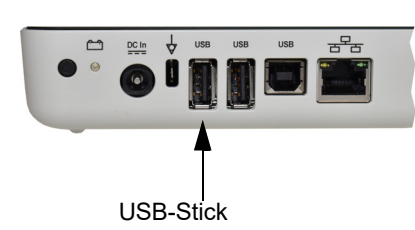

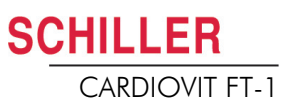

#### 10.1.4 Schiller Link

Der Schiller Link ist eine PC-Applikation/Service welche zwischen dem EPA-System und dem FT-1 kommuniziert.

- → Um diese Kommunikation zu aktivieren, muss im Menü "Vernetzung > EPA > Schiller link programmiert sein (siehe Seite 82).
- → Die Integration in das Netzwerk geschieht automatisch, vorausgesetzt, das FT-1 befindet sich im gleichen Netzwerk

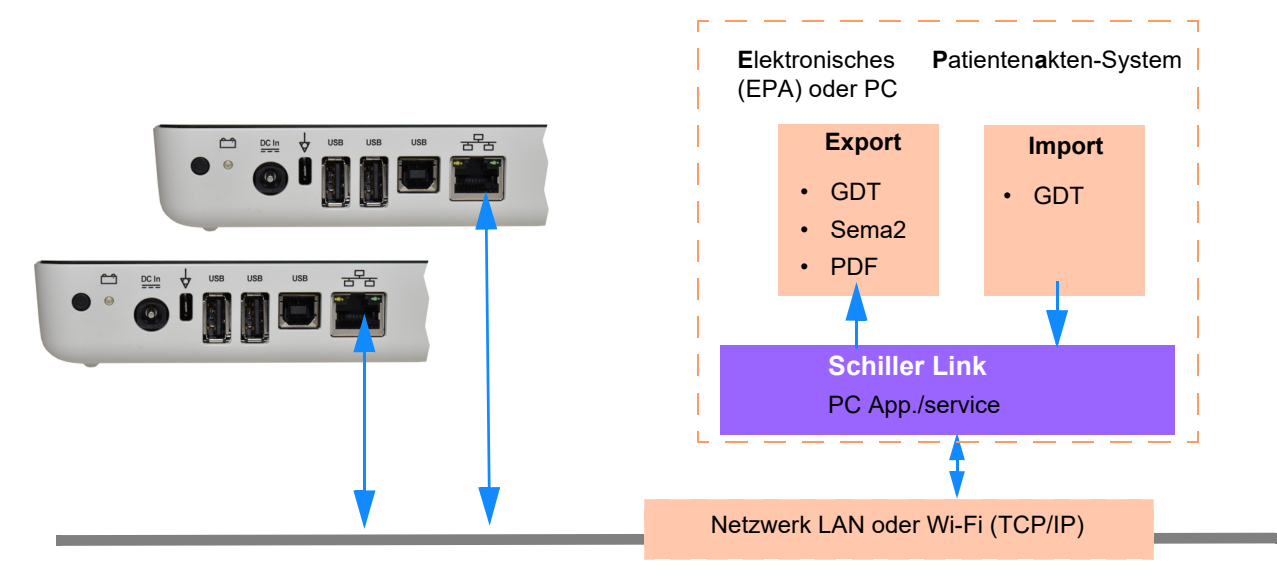

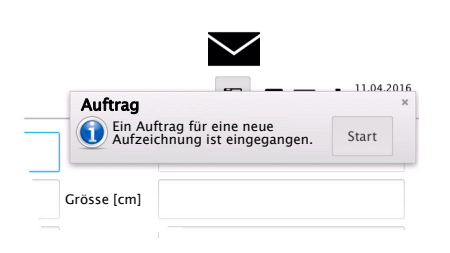

#### Ablauf mit EPA-System

- 1. Definieren/wählen Sie einen Patient im EPA-System
- 2. Generieren Sie einen neuen Auftrag für diesen Patienten
- 3. Laden Sie die GDT-Datei in den Import-Ordner des Schiller Link-Services
- 4. Starten und überprüfen Sie den Auftrag mit den Patientendaten am FT-1.
- 5. Ausführen der Aufnahme auf dem FT-1.
- 6. Aufnahme speichern und automatisch oder manuell exportieren der Aufnahmen in den Export-Ordner.
- 7. EPA-System importiert die Aufnahme zur Überprüfung im EPA-System.

#### Ablauf ohne EPA-System

- 1. Manuelles (Tastatur oder Barcode-Reader) Erfassen der Patientendaten auf dem FT-1.
- 2. Ausführen der Aufnahme auf dem FT-1.
- 3. Aufnahme speichern und automatisch oder manuell exportieren der Aufnahmen in den Export-Ordner.
- 4. Überprüfung der Aufnahme (PDF) am PC, drucken oder Weiterleitung per E-Mail.

Wenn nötig können erfolgreich exportierte Aufnahmen nochmals exportiert werden. Diese Funktion steht bei Schiller Server nicht zur Verfügung. Í

#### 10.1.5 Datenabruf von SEMA

Patientendaten können automatisch von einem Schiller SEMA Server in das CARDIOVIT FT-1 übernommen werden. Die Bezeichnung dafür lautet im System Patientenabfrage "PDQ". Dazu wird die Patienten-ID oder Fall-Nr. im Fenster Patientendaten manuell oder mit Hilfe eines Barcode-Scanners erfasst (siehe Seite 28).

- Die Patientenabfrage erfordert, dass der Schiller SEMA Server über das Netzwerk verfügbar ist.
- Der Servername URL,TCP/IP-Adressen usw. sowie sämtliche anderen Übertragungs-Einstellungen werden in den Systemeinstellungen erfasst bzw. definiert (siehe Seite 82).
- Die Übertragung wird im SCHILLER Communication Handbook (Art.-Nr. 2.520036) beschrieben.

#### 10.1.6 Fehler Datenübertragung

Fehler in der Datenübertragung werden in der Statuszeile mit dem Symbol angezeigt.

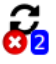

- 1. Mit der blauen Nummer wird die Anzahl der fehlgeschlagenen Übertragungen angezeigt.
- Im Speicher können die fehlgeschlagenen Übertragungen nochmals gesendet werden. Siehe Abschn. 7.1.2 Übertragen und Löschen gespeicherter Aufzeichnungen, Seite 67.

Sollten keine Übertragung zustande kommen, überprüfen Sie folgende Punkte:

- → Netzwerkeinstellungen (siehe Seite 82)
- → Netzwerkverbindung WLAN oder LAN
- → Verschlüsselungseinstellungen auf dem Server
- → Einstellungen auf dem Schiller Link App.

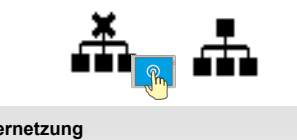

| Vernetzung      |         |            |
|-----------------|---------|------------|
| Ethernet        | N/A     | [MAC::]    |
| Wi-Fi           | N/A     | [MAC:::]   |
| EPA-Integration | Schille | er-Server  |
| ι               | JRL not | valid      |
|                 |         | Schliessen |

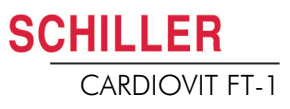

### 10.2 FT-1 Streamer

Sobald das eingeschaltete FT-1 mit einem eingeschalteten PC über den USB Typ B Anschluss verbunden ist, zeigt das Gerät "Ready for streaming."

Sobald auf dem PC mit der CS-104 Applikation eine Aufnahme gestartet wird, wechselt das Gerät in "Streaming.." und sendet die EKG Rohdaten zum PC, welche auf der CS-104 Applikation online dargestellt werden. Zusätzlich zu den Rohdaten werden Lead-Off Status und detektierte Schrittmacherpulse übertragen.

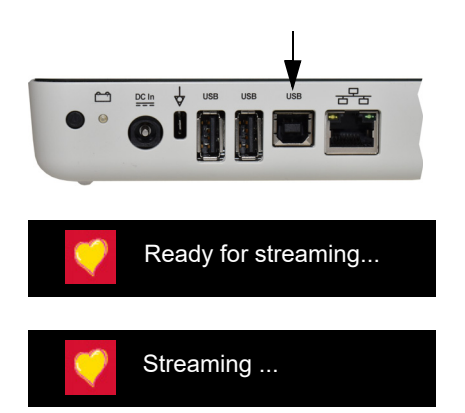

# 11 Wartung und Pflege

Bei der regelmässigen Wartung des Systems ist ebenfalls die Funktion der Software gemäss Angaben des Herstellers zu überprüfen. Die Prüfergebnisse sind schriftlich festzuhalten und mit den Werten in den Begleitpapieren zu vergleichen.

Wartungsarbeiten, die nicht in diesem Abschnitt beschrieben werden, dürfen nur von einem qualifizierten und autorisierten Techniker durchgeführt werden.

Die folgende Tabelle gibt Auskunft über das Intervall und die Zuständigkeit der auszuführenden Wartungen. Länderspezifische Vorschriften können zusätzliche oder andere Prüfungsintervalle und Tests vorschreiben.

| Intervall           | Wartungsschritt                                                                                                    | Verantwortlich                            |
|---------------------|----------------------------------------------------------------------------------------------------|-------------------------------------------|
| Vor jeder Anwendung | <ul> <li>Optische Pr</li></ul>                                                                                                    | → Benutzer                                |
|                     | <ul> <li>Optische Pr</li></ul>                                                                                                    |                                           |
| Alle 6 Monate       | <ul> <li>Touchscreen-Test</li> <li>Kabel und Zubehör</li> <li>Netzteil und Netzkabel</li> <li>Funktionsprüfungen gemäss den Anweisungen<br/>(siehe Seite 98, 11.6 Inspektionsprotokoll)</li> </ul> | → Benutzer                                |
| Alle 12 Monate      | Sicherheitstest nach IEC/EN 62353                                                                                                    | → Durch qualifiziertes<br>Servicepersonal |

## 11.1 Sichtprüfung

Sichtprüfung des Geräts und der Verbindungskabel auf folgende Punkte:

- Gehäuse Gerät und Netzteil (keine Beschädigungen oder Risse)
- → Flüssigkristallbildschirm (keine Beschädigungen oder Risse)
- → Elektrodenkabel-Isolierung und Stecker (keine Beschädigungen)
- → Keine Risse, Abrasion oder Abnutzung bei den Verbindungskabeln.
- → Ein-/Ausgabe-Anschlüsse (keine Risse oder Beschädigungen).

Defekte Geräte oder beschädigte Kabel sofort austauschen.

Zusätzlich zur Sichtprüfung sollte das CARDIOVIT FT-1 eingeschaltet werden, das Menü sollte durchgegangen werden, und einige Funktionen sollten stichprobenartig getestet werden. Dadurch wird:

- das einwandfreie Funktionieren des Gerätes getestet
- · die Anzeige überprüft
- der Touchscreen getestet

### 

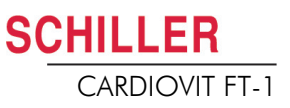

### 11.2 Reinigung des Gehäuses und der Kabel

| <b>A</b> WARNUNG | Schalten Sie das Gerät vor der Reinigung aus und ziehen Sie den Stecker. Unter<br>keinen Umständen darf das Gerät in eine Reinigungsflüssigkeit eingetaucht oder<br>einer Sterilisation mit Wasser, Dampf oder Luft unterzogen werden.                                                                                                    |
|------------------|----------------------------------------------------------------------------------------------------|
| <b>VORSICHT</b>  | <ul> <li>Gerät und Zubehör nicht autoklavieren.</li> <li>Gerät nicht in Flüssigkeit eintauchen.</li> <li>Gerät/Kabel nicht einsprühen.</li> <li>Die Verwendung von anderen Reinigungsmitteln, die einen hohen Säuregehalt aufweisen oder sonst ungeeignet sind, kann das Gerät beschädigen (u.a. Risse und Abnutzung des Plastikgehäuses).</li> <li>Befolgen Sie stets die Anweisungen des Reinigungsmittelsherstellers bezüglich der Anwendung.</li> <li>Das Gerät und Zubehör verliert mit der Zeit an Festigkeit wenn:         <ul> <li>mit alkalischen Reinigern oder mit hochkonzentriertem Alkohol und entsprechend langer Einwirkzeit behandelt wird oder</li> <li>warme Reiniger/Desinfektionsmittel verwendet werden. Schiller AG empfiehlt deshalb nur Mittel, welche für empfindliche Materialien wie Kunststoffe geeignet sind, bei Raumtemperatur (ca. 20°C) zu verwenden.</li> </ul> </li> <li>Verwenden Sie keines der folgenden oder ähnliche Reinigungsmittel: Ethylalkohol, Aceton, Hexan, aggressive oder scheuernde Puder oder Materialien, Reinigungsmittel die Plastik angreifen.</li> <li>Das Patientenkabel und die anderen Verbindungskabel dürfen nicht zu grossen mechanischen Belastungen ausgesetzt werden. Ziehen Sie beim Lösen der Elektroden am Stecker und nicht am Kabel. Um Beschädigungen zu vermeiden, sollten die Kabel stets so gelegt werden, dass niemand darüber stolpert und kein Gerätewagen darüber fährt.</li> <li>Stellen Sie beim Reinigen sicher, dass alle Informationen und Sicherheitserklärungen auf dem Gerät (seien es Beschriftungen, Aufkleber oder Gravierungen) nicht abgelöst werden und lesbar bleiben.</li> </ul> |

Kontrollieren Sie das Gerät und das Zubehör sorgfältig vor der Reinigung.

- Prüfen Sie, dass keine Beschädigungen vorhanden sind und dass die Tasten und Anschlüsse mechanisch korrekt funktionieren.
- Biegen Sie die Kabel vorsichtig und prüfen Sie sie auf Schäden, starke Abnützung, freiliegende Adern und verbogene Stecker.
- Prüfen Sie, dass alle Stecker richtig einrasten.

Das Gehäuse des CARDIOVIT FT-1 und die Verbindungskabel werden zur Reinigung nur an der Oberfläche mit einem leicht angefeuchteten (nicht nassen) Lappen abgerieben. Sofern erforderlich können Fett- und Fingerspuren mit einem nicht ätzenden Haushaltsreiniger oder einer 50%igen Alkohollösung entfernt werden. Reiben Sie das Gerät mit einem Tuch ab, das mit einem zugelassenen Reinigungsmittel (siehe Kapitel 11.2.2) angefeuchtet ist (das Tuch darf nur angefeuchtet, nicht nass sein). Wischen Sie überschüssiges Reinigungsmittel gründlich ab. Achten Sie darauf, dass keine Flüssigkeit in Anschlüsse, Schalter oder Zwischenräume gelangt oder sich darin ansammelt. Falls trotzdem Flüssigkeit in die Anschlüsse gelangt, trocknen Sie sie mit warmer Luft und prüfen Sie anschliessend, dass das Gerät korrekt funktioniert.

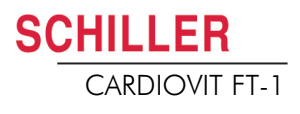

#### 11.2.1 Verbindungskabel reinigen

- Untersuchen Sie das Kabel vor der Reinigung auf Beschädigungen. Biegen Sie vorsichtig alle Teile des Kabels. Untersuchen Sie die Kabelisolierung auf Risse, Beschädigungen oder starke Abnützung, freiliegende Drähte und verbogene Steckverbinder.
- 2. Reiben Sie das Kabel mit einem Tuch ab, das mit einem zugelassenen Reinigungsmittel angefeuchtet ist (das Tuch darf nur angefeuchtet, nicht nass sein); die zugelassenen Reinigungsmittel sind unten aufgelistet.
- Halten Sie das Kabel mit dem Tuch in der Kabelmitte; wischen Sie jeweils 20 cm des Kabels mit dem Tuch ab, bis das ganze Kabel sauber ist. Reinigen Sie das Kabel nie auf seiner ganzen Länge auf einmal, da dies zu Schäden an der Kabelisolierung führen kann.

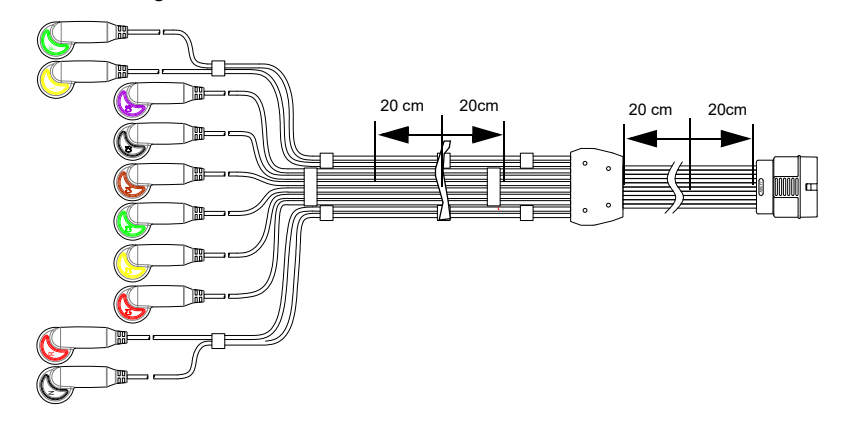

4. Wischen Sie überschüssiges Reinigungsmittel gründlich ab. Achten Sie darauf, dass keine Flüssigkeit in Anschlüsse, Schalter oder Zwischenräume gelangt oder sich darin ansammelt. Falls trotzdem Flüssigkeit in die Anschlüsse gelangt, trocknen Sie sie mit warmer Luft.

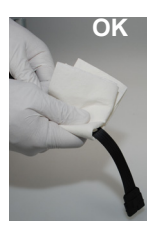

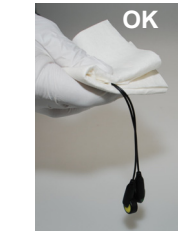

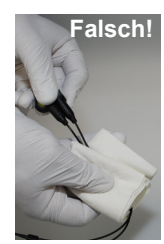

#### 11.2.2 Zugelassene Reinigungsmittel

- 50 %iger Isopropanol (Isopropylalkohol)
- neutrales, mildes Reinigungsmittel
- alle für die Reinigung von Plastik vorgesehenen Produkte.

#### 11.2.3 Nicht zugelassene Reinigungsmittel

Es dürfen keine Produkte verwendet werden, die folgende Inhaltstoffe haben:

- Ethylalkohol
- Aceton
- Hexan
- Scheuerpulver
- Kunststofflösende Stoffe

## 11.3 Desinfektion

Durch die Desinfektion werden bestimmte Bakterien und Viren entfernt. Beachten Sie dazu die Herstellerangaben. Für die Desinfektion können handelsübliche Desinfektionsmittel für Kliniken, Spitäler und Arztpraxen verwendet werden.

Desinfizieren Sie das Gerät auf die gleiche Art wie für die Reinigung beschrieben (vorangehende Seite).

#### 11.3.1 Erlaubte Desinfektionsmittel

- Isopropanol 50 %
- Propanol (35 %)
- Aldehyde (2-4 %)
- Ethanol (50 %)
- alle Produkte, die für empfindliche Oberflächen geeignet sind wie z.B:
  - Bacillol® 30 foam/ Bacillol® 30 Tissues
  - Mikrozid® AF

#### 11.3.2 Nicht erlaubte Desinfektionsmittel

Es dürfen keine Produkte verwendet werden, die folgende Inhaltsstoffe haben:

- Organische Lösungsmittel
- Reiniger auf Ammoniakbasis
- Scheuernde Reinigungsmittel
- 100 % Alkohol
- Leitfähige Lösungen
- Lösungen oder Produkte, die folgende Bestandteile enthalten:
  - Ketone (Aceton)
  - Quartäre Ammoniumverbindungen
  - Betadin
  - Chlor, Wachs oder Wachsverbindungen
  - Natriumsalz

# 11.4 Reinigung des Druckerkopfs

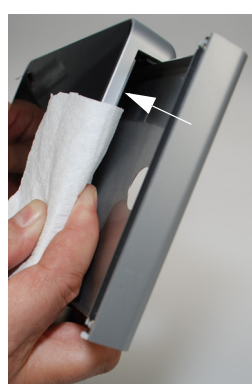

Im Laufe der Zeit kann sich Farbe vom Papierraster auf dem Druckerkopf ablagern. Dies kann sich negativ auf die Druckqualität auswirken. Es wird daher empfohlen, den Druckerkopf einmal monatlich mit Alkohol zu reinigen. Führen Sie dazu folgende Schritte aus:

- 1. Öffnen Sie den Papierbehälter und entfernen Sie das Papier. Dort wo sich die Andruckrolle bei geschlossenem Papierfach befindet, liegt der Druckkopf.
- 2. Reiben Sie den Druckerkopf mit einem mit Alkohol angefeuchteten Tuch leicht ab, um die Farbe zu entfernen. Ist der Druckerkopf stark verschmutzt, verfärbt sich das Tuch.

### 11.5 Akku

CHILLER

CARDIOVIT FT-1

- Für den Lithium-Ionen-Polymer-Akku ist keine Wartung erforderlich.
- Je nach Anwendung ist der Akku ca. alle 4 Jahre auszuwechseln, wenn die Betriebsdauer wesentlich unter 1 Stunde fällt.
- Lagerung und Betrieb ausserhalb des Temperaturbereichs von 15 25 °C reduziert die Lebensdauer der Batterie!
- Solange das Gerät nicht benutzt wird, sollte darauf geachtet werden, dass der Akku sich nicht vollständig entlädt. Wird das Gerät länger als 3 bis 4 Monate nicht benutzt, muss der Akku durch Wiederaufladen vor einer Tiefentladung geschützt werden, wobei die optimale geladen Kapazität zwischen 50-80% liegt. Wird ein voll geladener Akku über längere Zeit gelagert, kann dies zu einer Verkürzung der Lebensdauer führen.

#### 11.5.1 Akku laden

Ein komplett entladener Akku benötigt ungefähr 3 Stunden, um sich vollständig aufzuladen (bei ausgeschaltetem Gerät). Ist das Gerät während des Aufladens eingeschaltet, kann dies die Aufladezeit verlängern.

Das Gerät kann ohne Gefahr für den Akku am Stromnetz angeschlossen bleiben.

- 1. Schliessen Sie das Gerät ans Stromnetz an.
- 2. Stromnetz über externes Netzteil 1.
- 3. Die blinkende Batterie-LED zeigt an, dass der Akku geladen wird.
- 4. Laden Sie den Akku für mindestens 3 Stunden.

#### 11.5.2 Entsorgung des Akku

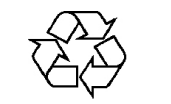

Der Akku ist gemäss den entsprechenden Vorschriften des Landes der Entsorgungsstelle zuzuführen oder an die SCHILLER AG zurückzusenden.

- Explosionsgefahr! Der Akku darf nicht verbrannt oder dem Hausmüll zugeführt werden.
- Verätzungsgefahr! Akku unter keinen Umständen öffnen.

i

## 11.6 Inspektionsprotokoll

Vor der Inspektion muss die Gebrauchsanweisung gelesen worden sein, speziell das Kapitel 11.
 Empfohlenes Inspektionsintervall: Alle 6 Monate

| Ser     | iennr.:                                        |   |                                                  |   |   |       |   |   |
|---------|------------------------------------------------|---|--------------------------------------------------|---|---|-------|---|---|
| Te      | st                                             | Е | rgebnisse                                        |   |   | Datum |   |   |
|         |                                                |   |                                                  |   |   |       |   |   |
| Op<br>→ | tische Überprüfung 11.1<br>Äusserer Zustand    | • | Gehäuse intakt                                   |   | ٦ | ٥     | ٥ | ٦ |
|         |                                                | • | Elektrodenanschlussbuchsen<br>unbeschädigt       |   |   |       | ٦ | ٥ |
| →       | Vorhandensein und Zustand Zu-<br>behör         | • | EKG-Elektroden (Verfalldatum und Kompatibilität) | ٥ | ٥ | ٥     | ٥ | ٥ |
|         |                                                | • | Gebrauchsanweisung                               |   |   | ٥     | ٥ |   |
|         |                                                | • | Netz- und Patientenkabel                         | ٥ | ٥ | ٥     | ٥ |   |
| Fu<br>→ | <b>nktionsprüfung 2.3</b><br>EKG-Test          | • | Standardanzeige erscheint ohne<br>Fehlermeldung  | ٦ | ٥ | ٥     | ٥ | ٦ |
| →       | Multi-Touchscreen-Test                         | • | Touchscreen funktioniert                         |   | ٥ |       |   |   |
| →       | Akku überprüfen                                | • | Akku Ok                                          | ٥ | ٥ | ٥     | ٥ | ٥ |
| →       | Drucker                                        | • | Kontrast und Liniendicke                         |   |   |       |   |   |
|         |                                                | • | Druckerkopf gereinigt                            | ٥ | ٥ | ٥     | ٥ | ٥ |
| An      | merkungen                                      |   |                                                  |   |   |       |   |   |
| →       | 12 monatliche Wiederholprüfung<br>durchgeführt |   |                                                  |   | ٥ |       |   |   |
| Ins     | pektion ausgeführt von:                        |   |                                                  |   |   |       |   |   |

Im Falle eines Fehlers kontaktieren Sie bitte die Service-Abteilung Ihres Krankenhauses 🗍, Ihre SCHILLER-Vertretung 🗍 oder den lokalen Kundendienst 🗍.

Name: ..... Tel.: .....

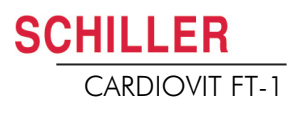

#### 11.6.1 Ersatz von Teilen mit beschränkter Lebensdauer alle 3 - 5 Jahre

| Ins  | Inspektion Ergebnisse E                                                                                 |                                                                                                 | Ersetzt |   |   |   |   |
|------|----------------------------------------------------------------------------------------------------|-------------------------------------------------------------------------------------------------|---------|---|---|---|---|
| Inte | erner Akku                                                                                              |                                                                                                 |         |   |   |   |   |
| →    | Ersetzen Sie den internen Akku, •<br>falls seine Betriebsdauer wesent-<br>lich unter eine Stunde fällt. | <ul> <li>Gerät zum Ersetzen des Akkus<br/>an den SCHILLER-Kundendienst<br/>gesendet.</li> </ul> | ٥       | ٥ | ٥ | ٥ | ٥ |
|      | E                                                                                                    | Ersetzt am:                                                                                     |         |   |   |   |   |
|      | [                                                                                                    | Der Prüfer:                                                                                     |         |   |   |   |   |

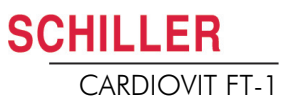

# 12 Fehlerbehebung

## 12.1 Mögliche auftretende Probleme

| Fehler                                                            | Mögliche Ursachen und Hinweise                                                                                                    | Fehlerlokalisierung und Behebung                                                                                                    |
|-------------------------------------------------------------------|----------------------------------------------------------------------------------------------------|----------------------------------------------------------------------------------------------------|
| Gerät schaltet sich<br>nicht ein, Anzeige<br>bleibt dunkel        | <ul> <li>Kein Stromanschluss; grüne<br/>Kontrollanzeige auf dem<br/>Netzteil leuchtet nicht.</li> <li>Stromanschluss OK, aber<br/>Kontrollanzeige <sup>1</sup> und LED<br/>leuchten nicht.</li> </ul> | <ul> <li>→ Überprüfen Sie das Netzteil und die Sicherungen.</li> <li>→ Leuchtet die Kontrollanzeige, wird das Gerät vom Stromnetz<br/>gespeist, und die interne Stromversorgung sollte in Ordnung sein.<br/>Halten Sie die Ein-/Aus-Taste 10 Sekunden lang gedrückt. Warten<br/>Sie einige Sekunden und schalten Sie das Gerät wieder ein.</li> <li>→ Überprüfen/ersetzen Sie den Akku. Ist der Akku beschädigt, kann<br/>es sein, dass das Gerät nicht eingeschaltet werden kann, obwohl<br/>es ans Stromnetz angeschlossen ist.</li> <li>→ Ist die Anzeige immer noch nicht beleuchtet, weist dies auf ein<br/>Problem mit der Software, der Anzeige oder der internen<br/>Stromversorgung hin. SCHILLER-Vertretung anrufen.</li> </ul> |
| QRS-Ausschläge<br>überschneiden sich                              | <ul> <li>Falsche Einstellungen für den<br/>Patienten</li> <li>Mangelhafter Elektrodenkontakt</li> </ul>                                                                                               | <ul> <li>→ Ändern Sie die Empfindlichkeitseinstellung.</li> <li>→ Überprüfen Sie den Elektrodenkontakt und legen Sie die Elektroden neu an.</li> <li>→ Sollte sich das Problem nicht beheben lassen, wenden Sie sich an Ihre SCHILLER-Vertretung.</li> <li>→ ANMERKUNG: In einzelnen Fällen kann eine Überlappung der QRS-Komplexe auftreten, weil ein Patient tatsächlich auch bei der niedrigsten Empfindlichkeitsstufe hohe Amplituden aufweist.</li> </ul>                                                                                                    |
| Verrauschte<br>Aufnahme                                           | <ul> <li>Hoher Widerstand zwischen der<br/>Haut und den Elektroden</li> <li>Patient nicht entspannt</li> <li>Falsche Einstellungen</li> </ul>                                                         | <ul> <li>→ Überprüfen Sie den Elektrodenkontakt (Ableitungen müssen grün dargestellt werden)</li> <li>→ Legen Sie die Elektroden neu an.</li> <li>→ Stellen Sie sicher, dass der Patient entspannt ist und nicht friert.</li> <li>→ Überprüfen Sie alle Filtereinstellungen (Taste Menü &gt; Einstellungen &gt; EKG &gt; Filter &amp; Formeln).</li> <li>→ Aktivieren Sie den Myogrammfilter und ändern Sie die Grenzfrequenz.</li> <li>→ Stellen Sie den Netzfilter auf die richtige Netzfrequenz ein.</li> <li>→ Sollte sich das Problem nicht beheben lassen, wenden Sie sich an Ihre SCHILLER-Vertretung.</li> </ul>                                                                                                    |
| Nach der<br>automatischen<br>Aufnahme erfolgt<br>kein Ausschrieb. | <ul> <li>Kein Papier</li> <li>Papier nicht richtig eingelegt</li> <li>Falsche Einstellungen</li> </ul>                                                                                                | <ul> <li>→ Überprüfen Sie, ob Druckerpapier eingelegt ist.</li> <li>→ Legen Sie das Papier neu ein.</li> <li>→ Stellen Sie sicher, dass das Papier richtig eingelegt ist und sich die schwarze Markierung am oberen Rand befindet.</li> <li>→ Überprüfen Sie, ob der Ausschrieb von EKG-Aufzeichnungen an mindestens einer Stelle in den Einstellungen aktiviert ist und Drucken nach erfassen aktiviert ist (siehe Seite 57 und 84)</li> <li>→ Sollte sich das Problem nicht beheben lassen, wenden Sie sich an Ihre SCHILLER-Vertretung.</li> </ul>                                                                                                    |

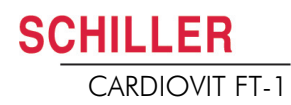

| Fehler                                                                               | Mögliche Ursachen und Hinweise                                                                           | Fehlerlokalisierung und Behebung                                                                                                    |
|--------------------------------------------------------------------------------------|----------------------------------------------------------------------------------------------------|----------------------------------------------------------------------------------------------------|
| Druckbild schwach,<br>undeutlich oder<br>ungleichmässig                              | <ul> <li>Altes Papier eingelegt</li> <li>Verschmutzter Druckerkopf</li> </ul>                            | <ul> <li>→ Stellen Sie sicher, dass frisches SCHILLER-Papier eingelegt ist.</li> <li>→ Beachten Sie die spezielle Handhabung des hitze- und lichtemp-<br/>findlichen CARDIOVIT FT-1 Thermopapiers. Wenn das Papier<br/>ausserhalb der Originalverpackung aufbewahrt wird, starker Wär-<br/>me ausgesetzt wird oder lange Zeit gelagert worden ist, kann dies<br/>die Druckqualität beeinträchtigen.</li> <li>→ Im Laufe der Zeit kann sich Farbe vom Papierraster auf dem Dru-</li> </ul> |
| 5 5                                                                                  | <ul> <li>Strichstärke/Kontrast falsch<br/>eingestellt</li> <li>Druckerkopf nicht ausgerichtet</li> </ul> | <ul> <li>ckerkopf ablagern. Reinigen Sie den Druckerkopf.</li> <li>→ Strichstärke, Kontrast Drucker einstellen siehe Seite 86.</li> <li>→ Sollte sich das Problem nicht beheben lassen, wenden Sie sich an Ihre SCHILLER-Vertretung.</li> </ul>                                                                                                    |
| Interpretation,<br>Mittelwertzyklen<br>oder Messwerte<br>werden nicht<br>ausgedruckt | <ul> <li>Falsche Einstellungen</li> </ul>                                                                | → Überprüfen Sie, ob der Ausdruck der Interpretation und der Mess-<br>resultate aktiv ist und die Ableitungsansicht auf Normal steht. (sie-<br>he Seite 57 Kapitel 5.6.7 und Seite 39 Kapitel 4.11.2,                                                                                                    |
| Multi-Touchscreen<br>blockiert                                                       | Software-Absturz                                                                                         | <ul> <li>→ Schalten Sie das Gerät aus, warten Sie einige Sekunden, und schalten Sie es wieder ein.</li> <li>→ Um ein Abschalten zu erzwingen, drücken Sie den Abschaltknopf für 10 Sekunden. Schliessen Sie das Gerät wieder ans Stromnetz an und schalten Sie es ein.</li> <li>→ Sollte sich das Problem nicht beheben lassen, wenden Sie sich an Ihre SCHILLER-Vertretung.</li> </ul>                                                                                                   |
| Multi-Touchscreen<br>macht bei Eingaben<br>undefinierte<br>Aktionen                  | Zu hohe EMV Störungen                                                                                    | → Überprüfung der Umgebung auf hohe EMV Störquellen.                                                                                                    |
| Die EKG-Aufnahme<br>konnte nicht<br>gestartet werden                                 | Speicher voll                                                                                            | → Alte EKG-Aufzeichnungen löschen, siehe Seite 65.                                                                                                    |

## 12.2 Elektromagnetische Störungen verhindern

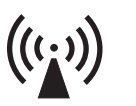

Der Anwender kann elektromagnetische Störungen reduzieren, indem er die empfohlenen Mindestabstände zwischen **tragbaren** und **mobilen** HF-Fernmeldeeinrichtungen (Sendern) und dem **FT-1** beachtet. Der einzuhaltende Abstand hängt von der Ausgangsleistung des jeweiligen Fernmeldegeräts ab, wie aus der folgenden Tabelle hervorgeht.

"Nicht ionisierende elektromagnetische Strahlen"

| HF-Quelle<br>Drahtlose Kommunikationseinrichtungen                                                              | Sendefrequenz<br>[MHz] | Prüffrequenz<br>[MHz] | max.<br>Leistung P<br>[W] | Abstand d<br>[m] |
|----------------------------------------------------------------------------------------------------|------------------------|-----------------------|---------------------------|------------------|
| Verschiedene Funkdienste (TETRA 400)                                                                            | 380-390                | 385                   | 1.8                       | 0.3              |
| - Walkie-talkie (FRS)<br>- Rettungsdienst, Polizei, Feuerwehr, Wartung (GMRS)                                   | 430-470                | 450                   | 2                         | 0.3              |
| L TE Band 13/17                                                                                                 | 704-787                | 710/745/780           | 0.2                       | 0.3              |
| - GSM800/900<br>- LTE band 5<br>- Funktelefon CT1+, CT2,CT3                                                     | 800-960                | 810/870/930           | 2                         | 0.3              |
| - GSM1800/1900<br>- DECT (Funktelefon)<br>- LTE Band 1/3/4/25<br>- UMTS                                         | 1700-1990              | 1720/1845/<br>1970    | 2                         | 0.3              |
| - Bluetooth, WLAN 802.11b/g/n<br>- LTE Band 7<br>- RFID 2450 (aktive und passive Transponder und<br>Lesegeräte) | 2400-2570              | 2450                  | 2                         | 0.3              |
| WLAN 802.11a/n                                                                                                  | 5100-5800              | 5240/5500/<br>5785    | 0.2                       | 0.3              |

Ĭ

- ▲ **Tragbare** HF-Fernmeldeeinrichtungen dürfen in keinem geringeren Abstand als 0.3 Metern zum **FT-1** einschliesslich den Leitungen verwendet werden.
- ▲ **FT-1** nicht auf andere elektrische/elektronische Geräte stellen bzw. genügend Abstand (inkl. Patientenkabel) zu anderen Geräten halten.

Für fest installierte HF-Fernmeldeeinrichtungen (z.B Radio und TV Sender) kann der

Mindestabstand zum Sender mit folgender Formel berechnet werden:  $d=0.6\times\sqrt{P}$ . (Formel basierend auf dem max. Störfestigkeitspegel von 10 V/m im Frequenzbereich von 80 MHz bis 3000 MHz).

d = empfohlene Mindestdistanz in Meter P = abgestrahlte Leistung in Watt

Nähere Informationen über den Betrieb in einer elektromagnetischen Umgebung gemäss IEC/EN 60601-1-2 finden Sie im Servicehandbuch.

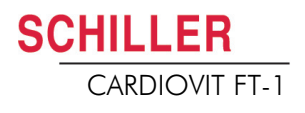

#### 12.2.1 Massnahme zur Behebung von elektromagnetischen Störungen

Der Benutzer kann gegen solche Störungen die folgenden Massnahmen ergreifen:

- Abstand zur Störquelle vergrössern.
- Gerät drehen und somit den Winkel der Strahlung verändern.
- Potententialausgleichskabel anschliessen.
- Gerät mit einem anderen Netzanschluss verbinden.
- Nur Originalzubehör verwenden (speziell Patientenkabel).
- Defekte Kabel insbesondere Patientenkabel mit defekter Isolation sofort austauschen.
- Überprüfen, ob das Patientenkabel fest angeschraubt ist.
- Wartungsintervalle gemäss Abschn. 11 Wartung und Pflege, Seite 93 einhalten.

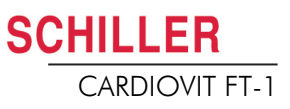

## 12.3 Zubehör und Verbrauchsmaterial

# 

Verwenden Sie immer Ersatzteile und Verbrauchsmaterial von SCHILLER oder Produkte, die von SCHILLER genehmigt sind. Das Nichtbeachten dieser Anweisung kann lebensgefährlich sein und/oder die Aufhebung der Garantie zur Folge haben.

Bei Ihrer Vertretung vor Ort sind alle Verbrauchsmaterialien und Zubehörteile für den CARDIOVIT FT-1 erhältlich. Eine vollständige Liste aller SCHILLER-Vertretungen finden Sie auf der Website von SCHILLER (www.schiller.ch). Bei Problemen wenden Sie sich bitte direkt an unsere Hauptverwaltung. Unsere Mitarbeiter stehen Ihnen jederzeit für Anliegen und Fragen zur Verfügung.

#### 12.3.1 Patientenkabel

| ArtNr.   | Bezeichnung                  | Beschreibung                                              |
|----------|------------------------------|-----------------------------------------------------------|
| 2.400175 | ECG D-SUB C 4.6/4.25 x10 IEC | 10-adriges Patientenkabel IEC, Clip, 4,6/4,25 m           |
| 2.400178 | ECG D-SUB C 4.6/4.25 x10 AHA | 10-adriges Patientenkabel AHA, Clip, 4,6/4,25 m           |
| 2.400179 | ECG D-SUB B 3.1/2.55 x10 AHA | 10-adriges Patientenkabel AHA, Bananenstecker, 3,1/2,55 m |
| 2.400180 | ECG D-SUB B 3.1/2.55 x10 IEC | 10-adriges Patientenkabel IEC, Bananenstecker, 3,1/2,55 m |
| 2.400226 | ECG FS P 2.1/1.6 x10 IEC     | 10-adriges Patientenkabel IEC, Druckknopf 2,1/1,6 cm      |
| 2.400227 | ECG FS P 2.1/1.6 x10 AHA     | 10-adriges Patientenkabel AHA, Druckknopf 2,1/1,6 cm      |
| 2.400330 | ECG FS B 2.1/1.6 x10 IEC     | 10-adriges Patientenkabel IEC, Bananenstecker, 2,1/1,6 m  |
| 2.400331 | ECG FS B 2.1/1.6 x10 AHA     | 10-adriges Patientenkabel AHA, Bananenstecker, 2,1/1,6 m  |

#### 12.3.2 Elektroden und EKG-Verbrauchsmaterial

| ArtNr.   | Bezeichnung                 | Beschreibung                                                  |
|----------|-----------------------------|---------------------------------------------------------------|
| 2.000041 | ECG KIT                     | Elektrodenset für Erwachsene (Metall) inklusive Elektrodengel |
| 2.000052 | ECG KIT                     | Elektrodenset für Kinder (Metall) inklusive Elektrodengel     |
| 2.155020 | Set of 4 clamp electrodes   | Extremitätenelektroden, Erwachsene (Metall)                   |
| 2.155000 | Suction chest electrode     | Saugelektroden Brust, 24 mm, Set à 6 Stück                    |
| 2.310317 | ECG FS D-SUB 0.25 x10 AC    | Adapter Saugpumpe                                             |
| 2.155025 | Ambu® BlueSensor R          | BlueSensor-Elektroden für Belastungs-EKG (500 Stück)          |
| 2.155032 | Ambu® Snap Clip             | Adapter für Bananenstecker (10 Stück)                         |
| 2.155034 | Ambu® WhiteSensor 0415M     | WhiteSensor-Elektroden für Ruhe-EKG (500 Stück)               |
| 2.157055 | ECG Recording Paper Fanfold | Thermopapier, 10er-Box (je 60 Blätter)                        |

#### 12.3.3 Netzanschlusskabel

**SCHILLER** 

CARDIOVIT FT-1

| ArtNr.:  | Artikel                                           |
|----------|---------------------------------------------------|
| 2.310320 | Erdungskabel für den Potentialausgleichsanschluss |
| 2.300000 | Netzkabel Schweiz                                 |
| 2.300002 | Netzkabel Schuko Europa                           |
| 2.300011 | Netzkabel UK                                      |
| 2.300012 | Netzkabel (medizinisch getestet) USA              |
| 2.300014 | Netzkabel China                                   |
| 2.300016 | Netzkabel Japan                                   |
| 2.300025 | Netzkabel Brasilien                               |
| 2.300003 | Netzkabel Schweiz, abgewinkelt                    |
| 2.300005 | Netzkabel Europa, abgewinkelt                     |
| 2.300024 | Netzkabel (medizinisch getestet) USA, abgewinkelt |
| 2.300004 | Netzkabel UK, abgewinkelt                         |

#### 12.3.4 Ersatzteile

| ArtNr.:  | Artikel                  |
|----------|--------------------------|
| 4.410300 | Andruckwalze für Drucker |
| 2.200136 | Netzteil, 15 V/30 W      |

#### 12.3.5 Zubehör

| ArtNr.:  | Artikel                                                                                                    |
|----------|----------------------------------------------------------------------------------------------------|
| 2.000147 | Barcode-Scanner-Set inkl. Barcode-Scanner (2.200208 //LS2208-<br>SR20001R-UR) und SCHILLER-Gebrauchsanweisung "Barcode-<br>Scanner für die Verwendung mit SCHILLER-Geräten" (2.510721) |

#### 12.3.6 Gerätewagen

| ArtNr.:  | Bezeichnung                                               | Artikel                                                    |
|----------|-----------------------------------------------------------|------------------------------------------------------------|
| 2.101126 | Trolley X1 with console for FT-1                          | Gerätewagen X1 inkl. Korb und Halterung für CARDIOVIT FT-1 |
| 2.101118 | Drawer for trolleys X1, X2, X3, X4                        | Schublade                                                  |
| 2.101119 | Basket translucent for trolleys X1, X2, X3, X4, X5        | Transparenter Korb                                         |
| 2.101121 | Holder barcode scanner for trolleys<br>X1, X2, X3, X4, X5 | Halterung für Barcode-Scanner                              |
| 2.101130 | ECG patient cable support for trolleys X1, X3             | EKG-Patientenkabelarm                                      |
| 2.101181 | Holder Strässle for DT-80 for X1                          | Halterung für Strässle-Saugpumpe DT-80                     |
| 2.101184 | Holder Strässle for DT-100 for X1                         | Halterung für Strässle-Saugpumpe DT-100                    |
| 2.101143 | Kit screws for trolley X1                                 | Ersatz-Schraubenset für Gerätewagen                        |
| 2.101163 | HOLDER FOR X1 TROLLEY                                     | Halterung für Zubehör                                      |
| 2.101174 | Wheel with braking function for X1                        | Rad mit Feststeller                                        |

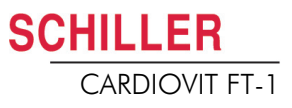

# **13 Technische Daten**

#### 13.1 Gerät Abmessungen 230 x 160 x 33 mm, ca. 1.1 kg inkl. Thermopapier Bildschirm Multi-Touch-Flüssigkristallanzeige mit Hintergrundbeleuchtung für graphische und alphanumerische Darstellung Auflösung: 1024 x 768 Punkte, 8" Stromversorgung mit: Medizinisch zugelassenes Schaltnetzteil mit Schutzklasse I • externem Netzteil (Hinweis: Da der Schutzleiter (PE) im Netzteil endet, ist kein Schutzleitertest erforderlich.) 100 - 240 VAC, max. 1.0 A(100 V) - 0.6 A(240 V), 50-60 Hz Eingang 15 VDC, max. 2 A Ausgang zum FT-1 Netzunabhängiger Betrieb mit eingebautem Akku • Akku 15VDC 30 VA Stromversorgung Gerät Akku Kapazität · Lithium-Ionen-Polymer 11.1 V, 2.4 Ah · 4 Stunden normaler Betrieb ohne Ausdruck und Wi-Fi Lebensdauer Unter normalen Betriebsbedingungen 4 Jahre I adezeit 100 %: ca. 3 Stunden bei ausgeschaltetem Gerät Drucker Hochauflösender Thermokammschreiber; 8 Punkte/mm (Amplitudenachse); 20 Punkte/mm (Zeitachse); 25 mm/s 0 bis 250 Hz (IEC/AHA) Frequenzbereich Thermoreaktiv, Z-Faltung, 114 mm breite, optimal auf 150 mm verteilt Druckpapier • 5 / 12,5/ 25/ 50 mm/s (5 /12.5 mm/s nur beim manuellen Ausschrieb); für Ruhe-Schreibgeschwindigkeit Rhythmus: 6.25 mm/s 5 /10 / 20 mm/mV; für Ruhe-Rhythmus: 2.5/5 mm/mV Empfindlichkeit Vorschau EKG Anzeige EKG auf einer Fläche 118 x192 mm mit verschiedenen Layouts. Schreibgeschwindigkeit 12,5/ 25/ 50 mm/s; für Ruhe-Rhythmus: 6.25 mm/s Empfindlichkeit 5 /10 / 20 mm/mV; für Ruhe-Rhythmus: 2.5/5 mm/mV Schnittstellen **EKG-Kabelanschluss** Potentialausgleich • Netzwerkanschluss (1Gbit) ٠ 2 USB Typ A • 1 USB Typ B Speicher Speicher für mindestens 350 EKG- und 100 Ruhe-Rhythmus Aufzeichnungen
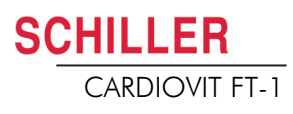

#### Umgebungsbedingungen

Betriebstemperatur Relative Luftfeuchtigkeit

#### Luftdruck während Betrieb

Lagertemperatur

Transporttemperatur

Luftfeuchtigkeit während Lagerung/

Transport

Luftdruck während Lagerung/

Transport

- 10 bis 40 °C
- 15 bis 95 % (nicht kondensierend)
- 700 bis 1060 hPa
- 5 bis 50 °C
- -10 bis 50 °C
- 10 bis 95 % (nicht kondensierend)
- 500 bis 1060 hPa

CARDIOVIT FT-1

## 13.2 EKG

| Patienteneingang               | Vollisoliert und galvanisch getrennt, defibrillationsfest (nur mit Original-SCHILLER-<br>Patientenkabel)             |
|--------------------------------|----------------------------------------------------------------------------------------------------|
| Ableitungenskonfiguration      | Standard 12 Ableitungen                                                                                              |
|                                | Pädiatrisch                                                                                                    |
|                                | Rechtspräkordial                                                                                                    |
|                                | Standard C4r                                                                                                    |
|                                | Linksposterior                                                                                                    |
|                                | Nehb                                                                                                    |
|                                | Ausgeglichen                                                                                                    |
| Anzeige                        |                                                                                                    |
| Ableitungen                    | Anzeige der ausgewählten Ableitungen in 2x6 oder 4x3 Kanälen (konfigurierbar)                                        |
|                                | <ul> <li>Schreibgeschwindigkeit von 12.5, 25, 55 mm/s (konfigurierbar)</li> </ul>                                    |
|                                | <ul> <li>Amplitude von 5, <b>10</b>, 20 mm/mV (konfigurierbar)</li> </ul>                                            |
| Status                         | Filterstatus                                                                                                    |
|                                | Stromquelle                                                                                                    |
|                                | Ableitungen                                                                                                    |
|                                | Elektrodenkontakt                                                                                                    |
|                                | Herzfrequenz (HF)                                                                                                    |
|                                | Datum und Zeit                                                                                                    |
|                                | Patientenname und Nummer                                                                                             |
|                                | WLAN Übertragungsfunktionen                                                                                          |
| Filter                         |                                                                                                    |
| Myogrammfilter (Muskeltremor)  | Auf 25, 40, 150, 250 Hz einstellbar (250 Hz =Filter Aus)                                                             |
| Netzfrequenzfilter             | Verzerrungsfreie Unterdrückung überlagerter AC 50 Hz oder AC 60 Hz<br>Sinusstörungen mittels adaptivem Digitalfilter |
| Datenprotokoll                 | • Patientendaten (Name, Alter, Grösse, Gewicht, Blutdruck, Geräte-ID, MTA-ID)                                        |
|                                | <ul> <li>Auflistung sämtlicher EKG-Aufnahmedaten (Datum, Zeit, Filter)</li> </ul>                                    |
|                                | <ul> <li>EKG-Messresultate (Intervalle, Amplituden, elektrische Achsen)</li> </ul>                                   |
|                                | Mittelwertkomplexe                                                                                                   |
| Mit Interpretations-Option (C) | Interpretationshinweise für EKGs bei Erwachsenen und Kindern                                                         |
| EKG-Verstärker                 | Ist in Übereinstimmung mit den Anforderungen der Normen IEC 60601-2-25 und ANSI/AAMI EC11                            |

## 13.3 Sicherheitsstandards

Sicherheitsstandard

SCHILLER

CARDIOVIT FT-1

EMV

Schutzklasse

Konformität/Klassifikation

Schutz

IEC/EN 60601-1 IEC/EN 60601-2-25 IEC/EN 60601-1-2 Gerät als System: Klasse I gemäss IEC/EN 60601-1 CE/IIa gemäss Richtlinie 93/42/EWG Dieses Gerät ist nicht für den Einsatz im Freien bestimmt (IP 20)

## 13.4 WLAN-Standards

Module

FCC ID IC ID

Übertragungsstandards

Sicherheit/Verschlüsselung

Übertragungsbereich

Max. Ausgangsleistung 2.4 GHz (1DSSS)

Max. Ausgangsleistung 5 GHz (OFDM6)

WL1837MOD

Z64-WL180DBMOD 451I-WL18DBMOD

IEEE 802.11 a, b, g, n

WPA2 enterprise / ieee802.1, WPA2-PSK, WPA-PSK, WEP64/128/256, TKIP, AES

Dual-band 2.4GHz und 5GHz

+16.5 dBm

+18 dBm

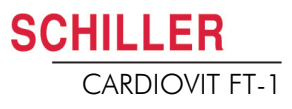

CARDIOVIT FT-1

# 14 Index

#### Α

#### Ableitungsfolge ..... 39 Ableitungsfolge Cabrera – Einstellung ... 39 Ableitungsfolge Standard ...... 46, 49 Ableitungsfolge Standard – Einstellung 39 49 Adresse Hauptsitz ...... 2 Akku Kapazität ..... 106 Ladezeit ..... 106 Lebensdauer ..... 106 Anschlüsse ..... 18 Arbeitsliste Aufnahme in der Arbeitsliste ausführen .... 70 Aufnahmen in der Arbeitsliste an das KIS senden ..... 72 Empfangen ..... 68

#### В

| Basislinienfilter     | 50 |
|-----------------------|----|
| Batteriebetrieb       | 21 |
| Bedienung – Übersicht | 16 |

#### С

| Celsius |  | 83 |
|---------|--|----|
|---------|--|----|

#### Е

| Ein- / Ausschalten                    | 20 |
|---------------------------------------|----|
| Elektroden                            |    |
| Elektroden-Platzierung mit 10-adrigem |    |
| Patientenkabel                        | 31 |
| Farbencode                            | 30 |
| Platzierung                           | 29 |
| Überprüfung der Elektroden und des    |    |
| Patientenkabels (Elektrodentest)      | 38 |
| Widerstand Haut/Elektroden            | 38 |
| Elemente des FT-1                     | 13 |
| Empfangen einer Arbeitsliste          | 68 |

#### F

| Isolation vom Stromnetz    | 21 |
|----------------------------|----|
| <b>M</b><br>Myogrammfilter | 50 |

Fahrenheit .....

### Ν

Art.-Nr.: 2.511157 Ver.: g

| Nehb'sche Ableitungen<br>Netzfilter | 37<br>50 |
|-------------------------------------|----------|
| Netzwerkanschluss                   | 14       |
| Notfall-EKG beim Einschalten        | 20       |

#### 0

| Р                       |    |
|-------------------------|----|
| Patientendaten erfassen | 24 |
| Potentialausgleich      | 19 |

Optionen ..... 14

#### R

| Reinigung                 |     | 94 |
|---------------------------|-----|----|
| Ruhe-EKG                  |     | 40 |
| Ablauf Ruhe-EKG           |     | 41 |
| Ableitungsgruppe          |     | 49 |
| Automatische EKG-Aufnahme |     | 43 |
| Automatischer Ausschrieb  |     | 45 |
| Manueller Ausschrieb      | 46, | 49 |
|                           |     |    |

#### S

| Sequentiell           | 57, | 79 |
|-----------------------|-----|----|
| Sicherheitshinweise   |     | 5  |
| Signalgemitteltes EKG |     | 65 |
| Simultan              | 57, | 79 |
| Stromversorgung       |     | 21 |

#### U

| Ubertragung                       |    |
|-----------------------------------|----|
| WLAN definieren                   | 87 |
| Übertragung mit Herzschrittmacher | 87 |

#### W

| Wartung |  | 93 |
|---------|--|----|
|---------|--|----|

#### Ζ

83

Zubehör und Verbrauchsmaterial ...... 104

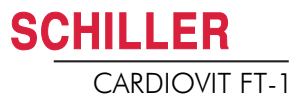

## 15 Anhang – Symbole

In diesem Anhang sind alle allgemeinen Symbole aufgelistet, welche auf dem Gerät, dem Label und dem Zubehör vorkommen können. Nicht alle hier aufgeführten Symbole sind zwingend auf Ihrem Gerät vorhanden.

Dieser Anhang verfügt über eine eigene Artikelnummer, welche unabhängig ist von der Artikelnummer der Gebrauchsanweisung.

|                 | Identifikation des Herstellers                                                                                                    |
|-----------------|----------------------------------------------------------------------------------------------------|
|                 | Identifikation des Herstelldatums                                                                                                    |
|                 | Identifikation des Distributors                                                                                                    |
|                 | Identifikation des Importeurs                                                                                                    |
| MD              | Medizinprodukt                                                                                                    |
| SN              | Seriennummer                                                                                                    |
| REF             | Referenznummer                                                                                                    |
| LOT             | Los-Kennzeichnung                                                                                                    |
| GTIN            | Global Trade Item Number                                                                                                    |
| CAT             | Katalognummer                                                                                                    |
| QTY             | Menge                                                                                                    |
| UDI             | Unique device identification: eindeutige Geräteidentifikation, ma-<br>schinell lesbar (QR-Code) oder in Klarschrift (Zahl) (z. B.<br>(01) 0 7613365 00210 2 (21)XXXXXXXXX ) |
| 5               | Anzahl Stück in der Verpackung                                                                                                    |
| EC REP          | EU-Bevollmächtigter                                                                                                    |
| <b>C €</b> XXXX | Benannte Stelle (z. B. <b>C E</b> 0123 für benannte Stelle TÜV SÜD)                                                                                                    |

| CE                | CE-Kennzeichnung, bestätigt die Konformität mit europäischen<br>Normen                                                                                                    |
|-------------------|----------------------------------------------------------------------------------------------------|
| Ô                 | Kennzeichnung der regulatorischen Konformität mit australischen<br>Normen                                                                                                    |
|                   | Das Gerät ist rezyklierbar                                                                                                    |
|                   | Symbol für die Erkennung von Elektro- und Elektronikgeräten. Gerät<br>nicht im Hausmüll entsorgen.                                                                            |
|                   | Symbol für die Erkennung von Batterien. Batterie nicht im Hausmüll<br>entsorgen.                                                                                              |
|                   | Die Verpackung besteht aus Polyethylen niedriger Dichte und kann wiederverwertet werden.                                                                                      |
| R <sub>only</sub> | Gemäss US-Bundesgesetzen darf dieses Gerät nur von einem Arzt<br>oder auf Geheiss eines Arztes gekauft werden                                                                 |
| (((``))           | Nicht ionisierende elektromagnetische Abstrahlung. Zeigt an, dass<br>Gerät einen hoch-frequenten (HF) Sender für die Datenübertragung<br>enthält (z. B. Bluetooth oder Wi-Fi) |
| *                 | Enthält ein Bluetooth-Modul                                                                                                    |
| $\otimes$         | Nicht wiederverwenden                                                                                                    |
| DATEX             | Enthält kein Latex                                                                                                    |
| ><                | Ablaufdatum (für Batterien, Elektroden oder anderes Verbrauchsma-<br>terial)                                                                                                  |
|                   | Temperaturbereich für Lagerung oder Transport                                                                                                    |
| \$••              | Druckbereich für Lagerung oder Transport                                                                                                    |
| <u>%</u>          | Feuchtigkeitsbereich für Lagerung oder Transport                                                                                                    |
| ĺĺĺ               | Gebrauchsanweisung beachten                                                                                                    |
|                   | Innert X Tagen nach dem Öffnen verwenden (Elektroden oder ande-<br>res Verbrauchsmaterial)                                                                                    |

| Ť | Vor Nässe schützen/Trocken aufbewahren                                                                                                    |
|---|----------------------------------------------------------------------------------------------------|
| * | Vor Hitze schützen/Vor Sonnenlicht schützen                                                                                                    |
| Ţ | Zerbrechliches Packgut, mit Sorgfalt handhaben                                                                                                    |
|   | Oben (mit dieser Seite nach oben transportieren)                                                                                                    |
| ž | Keine Handhaken verwenden                                                                                                    |
| ® | EIP = Elektronisches Informationsprodukt (enthält keine toxischen<br>und gefährlichen Substanzen oder Elemente, welche den Konzentra-<br>tionsgrenzwert überschreiten (Produkt kann rezykliert und wieder-<br>verwendet werden)). |

#### 15 Anhang - Symbole